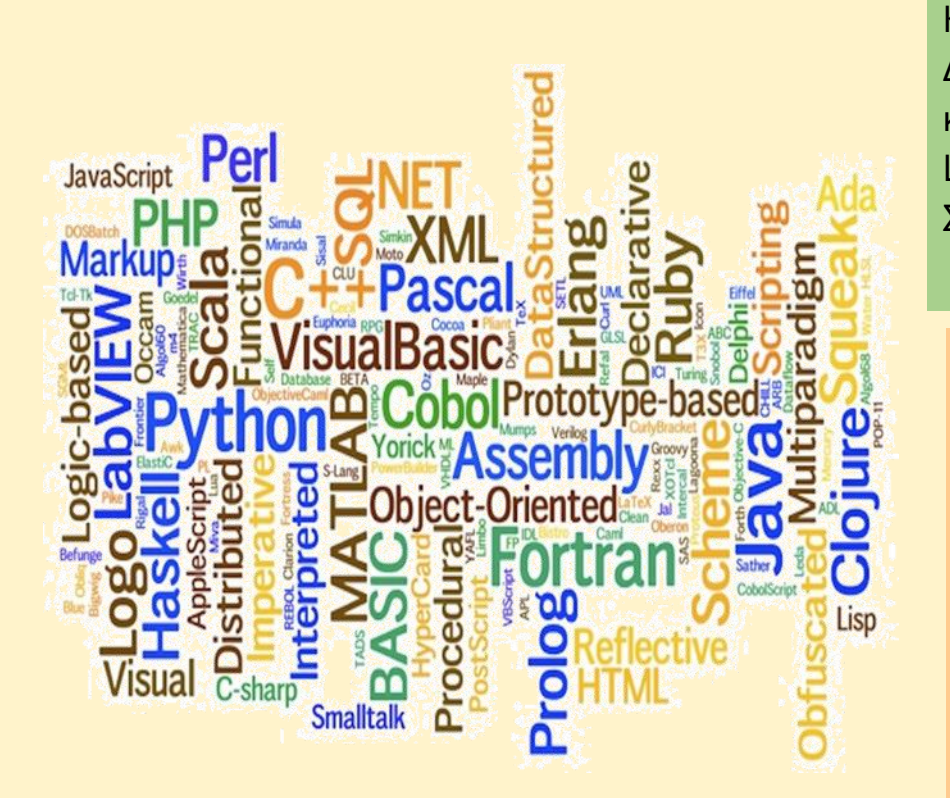

# ENOTHTA 3

Υπολογιστικά φύλλα (LibreOffice Calc) ΚΕΦΑΛΑΙΟ 3.2 Διαχείριση δεδομένων και φύλλων στο LibreOffice Calc -Συναρτησεις

3.2.1 Σύνταξη ΒιβλίουΚοινοχρήστων.

3.2.1.1 Δημιουργία και υπολογιστικών ΦύλλωνΕργασίας

3.2.1.2 Απόλυτη καισχετική αναφορά / Αριθμοί

3.2.1.3 Αντιγραφή υπολογιστικών φύλλων

3.2.1.4 Σύνδεσηκελιών από διαφορετικάυπολογιστικά φύλλα

3.2.2 Υπολογισμόςμισθοδοσίας - Συνάρτηση IF

3.2.3 Κίνηση πωλήσεων –Λίστα επιλογής-ΣυνάρτησηVLOOKUP

3.2.4 Διαχείριση αποθήκηςΟμαδοποίηση δεδομένωνκαι μερικά αθροίσματα

3.2.5 Πελατολόγιο -Ταξινόμηση δεδομένων.

3.2.6 Πωλήσεις -Φιλτράρισμα δεδομένων

 3.2.6.1
 Μορφοποίηση

 κελιών υπό όρους

## Περιεχόμενα Κεφαλαίου

- 3. Υπολογιστικά φύλλα (LibreOffice-Calc)
- 3.2 Διαχείριση δεδομένων και υπολογιστικών φύλλων στο LibreOffice Calc- Συναρτήσεις
  - 3.2.1 Σύνταξη Βιβλίου Κοινοχρήστων.
    - 3.2.1.1 Δημιουργία και υπολογιστικών Φύλλων Εργασίας
    - 3.2.1.2 Απόλυτη και σχετική αναφορά / Αριθμοί
    - 3.2.1.3 Αντιγραφή υπολογιστικών φύλλων
    - 3.2.1.4 Σύνδεση κελιών από διαφορετικά υπολογιστικά φύλλα
    - 3.2.2 Υπολογισμός μισθοδοσίας Συνάρτηση IF
    - 3.2.3 Κίνηση πωλήσεων Λίστα επιλογής-Συνάρτηση VLOOKUP
    - 3.2.4 Διαχείριση αποθήκης Ομαδοποίηση δεδομένων και μερικά αθροίσματα
    - 3.2.5 Πελατολόγιο Ταξινόμηση δεδομένων.
    - 3.2.6 Πωλήσεις Φιλτράρισμα δεδομένων
      - 3.2.6.1 Μορφοποίηση κελιών υπό όρους

3.2.7

## ΚΕΦΑΛΑΙΟ 3.2 Διαχείριση δεδομένων και υπολογιστικών φύλλων στο LibreOffice Calc - Συναρτήσεις

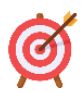

#### Μετά το πέρας του κεφαλαίου θα είσθε σε θέση να:

- Διαχειρίζεστε τα δεδομένα/ Ταξινόμηση και ομαδοποίηση δεδομένων.
- Επεξεργάζεσθε τα υπολογιστικά φύλλα (Προσθέτετε/πληκτρολογείτε, να αντικαθιστάτε και να διαγράφετε περιεχόμενο που επιλέγετε)
- Εξάγετε αποτελέσματα με τη χρήση σύνθετων συναρτήσεων.

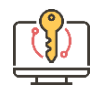

## Λέξεις - Κλειδιά

Υπολογιστικό φύλλο, εισαγωγή νέων φύλλων, συνάρτηση, επεξεργασία ταυτόχρονα σε πολλά φύλλα, διαίρεση παραθύρου, ταξινόμηση και φίλτρα δεδομένων, απόλυτη και σχετική αναφορά κελιού.

## 3.2.1 Σύνταξης Βιβλίου Κοινοχρήστων

Να δημιουργήσετε ένα αρχείο στο LibreOffice-Calc, του οποίου το περιεχόμενο θα είναι η δημιουργία ενός Βιβλίου Κοινοχρήστων με 13 φύλλα εργασία. Τα πρώτα 12 υπολογιστικά φύλλα εργασίας αντιστοιχούν σε κάθε μήνα του έτους και το 13° υπολογιστικό φύλλο εργασίας είναι τα συνολικά έξοδα κοινοχρήστων όλου του έτους, παρόμοια με αυτή της Εικόνας 3.2.1α. Σε κάθε υπολογιστικό φύλλο εργασίας θα δίνουμε τα δεδομένα που είναι τα κελιά με το άσπρο φόντο και θα τυπώνονται τα αντίστοιχα ποσά στα κελιά που έχουν έγχρωμο φόντο. Για τα κοινόχρηστα θα λάβουμε υπόψη τα παρακάτω:

- Η πολυκατοικία είναι 4 ορόφων, με 4 διαμερίσματα ο κάθε όροφος
- Γνωρίζουμε τα τετραγωνικά του κάθε διαμερίσματος, την ποσότητα του πετρελαίου που αγοράστηκε, την τιμή πετρελαίου ανά λίτρο, τα έξοδα ΔΕΗ, έξοδα καθαρισμού, έξοδα συντήρησης ανελκυστήρα, έξοδα συντήρησης της πολυκατοικίας και διάφορα έξοδα.
- Για την συντήρηση του ανελκυστήρα τα έξοδα πληρώνονται με τα ποσοστά που αναλογούν σε κάθε διαμέρισμα. Έτσι του 1<sup>ου</sup> ορόφου τα διαμερίσματα έχουν 2% το καθένα, του 2<sup>ου</sup> ορόφου 5% το καθένα, του 3<sup>ου</sup> ορόφου 8% το καθένα και του 4<sup>ου</sup> ορόφου 10% το καθένα.
- Η θέρμανση πληρώνεται ανάλογα των τετραγωνικών του κάθε διαμερίσματος.
- Όλα τα υπόλοιπα έξοδα πληρώνονται εξίσου από όλα τα διαμερίσματα.

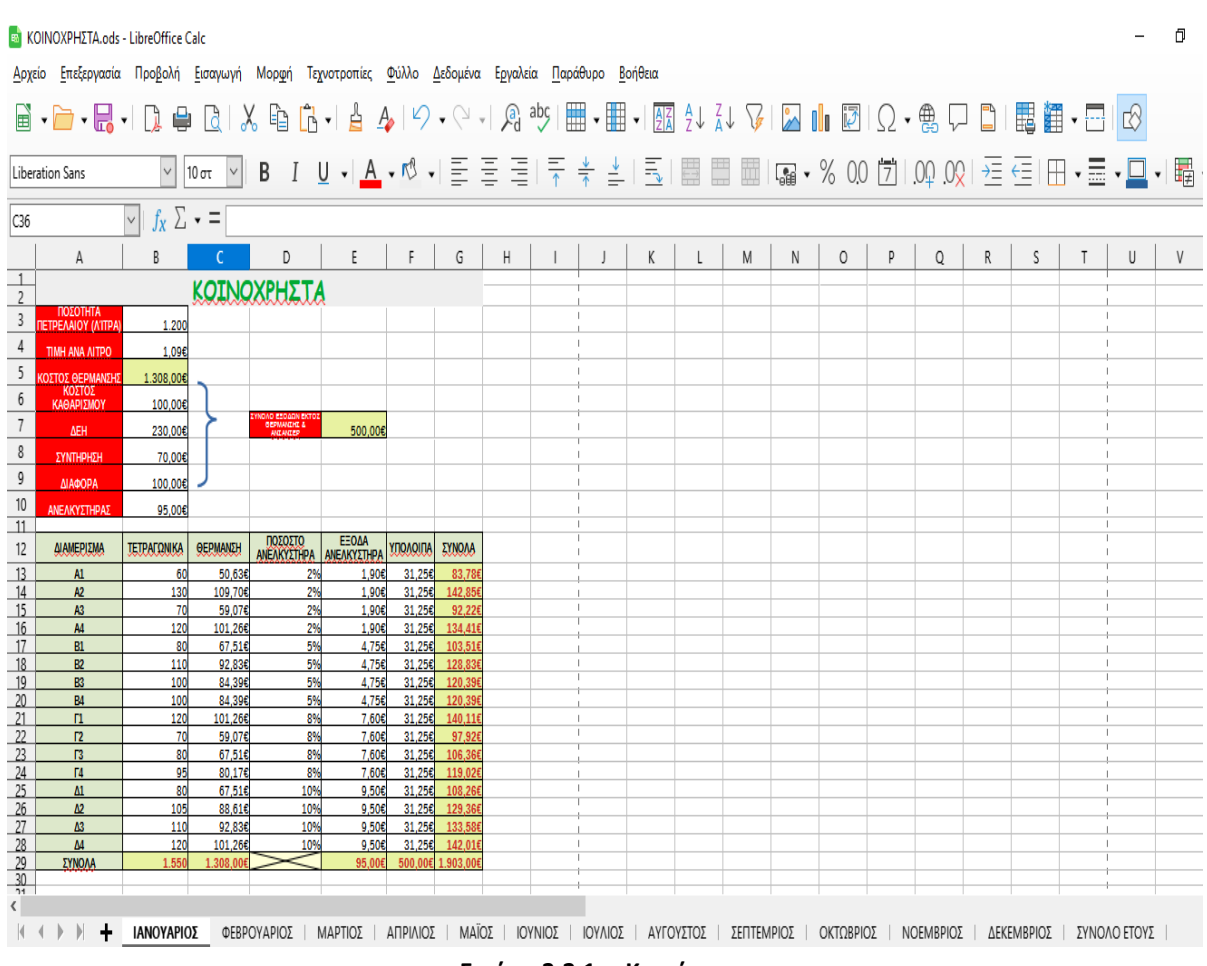

Εικόνα 3.2.1α. Κοινόχρηστα

Στο τελευταίο φύλλο εργασίας θα καταχωρείται το τελικό ποσό κοινοχρήστων, ανά διαμέρισμα και ανά μήνα, για όλο το έτος (Εικόνα 3.2.1β). Τα δεδομένα για κάθε διαμέρισμα, ανά μήνα θα καταχωρούνται αυτόματα από τα προηγούμενα λογιστικά φύλλα εργασίας των αντίστοιχων μηνών.

|    | A          | В       | С       | D                | E      | F       | G      | н      | 1      | J       | К      | L       | М       | N          | 0         | Р        | Q     | R         | S          | T     | U       |          |
|----|------------|---------|---------|------------------|--------|---------|--------|--------|--------|---------|--------|---------|---------|------------|-----------|----------|-------|-----------|------------|-------|---------|----------|
| 1  |            |         |         |                  |        | KOIN    | ΟΧΡΗΣ  | JA EJ  | ΓΟΥΣ   |         |        |         |         |            |           |          |       |           |            |       |         |          |
| 2  | ΔΙΑΜΕΡΙΣΜΑ | Ιαχ     | Φεβ     | Μαρ              | Απρ    | Μαϊ     | louv   | Ιουλ   | Aux    | Σεπ     | QKT    | Nge     | Дек     | ΣΥΝΟΛΑ     |           |          |       |           |            |       |         |          |
| 3  | A1         | 83,78€  | 129,92€ | 81,54€           | 33,15€ | 33,15€  | 33,15€ | 33,15€ | 33,15€ | 33,15€  | 33,15€ | 129,92€ | 105,73€ | 762,95€    |           |          |       |           |            |       |         |          |
| 4  | A2         | 142,85€ | 242,83€ | 137 <u>,</u> 99€ | 33,15€ | 33,15€  | 33,15€ | 33,15€ | 33,15€ | 33,15€  | 33,15€ | 242,83€ | 190,41€ | 1.188,95€  |           |          |       |           |            |       |         |          |
| 5  | A3         | 92,22€  | 146,05€ | 89,60€           | 33,15€ | 33,15€  | 33,15€ | 33,15€ | 33,15€ | 33,15€  | 33,15€ | 146,05€ | 117,83€ | 823,81€    |           |          |       |           |            |       |         |          |
| 6  | A4         | 134,41€ | 226,70€ | 129,92€          | 33,15€ | 33,15€  | 33,15€ | 33,15€ | 33,15€ | 33,15€  | 33,15€ | 226,70€ | 178,31€ | 1.128,10€  |           |          |       |           |            |       |         |          |
| 7  | B1         | 103,51€ | 165,03€ | 100,52€          | 36,00€ | 36,00€  | 36,00€ | 36,00€ | 36,00€ | 36,00€  | 36,00€ | 165,03€ | 132,77€ | 918,86€    |           |          |       |           |            |       |         |          |
| 8  | B2         | 128,83€ | 213,42€ | 124,71€          | 36,00€ | 36,00€  | 36,00€ | 36,00€ | 36,00€ | 36,00€  | 36,00€ | 213,42€ | 169,06€ | 1.101,44€  |           |          |       |           |            |       |         |          |
| 9  | B3         | 120,39€ | 197,29€ | 116,65€          | 36,00€ | 36,00€  | 36,00€ | 36,00€ | 36,00€ | 36,00€  | 36,00€ | 197,29€ | 156,97€ | 1.040,58€  |           |          |       |           |            |       |         |          |
| 10 | B4         | 120,39€ | 197,29€ | 116,65€          | 36,00€ | 36,00€  | 36,00€ | 36,00€ | 36,00€ | 36,00€  | 36,00€ | 197,29€ | 156,97€ | 1.040,58€  |           |          |       |           |            |       |         | -        |
| 11 | Г1         | 140,11€ | 232,40€ | 135,62€          | 38,85€ | 38,85€  | 38,85€ | 38,85€ | 38,85€ | 38,85€  | 38,85€ | 232,40€ | 184,01€ | 1.196,50€  |           |          |       |           |            |       |         |          |
| 12 | Г2         | 97,92€  | 151,75€ | 95,30€           | 38,85€ | 38,85€  | 38,85€ | 38,85€ | 38,85€ | 38,85€  | 38,85€ | 151,75€ | 123,53€ | 892,21€    |           |          |       |           |            |       |         |          |
| 13 | ГЗ         | 106,36€ | 167,88€ | 103,37€          | 38,85€ | 38,85€  | 38,85€ | 38,85€ | 38,85€ | 38,85€  | 38,85€ | 167,88€ | 135,62€ | 953,06€    |           |          |       |           |            |       |         |          |
| 14 | Г4         | 119,02€ | 192,08€ | 115,46€          | 38,85€ | 38,85€  | 38,85€ | 38,85€ | 38,85€ | 38,85€  | 38,85€ | 192,08€ | 153,77€ | 1.044,35€  |           |          |       |           |            |       |         | <u> </u> |
| 15 | Δ1         | 108,26€ | 169,78€ | 105,27€          | 40,75€ | 40,75€  | 40,75€ | 40,75€ | 40,75€ | 40,75€  | 40,75€ | 169,78€ | 137,52€ | 975,86€    |           |          |       |           |            |       |         | <u> </u> |
| 16 | Δ2         | 129,36€ | 210,10€ | 125,43€          | 40,75€ | 40,75€  | 40,75€ | 40,75€ | 40,75€ | 40,75€  | 40,75€ | 210,10€ | 167,77€ | 1.128,01€  |           |          |       |           |            |       |         | <u> </u> |
| 17 | Δ3         | 133,58€ | 218,17€ | 129,46€          | 40,75€ | 40,75€  | 40,75€ | 40,75€ | 40,75€ | 40,75€  | 40,75€ | 218,17€ | 173,81€ | 1.158,44€  |           |          |       |           |            |       |         | -        |
| 18 | Δ4         | 142,01€ | 234,30€ | 137,52€          | 40,75€ | 40,75€  | 40,75€ | 40,75€ | 40,75€ | 40,75€  | 40,75€ | 234,30€ | 185,91€ | 1.219,30€  |           |          |       |           |            |       |         | <u> </u> |
| 19 |            |         |         |                  |        |         |        |        |        |         | , LE   | ΝΙΚΟ Σ  | (NOVO   | 16.573,00€ |           |          |       |           |            |       |         |          |
| 20 |            |         |         |                  |        |         |        |        |        |         |        |         |         |            |           |          |       |           |            |       |         |          |
| <  |            |         |         |                  |        |         |        |        |        |         |        |         |         |            |           |          |       |           |            |       |         |          |
| 1  |            | IANO    | /APIOΣ  | ΦΕΒΡΟΥ           | ΑΡΙΟΣ  | ΜΑΡΤΙΟΣ | ΑΠΡΙ   | ΛΙΟΣ   | ΜΑΪΟΣ  | ΙΟΥΝΙΟΣ | ΙΟΥΛΙ  | ΟΣ ΑΥ   | ΓΟΥΣΤΟΣ | ΣΕΠΤΕΜ     | ΙΡΙΟΣ   Ο | κτωβριός | NOEME | βρίος   Δ | LEKEMBPIOΣ | ΣΥΝΟ/ | O ETOYS |          |

Εικόνα 3.2.1β. Συνολικά έξοδα

## 3.2.1.1 Δημιουργία και ονομασία λογιστικών Φύλλων Εργασίας στο LibreOffice Calc

Θα δημιουργήσουμε ένα νέο βιβλίο εργασίας επιλέγοντας από τη γραμμή μενού:

**Αρχείο →Δημιουργία →Υπολογιστικό φύλλο**. Στη συνέχεια θα το αποθηκεύσουμε με τίτλο "libreoffice επώνυμο δραστηριότητα ΚΟΙΝΟΧΡΗΣΤΑ" (βάζετε το δικό σας επώνυμο) ως εξής: Από τη γραμμή μενού επιλέγουμε **Αρχείο →Αποθήκευση ως.. →Όνομα αρχείου →** libreoffice επώνυμο δραστηριότητα ΚΟΙΝΟΧΡΗΣΤΑ (βάζετε το δικό σας επώνυμο) ως εξής: Από τη γραμμή μενού επιλέγουμε **Αρχείο →Αποθήκευση**.

Θα εισάγουμε άλλα 12 νέα φύλλα εργασίας επιλέγοντας το κουμπί « + » δώδεκα φορές, που βρίσκεται στη γραμμή των φύλλων. Κάθε φορά που κάνουμε κλικ στο κουμπί « + » εμφανίζεται ένα νέο φύλλο εργασίας. (Εικόνα 3.2.1.1α)

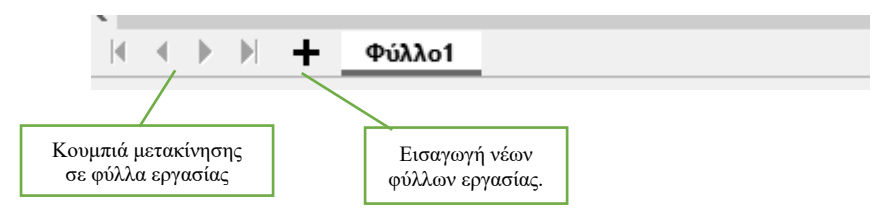

Εικόνα 3.2.1.1α. Πρόσθεση νέων φύλλων

Κάθε υπολογιστικό φύλλο εργασίας που δημιουργήσαμε παραπάνω πρέπει να του αλλάξουμε το όνομα σε «ΙΑΝΟΥΑΡΙΟΣ», «ΦΕΒΡΟΥΑΡΙΟΣ», «ΜΑΡΤΙΟΣ», ..., «ΔΕΔΕΜΒΡΙΟΣ» ΚΑΙ «ΣΥΝΟΛΟ ΕΤΟΥΣ», σύμφωνα με την Εικόνα 3.2.1α. Για την μετονομασία των λογιστικών φύλλων κάνουμε διπλό κλικ στο όνομα του φύλλου «Φύλλο1» και εμφανίζεται το παράθυρο Εικόνα 3.2.1.1β. LibreOffice-Calc

Διαχείριση δεδομένων και φύλλων στο LibreOffice Calc -Συναρτήσεις

<u>Ε</u>ξερεύνηση...

| Μετονομασία φι         | ύλλου            | ×                |
|------------------------|------------------|------------------|
| <b>Όνομα</b><br>Φύλλο1 |                  |                  |
| <u>Β</u> οήθεια        | Ε <u>ν</u> τάξει | Α <u>κ</u> ύρωση |

Εικόνα 3.2.1.1β. Μετονομασία φύλλου

Πληκτρολογούμε το νέο όνομα του λογιστικού φύλλου και επιλέγουμε **Εντάξει**. Η διαδικασία επαναλαμβάνεται έτσι, ώστε τα 13 υπολογιστικά φύλλα να έχουν ονόματα όπως φαίνεται στην Εικόνα 3.2.1α.

| Διαχείριση λογιστικών Φύλ                                                            | ιλων εργασίας                                                                               |                                                 |
|--------------------------------------------------------------------------------------|---------------------------------------------------------------------------------------------|-------------------------------------------------|
| Ένα Βιβλίο Εργασίας στο Calc (ή Υπ<br>ονομάζεται <b>Φύλλο1</b> , μπορείτε όμω        | ιολογιστικό Βιβλίο) περιέχει ένα υπολογιστικό<br>υς να προσθέσετε ή να αφαιρέσετε φύλλα όπο | φύλλο Εργασίας , το οποίο<br>στε το χρειάζεστε. |
| <u>1°<sup>ς</sup> τρόπος</u> : Επιλέγουμε από το βας<br>της εικόνας Εικόνα 3.2.1.1γ. | σικό μενού <b>Φύλλο <del>-&gt;</del> Εισαγωγή φύλλου…</b> και                               | εμφανίζεται το παράθυρο                         |
| Εισαγωγή φύλλου                                                                      |                                                                                             | ×                                               |
| - Θέση<br>● Πριν από το ενεργά ○ Υστερα από το ενερ                                  | 5 φύλλο]<br>ργό φύλλο                                                                       | <u> </u><br> -<br> -                            |
| Φύλλο                                                                                |                                                                                             | 1                                               |
| Ο Δημιουργία φύλλου                                                                  |                                                                                             |                                                 |
| Αριθμός φύλλων:                                                                      |                                                                                             |                                                 |
| Ο <u>ν</u> ομα:                                                                      | Φύλλο12                                                                                     |                                                 |

|                 |   | Σύν <u>δ</u> εση        |
|-----------------|---|-------------------------|
|                 |   |                         |
|                 |   |                         |
|                 |   |                         |
| <u>Β</u> οήθεια | E | ντάξει Α <u>κ</u> ύρωση |

#### Εικόνα 3.2.1.1γ Εισαγωγή φύλλου ή φύλλων

Κάνουμε τις επιλογές που επιθυμούμε ( *την θέση εισαγωγής , το πλήθος των νεών φύλλων και το όνομα του* φύλλου αν εισάγουμε μόνο για ένα φύλλο ) και επιλέγουμε **Εντάξει**. Ο τρόπος αυτός βοηθά στη περίπτωση που θέλουμε να εισάγουμε πολλά φύλλα εργασίας.

<u>2°ς τρόπος</u>: Επιλέγουμε το κουμπί « +» από την γραμμή Φύλλου. Κάθε φορά που κάνουμε κλικ στο «+» εισάγουμε ένα νέο φύλλο εργασίας δεξιά του ενεργού φύλλου.

<u>3°ς τρόπος</u>: Επιλέγουμε ένα φύλλο και κάνουμε δεξί κλικ, στο μενού επιλογής που εμφανίζεται επιλέγουμε *Εισαγωγή φύλλου..* και εμφανίζεται το παράθυρο της εικόνας Εικόνα 3.2.1.1γ.

#### Μετακίνηση στα φύλλα εργασίας

Επιλέγοντας τα βέλη της γραμμής των φύλλων, μπορούμε να μετακινηθούμε από το ένα φύλλο στο άλλο ή να μετακινηθούμε απευθείας στο 1° ή στο τελευταίο φύλλο. (Εικόνα 3.2.1.1δ).

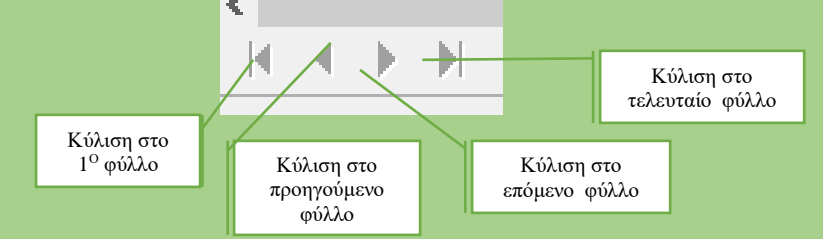

Εικόνα 3.2.1.1δ. Μετακίνηση φύλλου ή φύλλων

#### Διαγραφή φύλλου

Για την διαγραφή φύλλου ή φύλλων εργασίας επιλέγουμε τα φύλλα ή το φύλλο εργασίας που θέλουμε να διαγράψουμε και στη συνέχεια από το βασικό μενού **Φύλλο → Διαγραφή φύλλου..** και από το παράθυρο που εμφανίζετε κλικ στο **Ναι** (Εικόνα 3.2.1.1ε).

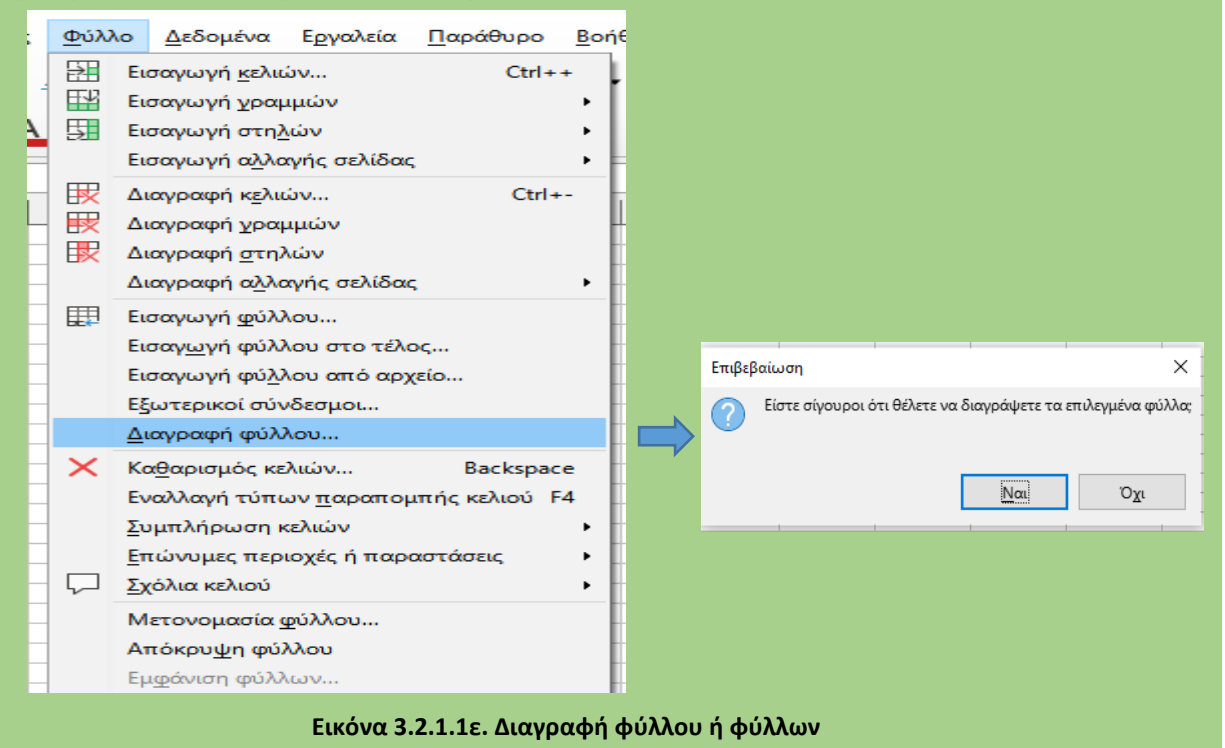

## 3.2.1.2 Απόλυτη και σχετική αναφορά /Αριθμοί στο LibreOffice Calc

Διαμορφώνουμε το 1° φύλλο εργασίας με το όνομα «*ΙΑΝΟΥΑΡΙΟΣ*» όπως φαίνεται στην Εικόνα 3.2.1α, ακολουθώντας τα παρακάτω βήματα:

- 1. Επιλέγουμε τα κελιά Α1 ... G2 και κλικ στο κουμπί 🖽 (=Συγχώνευση κελιών)
- 2. Πληκτρολογούμε *ΚΟΙΝΟΧΡΗΣΤΑ*, με γραμματοσειρά Comic Sans MS και μέγεθος γραμματοσειράς 12στ.
- 3. Επιλέγουμε το κελί Α3 και πληκτρολογούμε «ΠΟΣΟΤΗΤΑ ΠΕΤΡΕΛΑΙΟΥ (ΛΙΤΡΑ)»
- 4. Επιλέγουμε το κελί Α4 και πληκτρολογούμε «ΤΙΜΗ ΑΝΑ ΛΙΤΡΟ»
- 5. Επιλέγουμε το κελί Α5 και πληκτρολογούμε «ΚΟΣΤΟΣ ΘΕΡΜΑΝΣΗΣ»
- 6. Επιλέγουμε το κελί Α6 και πληκτρολογούμε «ΚΟΣΤΟΣ ΚΑΘΑΡΙΣΜΟΥ»
- 7. Επιλέγουμε το κελί Α7 και πληκτρολογούμε «ΔΕΗ»
- 8. Επιλέγουμε το κελί Α8 και πληκτρολογούμε «ΣΥΝΤΗΡΗΣΗ»
- 9. Επιλέγουμε το κελί Α9 και πληκτρολογούμε «ΔΙΑΦΟΡΑ»
- 10. Επιλέγουμε το κελί Α7 και πληκτρολογούμε «ΑΝΕΛΚΥΣΤΗΡΑΣ»
- 11. Επιλέγουμε το κελί D7 και πληκτρολογούμε «ΣΥΝΟΛΟ ΕΞΟΔΩΝ ΕΚΤΟΣ ΘΕΡΜΑΝΣΗΣ & ΑΝΣΑΝΣΕΡ»
- 12. Στα κελιά A12, B12, C12, D12, E12, F12 και G12 πληκτρολογούμε αντίστοιχα σε κάθε κελί τις τιμές «ΔΙΑΜΕΡΙΣΜΑ», «ΤΕΤΡΑΓΩΝΙΚΑ», «ΘΕΡΜΑΝΣΗ», «ΠΟΣΟΣΤΟ ΑΝΕΛΚΥΣΤΗΡΑ», «ΕΞΟΔΑ ΑΝΕΛΚΥΣΤΗΡΑ», «ΥΠΟΛΟΙΠΑ» «ΣΎΝΟΛΑ», γραμματοσειρά Liberation SanS και μέγεθος γραμματοσειράς για τα κελιά A3...A10 10στ., ενώ για το κελί D7 7 στ..
- 13. Επιλέγουμε τα κελιά Α3...B10 και D7...E7, από τη γραμμή εργαλείων επιλέγουμε το εικονίδιο 🖽 🚽 για τα περιγράμματα και από το μενού που εμφανίζεται (Εικόνα 3.2.1.2α) επιλέγουμε το εικονίδιο
  - 🖽 για εξωτερικό περίγραμμα και όλες τις εσωτερικές γραμμές.

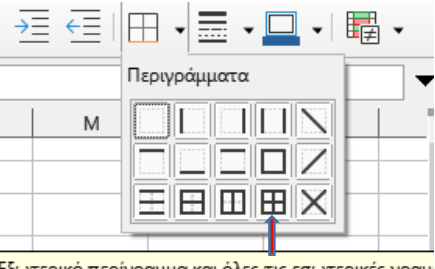

Εξωτερικό περίγραμμα και όλες τις εσωτερικές γραμ

Εικόνα 3.2.1.2α Περίγραμμα

14. Επιλέγουμε τα κελιά Α3...Β10 και D7, από την γραμμή εργαλείων επιλέγουμε το εικονίδιο και από το μενού επιλογής που εμφανίζεται (Εικόνα 3.2.1.2β) επιλέγουμε το κόκκινο χρώμα. Επιλέγουμε,

επίσης για τα ίδια κελιά, από την γραμμή εργαλείων επιλέγουμε το εικονίδιο — και από το μενού επιλογής που εμφανίζεται επιλέγουμε το άσπρο χρώμα.

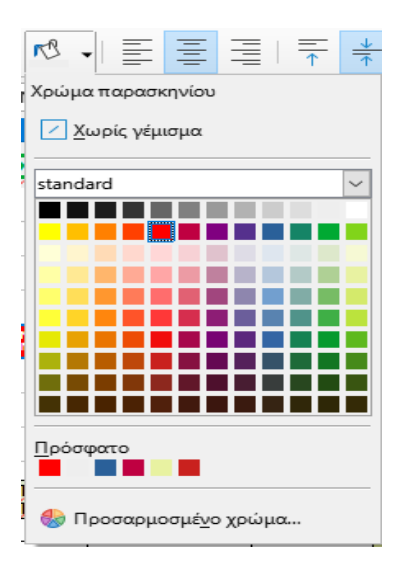

Εικόνα 3.2.1.2β. Χρώμα φόντου

15. Τα κελιά A12... A29 και B12..G12 έχουν γραμματοσειρά Liberation SanS, μέγεθος γραμματοσειράς

10στ., έντονα (Β), στοίχιση στο κέντρο του κελιού επιλέγοντας τα εικονίδια στοίχισης 트 (οριζόντια

στοίχιση) και 📩 (κάθετη στοίχιση) και χρώμα φόντου «Ανοιχτό πράσινο 4».

- 16. Τα κελιά G13 ... G29, B29, C29, E 29, F29, B5 και Ε7 έχουν μέγεθος γραμματοσειράς 12στ., χρώμα γραμματοσειράς κόκκινο, έντονα (**B**) και χρώμα φόντου «Ανοιχτό λαχανί 3».
- 17. Επιλέγουμε τα κελιά B3, B13 .. B29 και από βασικό μενού Μορφή → Κελιά... και από μενού παράθυρο που εμφανίζεται επιλέγουμε από το μενού επιλογής Αριθμοί, από το πλαίσιο Κατηγορία →Αριθμός και από το πλαίσιο Μορφή το «-1.234», στην περίπτωση που δεν υπάρχει η μορφή του αριθμού την πληκτρολογούμε στο πλαίσιο Κατηγορία μορφής και επιλέγουμε Εντάξει (Εικόνα 3.2.1.2γ).

| Мор  | φή Τεχνοτροπίες <u>Φ</u> ύλλο <u>Δ</u> εδομένα Ε <u>ι</u> | γαί | Μορφοποίηση κελιών          |                                        | ×                               |
|------|-----------------------------------------------------------|-----|-----------------------------|----------------------------------------|---------------------------------|
| А    | Κείμε <u>ν</u> ο                                          |     | Αριθμοί Γραμματοσειρά       | Εφέ γραμματοσειράς Στοίχιση Περιγράμμα | ατα Παρασκήνιο Προστασία κελιού |
|      | Στοίχιση κειμέ <u>ν</u> ου                                | · [ | <u>Κ</u> ατηγορία           | Μορφή                                  | Γ <u>λ</u> ώσσα                 |
| 12   | Μορφή <u>α</u> ριθμών                                     |     | Όλα                         | Standard                               | Προεπιλογή - Ελληνικά 🗸         |
| 4    | Κλ <u>ω</u> νοποίηση μορφοποίησης                         | -   | Αριθμός                     | -1235<br>-1234 57                      |                                 |
| Fø   | Καθαρισμός άμεσης μορφοποίησης Ctrl+M                     |     | Ποσοστό                     | -1.235                                 |                                 |
| 田田   | Κελιά Ctrl+1                                              |     | Νομισμα<br>Ημερομηνία       | -1.234,57                              |                                 |
| L103 | Foguus                                                    |     | Ώρα                         | -1.254,57<br>εκατό                     |                                 |
|      | Τράμες                                                    |     | Επιστημονικά<br>Κλάσμα      | Εκατό                                  |                                 |
| m    |                                                           |     | Λογική τιμή                 | -1234.57 €                             |                                 |
|      |                                                           |     | Κείμενο                     | -1.234,57€                             |                                 |
| Fig: | <u>Χ</u> αρακτήρας                                        |     |                             |                                        | 1.200                           |
| 1    | Παράχραφος                                                |     |                             |                                        |                                 |
|      | Τεχνοτροπία <u>σ</u> ελίδας                               | -   | Επιλογές                    |                                        |                                 |
|      | Περιοχές εκ <u>τ</u> ύπωσης                               |     | Δεκαδικές θέσεις: 0         | Αρνητικοί αριθμοί με κόκκινο           | ,<br>,                          |
| Ŧ    | <u>Υ</u> πό όρους                                         |     | Αρχικά μηδε <u>ν</u> ικά: 1 | 🛓 🗹 Διαχωρισ <u>τ</u> ικό χιλιάδων     |                                 |
| Ð    | Τεχνοτροπίες αυτόματης μορφοποίησης                       |     | Κωδικός μορφής              |                                        |                                 |
|      | Θέμα υπολογιστικού φύλλου                                 |     | #.##0                       |                                        |                                 |
|      | Εικόνα                                                    |     |                             |                                        |                                 |
|      | <br>Διάνραμμα                                             |     |                             |                                        |                                 |
| 1007 | Γραμμές σπίθας (Sparklines)                               |     | Βούθεια                     |                                        | Επαναφορα Εντάξει Ακύρωση       |
| R    | Πλαίσιο κειμένου και σχήμα                                |     |                             |                                        |                                 |
|      | Όνομα                                                     |     |                             |                                        |                                 |
|      |                                                           | E . |                             |                                        |                                 |

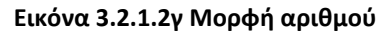

#### 🚆 📕 📅 Μορφοποίηση αριθμών

Οι κώδικες μορφοποίησης αριθμών μπορεί να αποτελούνται από μέχρι τέσσερα τμήματα που διαχωρίζονται με ερωτηματικό (;).

<u>Εάν ο κωδικός μορφής αριθμού έχει δύο τμήματα</u>, το πρώτο αντιπροσωπεύει τις θετικές τιμές και το μηδέν και το δεύτερο τις αρνητικές τιμές.

Σε έναν <u>κωδικό μορφής αριθμού με τρία τμήματα</u>, το πρώτο τμήμα εφαρμόζεται σε θετικές τιμές, το δεύτερο τμήμα σε αρνητικές τιμές και το τρίτο στην τιμή μηδέν. Μπορείτε επίσης να ορίσετε συνθήκες και στα τρία τμήματα, έτσι ώστε η μορφή να εφαρμόζεται μόνο εάν ικανοποιείται μία συνθήκη.

Το <u>τέταρτο τμήμα</u> εφαρμόζεται εάν το περιεχόμενο δεν είναι τιμή, αλλά κάποιο κείμενο. Το περιεχόμενο αντιπροσωπεύεται από ένα σύμβολο **(@)**.

To # εμφανίζει μόνο σημαντικά ψηφία, ενώ το 0 εμφανίζει μηδενικά εάν υπάρχουν λιγότερα ψηφία στον αριθμό από όσα στη μορφή αριθμού. Το **?** δουλεύει όπως το #, αλλά προσθέτει έναν κενό χαρακτήρα για να διατηρήσει τη δεκαδική στοίχιση εάν υπάρχει ένα κρυφό μη σημαντικό μηδέν.

Εάν ένας αριθμός περιέχει περισσότερα ψηφία στα δεξιά του δεκαδικού οριοθέτη από όσα δεσμευτικά θέσης υπάρχουν στη μορφοποίηση, ο αριθμός θα στρογγυλοποιηθεί αναλόγως. Σε περίπτωση που ένας αριθμός περιέχει περισσότερα ψηφία στα αριστερά του δεκαδικού οριοθέτη από όσα δεσμευτικά θέσης υπάρχουν στη μορφοποίηση, θα εμφανιστεί ολόκληρος ο αριθμός.

| <b>Σύμβολα θέσεων</b> | Ερμηνεία                                                        |
|-----------------------|-----------------------------------------------------------------|
| #                     | Δεν εμφανίζονται πρόσθετα μηδενικά.                             |
| ?                     | Εμφανίζει κενά, αντί για μηδέν.                                 |
| 0                     | Εμφανίζει πρόσθετα μηδέν (0) αν ο αριθμός έχει λιγότερες θέσεις |
| •                     | Διαχωριστικό χιλιάδων                                           |
|                       |                                                                 |

Για να συμπεριλάβετε κείμενο σε μια αριθμητική μορφή που εφαρμόζεται σε κελί που περιέχει αριθμούς, βάλτε διπλά εισαγωγικά **('')** μπροστά και πίσω από το κείμενο.

- 18. Επιλέγουμε τα κελιά B4 ... B10, E7, C13 ... C29, E13 .. G29 και από βασικό μενού Μορφή → Κελιά... και από μενού παράθυρο που εμφανίζεται επιλέγουμε από το μενού επιλογής Αριθμοί, από το πλαίσιο Κατηγορία → Αριθμός και από το πλαίσιο Κωδικός μορφής δίνουμε το «#.##0,00€» και επιλέγουμε Εντάξει (Εικόνα 3.2.1.2γ).
- Επιλέγουμε τα κελιά D13 ... D28 και από βασικό μενού Μορφή → Κελιά... και από μενού παράθυρο που εμφανίζεται επιλέγουμε από το μενού επιλογής Αριθμοί, από το πλαίσιο Κατηγορία → Ποσοστό και από το πλαίσιο Μορφή το «13%», στην περίπτωση που δεν υπάρχει η μορφή του αριθμού την πληκτρολογούμε στο πλαίσιο Κατηγορία μορφής και επιλέγουμε Εντάξει (Εικόνα 3.2.1.2γ).

Η μορφοποίηση του υπολογιστικού φύλλου «ΙΑΝΟΥΑΡΙΟΣ» τελείωσε και ξεκινά ο προγραμματισμός του υπολογιστικού φύλλου, εισάγοντας τους κατάλληλους μαθηματικούς τύπους, ως εξής:

- 1. Στο κελί Β5 εισάγουμε το τύπο: =B3\*B4
- 2. Στο κελί Ε7 εισάγουμε το τύπο: =SUM(B6:B9)
- Στο κελί B29 εισάγουμε το τύπο: =SUM(B13:B28)
- Στο κελί C29 εισάγουμε το τύπο: =SUM(C13:C28)
- 5. Στο κελί Ε29 εισάγουμε το τύπο: =SUM(E13:E28)
- 6. Στο κελί F29 εισάγουμε το τύπο: =SUM(F13:F28)
- 7. Στο κελί G29 εισάγουμε το τύπο: =SUM(G13:G28)
- 8. Στο κελί C13 εισάγουμε το τύπο: =\$B\$5\*B13/\$B\$29
- 9. Μεταφορά της πράξης μέχρι το κελί C28.
- 10. Στο κελί Ε13 εισάγουμε το τύπο: =\$B\$10\*D13
- 11. Μεταφορά της πράξης μέχρι το κελί Ε28, με τη λειτουργία αυτόματης συμπλήρωσης.
- 12. Στο κελί F29 εισάγουμε το τύπο: =\$E\$7/16
- 13. Μεταφορά της πράξης μέχρι το κελί Ε28, με τη λειτουργία αυτόματης συμπλήρωσης.
- 14. Στο κελί G29 εισάγουμε το τύπο: =C13+E13+F13
- 15. Μεταφορά της πράξης μέχρι το κελί G28, με τη λειτουργία αυτόματης συμπλήρωσης.

## 💻 Απόλυτη και σχετική αναφορά

Η αναφορά σε ένα κελί (δηλαδή, η διεύθυνση του κελιού) στο Calc μπορεί να σχετική ή απόλυτη. Οι σχετική και απόλυτη αναφορά συμπεριφέρονται διαφορετικά όταν αντιγράφονται και συμπληρώνονται σε άλλα κελιά ή όταν χρησιμοποιείτε τη λειτουργία αυτόματης συμπλήρωσης του Calc.

Η <u>σχετική αναφορά</u> αλλάζει όταν αντιγράφεται ένας τύπος σε άλλο κελί. Αυτό σημαίνει ότι όταν αντιγράφεται σε άλλα κελιά, αλλάζει με βάση τη σχετική θέση των γραμμών και των στηλών.

Π.χ. Αν αντιγράψουμε το τύπο από το κελί C1 (=A1+B2) στα κελιά C2 και C3 με αυτόματη συμπλήρωση, τότε στο κελί C2 ο τύπος θα γίνει =A2+B2 και στο κελί C3 ο τύπος θα γίνει =A3+B3. (Εικόνα 3.2.1.2δ).

|   | А  | В  | С      |
|---|----|----|--------|
| 1 | 5  | 3  | =A1+B1 |
| 2 | 8  | 10 | =A2+B2 |
| 3 | 34 | 6  | =A3+B3 |

#### Εικόνα 3.2.1.2δ Σχετική αναφορά

Οι σχετικές αναφορές είναι κατάλληλες όποτε χρειάζεται να επαναλάβετε τον ίδιο υπολογισμό σε πολλές σειρές ή στήλες.

η <u>απόλυτη αναφορά</u> παραμένει σταθερή ανεξάρτητα από το πού αντιγράφεται. Σε αντίθεση με τις σχετικές αναφορές, οι απόλυτες αναφορές δεν αλλάζουν όταν αντιγράφονται ή συμπληρώνονται αυτόματα. Χρησιμοποιήστε απόλυτη αναφορά σε γραμμή ή και στήλη όταν θέλετε να διατηρήσετε σταθερή την αναφορά στη γραμμή ή και στήλη. Για να δημιουργήσετε μια απόλυτη αναφορά προσθέτουμε το σύμβολο του δολαρίου (\$) πριν από την αναφορά στη στήλη, στη γραμμή ή και τα δύο.

Δηλαδή:

**\$A\$5** = η στήλη (Α) και η γραμμή (5) δεν αλλάζουν κατά την αντιγραφή ή αυτόματη συμπλήρωση.

\$A5=Η στήλη (A) δεν αλλάζει, ενώ η γραμμή (5) αλλάζει κατά την αντιγραφή ή αυτόματη συμπλήρωση.

**A\$5**=Η στήλη (Α) αλλάζει, ενώ η γραμμή (5) δεν αλλάζει κατά την αντιγραφή ή αυτόματη συμπλήρωση.

Π.χ. Αν αντιγράψουμε το τύπο από το κελί C2 (=A1\*B2) στα κελιά C3 και C4 με αυτόματη συμπλήρωση, τότε στο κελί C3 ο τύπος θα γίνει =A3+B3 και στο κελί C4 ο τύπος θα γίνει =A4+B4, ενώ το κελί D4 (= (A2\*B2)\*\$F\$2) στα κελιά D3 και D4 με αυτόματη συμπλήρωση , τότε στο κελί D3 ο τύπος θα γίνει =(A3\*B3)\*\$F\$2 και στο κελί D4 ο τύπος θα γίνει =(A4\*B4)\*\$F\$2 (Εικόνα 3.2.1.2ε).

|   | A       | В    | С      | D               | E   | F   |
|---|---------|------|--------|-----------------|-----|-----|
| 1 | TEMAXIA | TIMH | AEIA   | ΑΞΙΑ = ΦΠΑ      |     |     |
| 2 | 5       | 3    | =A2*B2 | =(A2*B2)+\$F\$2 | ΦΠΑ | 24% |
| 3 | 8       | 10   | =A3*B3 | =(A3*B3)+\$F\$2 |     |     |
| 4 | 34      | 6    | =A4*B4 | =(A4*B4)+\$F\$2 |     |     |

#### Εικόνα 3.2.1.2ε Απόλυτη αναφορά

## 3.2.1.3 Αντιγραφή υπολογιστικών φύλλων

Το 1° υπολογιστικό φύλλο με το όνομα «*ΙΑΝΟΥΑΡΙΟΣ*» θα πρέπει να αντιγραφτεί στα υπολογιστικά φύλλα «ΦΕΒΡΟΥΑΡΙΟΣ», «ΜΑΡΤΙΟΣ», ... και «ΔΕΔΕΜΒΡΙΟΣ», αντιγράφοντας την μορφοποίηση και τους τύπους, ακολουθώντας τα παρακάτω βήματα:

 Επιλέγουμε το όλο το 1° υπολογιστικό φύλλο με το όνομα «ΙΑΝΟΥΑΡΙΟΣ», κάνοντας κλικ στον κενό χώρο που βρίσκεται μεταξύ των ονομάτων των στηλών και των ονομάτων των γραμμών. (Εικόνα 3.2.1.3α).

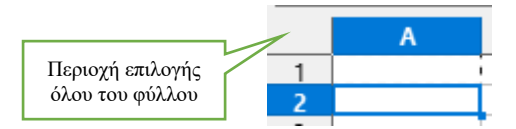

Εικόνα 3.2.1.3α. Επιλογή υπολογιστικού φύλλου εργασίας

- Επιλέγουμε από τα Βασικά εργαλεία το εικονίδιο <sup>□</sup> ή από το βασικό μενού τις επιλογές Επεξεργασία → Αντιγραφή.
- Επιλέγουμε τα υπολογιστικά φύλλα που θέλουμε να κάνουμε την αντιγραφή. Δηλαδή κλικ στο φύλλο με το «ΦΕΒΡΟΥΑΡΙΟΣ» και shift+κλικ στο υπολογιστικό φύλλο με το όνομα «ΔΕΚΕΜΒΡΙΟΣ».
   Παρατηρούμε ότι τα επιλεγμένα υπολογιστικά φύλλα είναι σε άσπρο φόντο. (Εικόνα 3.2.1.3β).

|             |              | Η ΙΑΝΟΥΑΡΙΟΣ ΦΕΒΡΟΥΑΡΙΟΣ                                                                                                    | ΜΑΡΤΙΟΣ          | ΑΠΡΙΛΙΟΣ       | ΜΑΪΟΣ ΙΟ           | ογνίος ιογλίος                                                                                                    | ΑΥΓΟΥΣΤΟΣ                                                                                                    | ΣΕΠΤΕΜΡΙΟΣ                                                                                                    | ΟΚΤΩΒΡΙΟΣ                                         | ΝΟΕΜΒΡΙΟΣ                                                                                                    | ΔΕΚΕΜΒΡΙΟΣ                                                                  | Σγ                                                                                          |
|-------------|--------------|----------------------------------------------------------------------------------------------------|------------------|----------------|--------------------|----------------------------------------------------------------------------------------------------|----------------------------------------------------------------------------------------------------|----------------------------------------------------------------------------------------------------|---------------------------------------------------|----------------------------------------------------------------------------------------------------|-----------------------------------------------------------------------------|---------------------------------------------------------------------------------------------|
| $1^{\circ}$ |              |                                                                                                    |                  | A 0            |                    |                                                                                                    |                                                                                                    | 1 / 41                                                                                                    |                                                   |                                                                                                    |                                                                             |                                                                                             |
|             |              |                                                                                                    | E                | ικόνα 3        | .2.1.3β.           | Επιλεγμένα                                                                                                    | φύλλα ε                                                                                                    | εργασίας                                                                                                    |                                                   |                                                                                                    |                                                                             |                                                                                             |
| 4           |              | Επιλέγουμε το κελί Α                                                                                                    | Α1 και α         | από το         | βασικό             | μενού <b>Επε</b>                                                                                                    | ξεργασί                                                                                                    | α <del>-&gt;</del> Ειδικ                                                                                                    | ή Επικό                                           | λληση.                                                                                                    | και απ                                                                      | ιό το                                                                                       |
|             |              | παράθυρο που εμφα                                                                                                    | ανίζετα          | ι επιλέ        | νουμε Α            | οιθμοί, Κε                                                                                                    | ίμενο, Η                                                                                                    | Ιμερομην                                                                                                    | ία και γ                                          | κρόνος,                                                                                                    | Μορφέα                                                                      | και                                                                                         |
|             |              | <b>Εντάξει</b> (Εικόνα 3.2                                                                                                    | 1 3v)            |                | 1 1                |                                                                                                    | ,                                                                                                    | 1. I. I. I. I.                                                                                                    |                                                   | VI //                                                                                                    |                                                                             |                                                                                             |
|             |              |                                                                                                    | 1.57)            |                |                    |                                                                                                    |                                                                                                    |                                                                                                    |                                                   |                                                                                                    |                                                                             |                                                                                             |
| •           | <u>Ε</u> πεξ | <mark>εργασία</mark> Προ <u>β</u> ολή <u>Ε</u> ισαγωγή                                                                          | Μορ <u>φ</u> ή   | Τεχνοτροτ      | τίες <u>Φ</u> ύλλο | ο <u>Δ</u> εδομένα Ε <u>ρ</u>                                                                                                    | γαλεία <u>Π</u> αι                                                                                                  | οάθυρο <u>Β</u> οήθ                                                                                                    |                                                   |                                                                                                    |                                                                             |                                                                                             |
| ,           | 9            | Αναίρεση: Αν <u>τ</u> ιγραφή                                                                                                    | Ctrl+Z           | <b>k</b> -   ∠ | <u>}</u> _∕ _∕ ∠   | 2.0.1                                                                                                    | abc                                                                                                    |                                                                                                    |                                                   |                                                                                                    |                                                                             |                                                                                             |
| -           | 2<br>***     | Ακύρ <u>ω</u> ση αναίρεσης                                                                                                    | Ctrl+Y           |                | Δ 🕅                |                                                                                                    | = =                                                                                                    | <u> </u>                                                                                                    |                                                   |                                                                                                    |                                                                             |                                                                                             |
|             | x            | Αποκοπή                                                                                                    | Ctrl+X           | <u>u</u> •     |                    | • = =                                                                                                    | -= \ ↑                                                                                                    | * =- !                                                                                                    |                                                   |                                                                                                    |                                                                             |                                                                                             |
| Η           | Ē            | Α <u>ν</u> τιγραφή                                                                                                    | Ctrl+C           | -              |                    |                                                                                                    |                                                                                                    |                                                                                                    |                                                   |                                                                                                    |                                                                             |                                                                                             |
|             | <u>C</u>     | Ε <u>π</u> ικόλληση                                                                                                    | Ctrl+V           |                | F                  | G                                                                                                    | H Christian                                                                                                    | 1 Chifte 1                                                                                                    |                                                   |                                                                                                    |                                                                             |                                                                                             |
| -           | 2            | Ειδική επικόλληση                                                                                                    | ift (Space       | [α] Επ         | ικόλληση αμά       | ορφοποιητου κειμ                                                                                                    | EVOU CTRI+AI                                                                                                    | t+Shift+V                                                                                                    |                                                   |                                                                                                    |                                                                             |                                                                                             |
|             | Ē            | <u>Ε</u> πιλογή                                                                                                    | Int+space        | 1 Επ           | ικόλληση μόν       | νο <u>α</u> ριθμών                                                                                                    |                                                                                                    |                                                                                                    |                                                   |                                                                                                    |                                                                             |                                                                                             |
|             | Q            | Αναζήτηση                                                                                                    | Ctrl+F           | 🕅 Επ           | ικόλληση μόν       | νο <u>τ</u> ου τύπου                                                                                                    |                                                                                                    |                                                                                                    |                                                   |                                                                                                    |                                                                             |                                                                                             |
|             |              | Εύρεση και αντι <u>κ</u> ατάσταση                                                                                               | Ctrl+H           | Επ             | ικόλληση μετ       |                                                                                                    |                                                                                                    |                                                                                                    |                                                   |                                                                                                    |                                                                             |                                                                                             |
|             | 6            | Παρακολούθηση <u>α</u> λλαγών                                                                                                   | •                | 7 E18          | δική επικόλλη      | ιση                                                                                                    | Ctr                                                                                                    | 1+Shift+V                                                                                                    |                                                   |                                                                                                    |                                                                             |                                                                                             |
|             | ~            | Κατάστασ <u>η</u> επεξεργασίας κελιού                                                                                           | F2               |                |                    | Ειδική επικόλλης                                                                                                    | τη                                                                                                    |                                                                                                    |                                                   |                                                                                                    |                                                                             | ×                                                                                           |
| -           | _            | Προστασία κελίου                                                                                                    |                  |                |                    | Προεπιλογές                                                                                                    |                                                                                                    | Επικόλληση                                                                                                    |                                                   | Επιλογές                                                                                                    | δεσμος                                                                      | -                                                                                           |
|             |              | <u>Σύνδεσμοι προς εξωτερικά αρχεί</u>                                                                                           | ία               |                |                    |                                                                                                    | -0                                                                                                    | Όλα                                                                                                    |                                                   | 1 220 001                                                                                                    |                                                                             |                                                                                             |
|             |              | Τροστασια κελιου<br>Σύνδεσμοι προς εξωτερικά αρχει<br>Α <u>ν</u> τικείμενο OLE                                                  | ία<br>•          |                |                    |                                                                                                    | 14                                                                                                    | ⊡ Ό <u>λ</u> α<br>☑ Αρι <u>θ</u> μοί                                                                                                    |                                                   | Μεταφ                                                                                                    | ορά                                                                         | -                                                                                           |
|             |              | Τιροστασία κελίου<br>Σύνδεσμοι προς εξωτερικά αρχεί<br>Α <u>ν</u> τικείμενο ΟLΕ<br>Κατάσταση επεξεργασίας Ctri                  | ία<br>+Shift+M   |                |                    | Móv                                                                                                    | .14<br>ο τιμές                                                                                                    | Ο <u>λ</u> α<br>☑ Αρι <u>θ</u> μοί<br>☑ Κείμεν <u>ο</u>                                                                                                    |                                                   | Μεταφ<br>Παράλ                                                                                                    | ορά<br>ει <u>ψ</u> η κενών κελιώ                                            | · v                                                                                         |
|             |              | Τι <u>ρ</u> οστασία κελίου<br>Σύνδεσμοι προς εξωτερικά αρχεί<br>Α <u>ν</u> τικείμενο OLE<br>Κατάσταση επεξεργασίας Ctrl         | ία<br>►          |                |                    | 3<br>Mów                                                                                                    | 14<br>ο τμές                                                                                                    | Ο <u>λ</u> α                                                                                                    | νία & χρόνος                                      | <ul> <li>Παράλ</li> <li>Πράξεις</li> <li>Καιτάν</li> </ul>                                                                                               | ορά<br>ειψη κενών κελιώ                                                     | · · ·                                                                                       |
|             |              | Τι <u>ρ</u> οστασία κέλιου<br><u>Σ</u> ύνδεσμοι προς εξωτερικά αρχεί<br>Α <u>ν</u> τικείμενο OLE<br>Κατάσταση επεξεργασίας Ctri | ία<br>I+Shift+Μ  |                |                    | <u>Μόν</u><br><u>Μόν</u>                                                                                                    | 14<br>2 τιμές<br>14<br>Μορφές                                                                                       | Ο <u>λ</u> α<br>✓ Αρι <u>θ</u> μοί<br>✓ Κείμενο<br>✓ Ημερομην<br>✓ Μορφές<br><u>Σχ</u> όλια                                                                                                    | νία & χρόνος                                      | <ul> <li>Πις σου</li> <li>Μεταφ</li> <li>Παράλ</li> <li>Πράξεις</li> <li>Κανένα</li> <li>Προσθ</li> </ul>                                                | ορά<br>ειψη κενών κελιώ<br>ι<br>ήκη                                         | -                                                                                           |
|             |              | Προστασία κέλιου<br>Σύνδεσμοι προς εξωτερικά αρχει<br>Α <u>ν</u> τικείμενο ΟLΕ<br>Κατάσταση επεξεργασίας Ctri                   | iα<br>I+Shift+M  |                |                    | <u>Μόν</u><br><u>Μόν</u><br><u>Ι</u> ψές &                                                                                                    | 14<br>ο τιμές<br>14<br>Μορφές                                                                                       | <ul> <li>Ο<u>Λ</u>α</li> <li>Αριθμοί</li> <li>Κείμενο</li> <li>Ημερομη</li> <li>Μορφές</li> <li>Σχόλια</li> <li>Αντικείμει</li> </ul>                                                                                                    | νία & χρόνος<br>να                                | <ul> <li>Πις όδος</li> <li>Μεταφ</li> <li>Παράλ</li> <li>Πράξεις</li> <li>Κανένα</li> <li>Προσθ</li> <li>Αφαίρε</li> <li>Πολλα</li> </ul>                | ο <u>ρά</u><br>ει <u>ψη</u> κενών κελιώ<br>ι<br>ήκη<br>ιση<br>πλασιασμός    | -                                                                                           |
|             |              | Τιροστασία κέλιου<br>Σύνδεσμοι προς εξωτερικά αρχει<br>Α <u>ν</u> τικείμενο OLE<br>Κατάσταση επεξεργασίας Ctri                  | iα<br>I+Shift+M  |                |                    | Μόνι<br><u>Τ</u> ιμές &                                                                                                    | 14           ο τιμές           14           Μορφές           μορφές                                                 | ΟΔα<br>Αριθμοί<br>Κείμενο<br>Μερομην<br>Μορφές<br>Σχόλια<br>Αντικείμει<br>Τύ <u>π</u> οι                                                                                                    | ιία & χρόνος<br>ια                                | <ul> <li>Πις σταφ</li> <li>Παράλ</li> <li>Πράξεις</li> <li>Κανένα</li> <li>Προσθ</li> <li>Αφαίρεα</li> <li>Διαίρεα</li> </ul>                            | ορά<br>ειψη κενών κελιώ<br>ήκη<br>ιση<br>πλασιασμός<br>τη                   |                                                                                             |
|             |              | Τιροστασία κέλιου<br>Σύνδεσμοι προς εξωτερικά αρχει<br>Α <u>ν</u> τικείμενο ΟLΕ<br>Κατάσταση επεξεργασίας Ctri                  | iα<br>I+Shift+M  |                |                    | 3<br>Μόνι<br>Ιμές &<br>Μόνο                                                                                                    | 14           2 τιμές           14           Μορφές           10           μορφές                                    | <ul> <li>○<u>Λ</u>α</li> <li>✓ Αριθμοί</li> <li>✓ Κείμενο</li> <li>✓ <u>Η</u>μερομη</li> <li>✓ Μορφές</li> <li>Ξχόλια</li> <li>Αντικείμει</li> <li>Τύ<u>π</u>οι</li> <li>Μετακίνηση κ</li> <li>(<ul> <li>(<ul> <li>Να μη μετ</li> </ul> </li> </ul></li></ul> | νία & χρόνος<br>να<br>ε <b>λιών</b><br>ατοπιστεί  | Μεταφ     Μεταφ     Παράλ     Πράξεις     Κανένο     Προσθ     Αφαίρι     Πολλα     Διαίρεο                                                              | ορά<br>ειψη κενών κελιώ<br>ε<br>ήκη<br>πλασιασμός<br>τη                     |                                                                                             |
|             |              | Τιροστασία κέλιου<br>Σύνδεσμοι προς εξωτερικά αρχει<br>Α <u>ν</u> τικείμενο OLE<br>Κατάσταση επεξεργασίας Ctr                   | iα<br>≻Shift+M   |                |                    | ۲<br>۲<br>۲<br>۳<br>۲<br>۳<br>۴<br>۲<br>۳<br>۴<br>۲<br>۳<br>۴<br>۲<br>۳<br>۴<br>۲<br>۳<br>۴<br>۲<br>۳<br>۴<br>۲<br>۳<br>۴<br>۲<br>۳<br>۴<br>۳<br>۴                                                                                                    | 14           > τιμές           14           Μορφές           ωρφές                                                  | ΟΔα<br>Αριθμοί<br>Κείμενο<br>Ημερομην<br>Μοσφές<br>Σχόλια<br>Αντικείμει<br>Τύ <u>π</u> οι<br>Μετακίνηση κ<br>Θ Να μη μετ<br>Κάτω<br>Δ Κάτω                                                                                                    | νία & χρόνος<br>να<br>ε <b>λιών</b><br>ατοπιστεί  | Μεταφ     Μεταφ     Παράλ     Πράξεις     Θ Κανένα     Προάξεις     Ο Πολλα     Ο Διαίρεα                                                                | ο <u>ρά</u><br>ει <u>ψη</u> κενών κελιώ<br>ήκη<br>ιση<br>πλασιασμός<br>τη   |                                                                                             |
|             |              | Τιροστασία κελού<br>Σύνδεσμοι προς εξωτερικά αρχεί<br>Α <u>ν</u> τικείμενο OLE<br>Κατάσταση επεξεργασίας Ctr                    | iα…<br>I+Shift+Μ |                |                    |                                                                                                    | 14<br>2 τιμές<br>Μορφές<br>μορφές<br>16<br>μορφές<br>16<br>16<br>16<br>16<br>16<br>16<br>16<br>16<br>16<br>16       | ΟΔα<br>Αριθμοί<br>Κείμενο<br>Ημερομην<br>Μορφές<br>Σχόλια<br>Αντικείμει<br>Τύ <u>π</u> οι<br><b>Μετακίνηση κ</b><br>Θ Να μη μετ<br>Ο Κάτ <u>ω</u><br>Δεξιά                                                                                                    | νία & χρόνος<br>να<br>ελιών<br>ιατοπιστεί         | <ul> <li>Παράλ</li> <li>Πράξεις</li> <li>Προσθ</li> <li>Αφαίρε</li> <li>Πολλα</li> <li>Διαίρεο</li> </ul>                                                | ορά<br>ει <u>ψη</u> κενών κελιώ<br>τ<br>ήκη<br>πλασιασμός<br>τη             | -<br>-<br>-<br>-<br>-<br>-<br>-<br>-<br>-<br>-<br>-<br>-<br>-<br>-<br>-<br>-<br>-<br>-<br>- |
|             |              | Τιροστασία κέλιου<br>Σύνδεσμοι προς εξωτερικά αρχει<br>Α <u>ν</u> τικείμενο OLE<br>Κατάσταση επεξεργασίας Ctri                  | iα<br>⊧+Shift+M  |                |                    | α<br>Μον<br>Ιψές &<br>Μόνο<br>Μόνο<br>Μόνο<br>Δντιμετά                                                                                                    | 14<br>2 τιμές<br>Μορφές<br>μορφές<br>Β<br>θεση όλων<br>λεση                                                         | <ul> <li>Ο<u>Λ</u>α</li> <li>Αριθμοί</li> <li>Κείμενο</li> <li>Ημερομη</li> <li>Μορφές</li> <li>Σχόλια</li> <li>Αντικείμει</li> <li>Τύ<u>π</u>οι</li> <li>Μετακίνηση κ</li> <li>Να μη μετ</li> <li>Κάτω</li> <li>Δεξιά</li> </ul>                             | νία & χρόνος<br>να<br>ε <b>λιών</b><br>αποπιστεί  | □ Πις σόκ<br>□ Παράλ<br>Πράξεις<br>④ Κανένα<br>○ Προσθ<br>○ Αφαίρι<br>○ Ο Ιαάίρεα                                                                        | ορά<br>ειψη κενών κελιώ<br>ήκη<br>πλασιασμός<br>τη                          |                                                                                             |
|             |              | Τιροστασία κέλιου<br>Σύνδεσμοι προς εξωτερικά αρχει<br>Α <u>ν</u> τικείμενο ΟLΕ<br>Κατάσταση επεξεργασίας Ctri                  | iα<br>I+Shift+M  |                |                    | Μόνι<br><u>Ι</u> ψές &<br><u>Ι</u> ψές &<br><u>Ι</u> ψές &<br><u>Ι</u> ψές &<br><u>Ι</u> φές &<br><u>Ι</u> φέξ &<br><u>Ι</u> φέξ &<br><u>Ι</u> φέξ | 14           2 τιμές           1a           Μορφές           μορφές           1a           θεση όλων           λεση | ΟΔα<br>Αριθμοί<br>Κείμενο<br>Μορφές<br>Σχόλια<br>Αντικείμει<br>Τύ <u>π</u> οι<br>Μετακίνηση κ<br>Θ Να μη μετ<br>Κάτω<br>Δεξιά                                                                                                    | νία & χρόνος<br>να<br>ε <b>λιών</b><br>ιατοπιστεί | <ul> <li>Πα σάν</li> <li>Μεταφ</li> <li>Παράλ</li> <li>Πράξεις</li> <li>Κανένα</li> <li>Προσθ</li> <li>Αφαίρι</li> <li>Ποροθ</li> <li>Διαίρεα</li> </ul> | ορά<br>ειψη κενών κελιώ<br>ι<br>ήκη<br>πλασιασμός<br>τη<br>Α <u>φ</u> ύρωση |                                                                                             |

Εικόνα 3.2.1.3γ. Ειδική Επικόλληση υπολογιστικού φύλλου

 Για να αποεπιλεγούν τα υπολογιστικά φύλλα, κλικ σε ένα υπολογιστικό φύλλο, εκτός της περιοχής επιλογής.

### 3.2.1.4 Σύνδεση κελιών από διαφορετικά υπολογιστικά φύλλα

Δημιουργία του τελευταίου υπολογιστικού φύλλου, στο οποίο θα καταχωρείται το τελικό ποσό κοινοχρήστων, ανά διαμέρισμα και ανά μήνα, για όλο το έτος (Εικόνα 3.2.1β). Ξεκινάμε με την μορφοποίηση του υπολογιστικού φύλλου «ΣΥΝΟΛΟ ΕΤΟΥΣ», ακολουθώντας τα παρακάτω βήματα:

- 1. Στο κελί Α2 πληκτρολογούμε «ΔΙΑΜΕΡΙΣΜΑ», με γραμματοσειρά Liberation SanS, μέγεθος 10στ. και Έντονα (B) και στοίχιση στο κέντρο.
- Στο κελί Β2 πληκτρολογούμε «Ιαν» και με αυτόματη συμπλήρωση γεμίζουμε τα μέχρι το κελί Μ2 με τα ονόματα όλων των μηνών του χρόνου, με γραμματοσειρά Liberation SanS, μέγεθος 12στ., στοίχιση στο κέντρο και Έντονα (B), χρώμα γραμματοσειράς Μαντζέτα (=Σκούρο κόκκινο).

- Στο κελί Ν2 πληκτρολογούμε «ΣΥΝΟΛΑ», με γραμματοσειρά Liberation SanS, μέγεθος 12στ., στοίχιση στο κέντρο, Έντονα (Β) και χρώμα γραμματοσειράς Μαντζέτα (=Σκούρο κόκκινο).
- Επιλέγουμε τα κελιά N2 ... N18 και επιλέγουμε γραμματοσειρά Liberation SanS, μέγεθος 10στ., στοίχιση στο κέντρο και Έντονα (B), χρώμα γραμματοσειράς Μαντζέτα (=Σκούρο κόκκινο).
- 5. Στα κελιά Α3 ... Α4 πληκτρολογούμε αντίστοιχα «Α1» ... «Α4». Ομοίως στα κελιά Α7 ... Α10 πληκτρολογούμε αντίστοιχα «B1» ... «B4». Ομοίως στα κελιά Α11 ... Α14 πληκτρολογούμε αντίστοιχα «Γ1» ... «Γ4» και τέλος στα κελιά Α15 ... ΑΑ18 πληκτρολογούμε αντίστοιχα «Δ1» ... «Δ4», με γραμματοσειρά Liberation SanS, μέγεθος 10στ., στοίχιση στο κέντρο και Έντονα (B).
- 6. Στο κελί Α1 πληκτρολογούμε «ΚΟΙΝΟΧΡΗΣΤΑ ΕΤΟΥΣ», με γραμματοσειρά Comic Sans MS, μέγεθος 18στ., Έντονα (B) και χρώμα γραμματοσειράς Μαντζέτα.
- 7. Επιλέγουμε τα κελιά B1 έως και M1, και από τη βασική γραμμή εργαλείων επιλέγουμε το εικονίδιο (=Συγχώνευση κελιών) και το εικονίδιο (=Στοίχιση στο κέντρο).
- Στο κελί Β19 πληκτρολογούμε «ΓΕΝΙΚΟ ΣΥΝΟΛΟ», με γραμματοσειρά Liberation Sans, μέγεθος 15στ., Έντονα (B) και χρώμα γραμματοσειράς Γαλάζιο.
- 9. Επιλέγουμε τα κελιά B2 έως και M19, και από τη βασική γραμμή εργαλείων επιλέγουμε το εικονίδιο
   (=Συγχώνευση κελιών) και το εικονίδιο = (=Στοίχιση στα δεξιά).
- 10. Επιλέγουμε το κελί Β1, πατάμε το πλήκτρο Ctrl και επιλέγουμε το κελί Β19, τα κελιά Α3 ... Α18 και τα κελιά Β2 μέχρι και Μ2, από την από τη βασική γραμμή εργαλείων επιλέγουμε το εικονίδιο και επιλέγουμε το χρώμα *Ανοικτό Γκρίζο 5*.
- 11. Επιλέγουμε τα κελιά Α2 ... Μ18 και δίνουμε χρώμα κελιού από τη βασική γραμμή εργαλείων

επιλέγουμε το εικονίδιο 💷 και «Εξωτερικό περίγραμμα και όλες οι εσωτερικές γραμμές»

- 12. Επιλέγουμε τα κελιά B3 ... N18 και το κελί N19 ( με πατημένο το πλήκτρο Ctrl) και επιλέγουμε από βασικό μενού Μορφή → Κελιά..., από το παράθυρο που εμφανίζεται επιλέγουμε την επιλογή Αριθμοί, στο πλαίσιο Κατηγορία →Αριθμός, τη Μορφή #.##0,00€, Δεκαδικές θέσεις 2 και επιλεγμένο το Διαχωριστικό χιλιάδων.
- 13. Επιλέγουμε το κελί Β3 και πληκτρολογούμε =, κλικ στο φύλλο «ΙΑΝΟΥΑΡΙΟΣ», κλικ στο κελί G13 και Enter. Στη γραμμή των τύπων για το κελί B3 βλέπουμε την αναφορά « =\$IANOYAPIOΣ.G13»
- 14. Αυτόματη συμπλήρωση των κελιών από το B3 μέχρι και το B18.
- 15. Ομοίως ενεργούμε και για τα κελιά C3 και M3, όπως το 13° βήμα, επιλέγοντας αντίστοιχα τα φύλλα «ΦΕΒΡΟΥΑΡΙΟΣ»,.... «ΔΕΚΕΜΒΡΙΟΣ» αντίστοιχα και συνεχίζουμε με αυτόματη συμπλήρωση όπως το 14° βήμα, στα αντίστοιχα κελιά.
- 16. Επιλέγουμε το κελί Ν19, από τα εργαλεία επιλέγουμε το εικονίδιο 2 από το αναδυόμενο μενού επιλέγουμε Άθροιση, επιλέγουμε τα κελιά από Ν2 ... Ν18 και Enter.

Μπορούμε να έχουμε αναφορές κελιών σε ένα υπολογιστικό φύλλο από άλλα υπολογιστικά φύλλα. Στο κελί που θέλουμε την αναφορά πληκτρολογούμε «=», και στη συνέχεια επιλέγουμε το υπολογιστικό φύλλο και το κελί που θέλουμε την τιμή του και πατάμε Enter.

Π.χ αν έχουμε επιλέξει το *Φύλλο1* και το κελί του *Α3* τότε στο κελί που καταχωρήσαμε την παραπάνω ενέργεια βλέπουμε ότι έχει καταχωρηθεί ο τύπος: **=\$Φύλλο1.Α3** 

## 3.2.2 Υπολογισμός μισθοδοσίας – Συνάρτηση ΙF

Να δημιουργήσετε ένα υπολογιστικό φύλλο σε Libreoffice Calc το οποίο να υπολογίζει την μισθοδοσία 20 υπαλλήλων μιας επιχείρησης, λαμβάνοντας υπόψη ότι:

- Κρατήσεις ΕΦΚΑ 25% επί του βασικού μισθού
- Κρατήσεις φόρου 20% επί του βασικού μισθού
- Επίδομα ανθυγιεινού 78€ (Το επίδομα δεν το παίρνουν οι διοικητικοί υπάλληλοι, το οποίο δηλώνεται με Δ=διοικητικός ή Ε=εργάτης)
- Επίδομα γάμου 25€ (Η δήλωση της οικογενειακής κατάστασης δηλώνεται με Ε=έγγαμος ή Α=άγαμος)
- Επίδομα παιδιών: για 1 παιδί= 50€, για 2 παιδιά=120€, για 3 παιδιά=180€ και για παιδιά>3= 200€

Ο υπολογισμός του μισθού που εισπράττει ο υπάλληλος είναι:

ΒΑΣΙΚΟΣ ΜΙΣΘΟΣ= ΜΕΙΚΤΟΣ ΜΙΣΘΟΣ-ΚΡΑΤΗΣΕΙΣ+ΕΠΙΔΟΜΑΤΑ

Ο χειριστής του παραπάνω φύλλου μισθοδοσίας θα εισάγει το ονοματεπώνυμο, το βασικό μισθό, την οικογενειακή κατάσταση, τον αριθμό παιδιών και τη σχέση εργασίας (Διοικητικός ή Εργάτης) κάθε υπαλλήλου, και θα υπολογίζονται αυτόματα το ΙΚΑ, ο ΦΟΡΟΣ, το ΕΠΙΔΟΜΑ ΑΝΘΥΓΙΕΙΝΟΥ, το ΕΠΙΔΟΜΑ ΓΑΜΟΥ, το ΕΠΙΔΟΜΑ ΠΑΙΔΙΩΝ και ο ΜΙΣΘΟΣ του κάθε υπαλλήλου.( Εικόνα 3.2.2α). Στο τέλος να εμφανίζεται το συνολικό ποσό της μισθοδοσίας.

| B6      |     | ~   <i>f</i> <sub>x</sub> Σ | • =                 |                                  |                                  |                    |             |                             |                                           |                                |                     |             |   |   |   |   |   |
|---------|-----|-----------------------------|---------------------|----------------------------------|----------------------------------|--------------------|-------------|-----------------------------|-------------------------------------------|--------------------------------|---------------------|-------------|---|---|---|---|---|
|         | Α   | В                           | С                   | D                                | E                                | F                  | G           | Н                           | I                                         | J                              | K                   | L           | М | N | 0 | Р |   |
| 1       |     |                             |                     | ETAI                             | PEI                              | A                  | 0 F         | ŦS                          | E T                                       |                                |                     |             |   |   |   |   |   |
| 3       |     | ЕФКА=                       | 25,00%              |                                  |                                  |                    | ΦΟΡΟΣ=      | 20,00%                      |                                           |                                |                     |             |   |   |   |   |   |
| 4       |     | .00000                      |                     |                                  |                                  |                    | -000000     |                             |                                           |                                |                     |             |   |   |   |   |   |
| 5       | AIA | ONOMATERIONYMO              | ΑΣΒΑΣΙΚΟΣ<br>ΜΙΣΘΟΣ | ΙΟΙΚΟΓΕΝΕΙΑΚΗ<br>ΚΑΤΑΣΤΑΣΗ Ε ή Α | <b>*ΣΧΕΣΗ</b><br>ΕΓΡΑΣΙΑΣ<br>ΔήΕ | ΑΡΙΘΜΟΣ<br>ΠΑΙΔΙΩΝ | æeoka       | € <sup>#</sup> <u>ФОРОΣ</u> | <b><sup>8</sup>επιδομα</b><br>Ανθυτιείνου | <sup>©</sup> E∏I∆OM<br>A LAMOY | © ΕΠΙΔΟΜΑ<br>ΠΑΔΙΩΝ | ΜΙΣΘΟΣ      |   |   |   |   |   |
| 6       | 1   |                             |                     |                                  |                                  |                    | <b>,00€</b> | ,00€                        | ,00€                                      | ,00€                           | ,00€                | ,00€        |   |   |   |   |   |
| 7       | 2   |                             |                     |                                  |                                  |                    | <b>,00€</b> | ,00€                        | ,00€                                      | ,00€                           | ,00€                | <b>,00€</b> |   |   |   |   |   |
| 8       | 3   |                             |                     |                                  |                                  |                    | <b>,00€</b> | ,00€                        | €00,                                      | ,00€                           | <b>,</b> 00€        | ,00€        |   |   |   |   |   |
| 9       | 4   |                             |                     |                                  |                                  |                    | <b>,00€</b> | ,00€                        | €00,                                      | ,00€                           | <b>,</b> 00€        | ,00€        |   |   |   |   |   |
| 10      | 5   |                             |                     |                                  |                                  |                    | ,00€        | ,00€                        | €00,                                      | ,00€                           | ,00€                | ,00€        |   |   |   |   |   |
| 11      | 6   |                             |                     |                                  |                                  |                    | ,00€        | ,00€                        | €00,                                      | ,00€                           | ,00€                | ,00€        |   |   |   |   |   |
| 12      | 7   |                             |                     |                                  |                                  |                    | ,00€        | ,00€                        | ,00€                                      | ,00€                           | ,00€                | ,00€        |   |   |   |   |   |
| 13      | 8   |                             |                     |                                  |                                  |                    | ,00€        | ,00€                        | ,00€                                      | ,00€                           | ,00€                | ,00€        |   |   |   |   |   |
| 14      | 9   |                             |                     |                                  |                                  |                    | ,00€        | ,00€                        | ,00€                                      | ,00€                           | ,00€                | ,00€        |   |   |   |   |   |
| 15      | 10  |                             |                     |                                  |                                  |                    | ,00€        | ,00€                        | €00,                                      | ,00€                           | ,00€                | ,00€        |   |   |   |   |   |
| 16      | 11  |                             |                     |                                  |                                  |                    | ,00€        | ,00€                        | €00,                                      | ,00€                           | ,00€                | ,00€        |   |   |   |   |   |
| 17      | 12  |                             |                     |                                  |                                  |                    | ,00€        | ,00€                        | €00,                                      | ,00€                           | ,00€                | ,00€        |   |   |   |   |   |
| 18      | 13  |                             |                     |                                  |                                  |                    | ,00€        | ,00€                        | ,00€                                      | ,00€                           | ,00€                | ,00€        |   |   |   |   |   |
| 19      | 14  |                             |                     |                                  |                                  |                    | ,00€        | ,00€                        | ,00€                                      | ,00€                           | ,00€                | ,00€        |   |   |   |   |   |
| 20      | 15  |                             |                     |                                  |                                  |                    | ,00€        | ,00€                        | ,00€                                      | ,00€                           | ,00€                | ,00€        |   |   |   |   |   |
| 21      | 16  |                             |                     |                                  |                                  |                    | ,00€        | ,00€                        | ,00€                                      | ,00€                           | ,00€                | ,00€        |   |   |   |   |   |
| 22      | 17  |                             |                     |                                  |                                  |                    | ,00€        | ,00€                        | ,00€                                      | ,00€                           | ,00€                | ,00€        |   |   |   |   |   |
| 23      | 18  |                             |                     |                                  |                                  |                    | ,00€        | ,00€                        | ,00€                                      | ,00€                           | ,00€                | ,00€        |   |   |   |   |   |
| 24      | 19  |                             |                     |                                  |                                  |                    | ,00€        | ,00€                        | €00,                                      | ,00€                           | ,00€                | ,00€        |   |   |   |   |   |
| 25      | 20  |                             |                     |                                  |                                  |                    | €,00        | €00,                        | €00,                                      | ,00€                           | ,00€                | ,00€        |   |   |   |   |   |
| 26      |     |                             |                     |                                  |                                  |                    |             | ΣΥΛ                         | ΙΟΛΟ ΜΙΣΘΟΔΟΣ                             | JAΣ                            |                     | ,00€        |   |   |   |   |   |
| 27<br>≮ | •   |                             |                     |                                  |                                  |                    |             |                             |                                           |                                |                     |             |   |   |   |   | > |

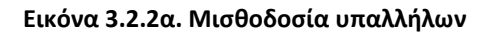

#### Βήματα δημιουργίας φύλλου Μισθοδοσίας

Καταρχάς διαμορφώνουμε με δεδομένα το υπολογιστικό φύλλο μισθοδοσίας και το μορφοποιούμε, σύμφωνα με την Εικόνα 3.2.2α. Στη συνέχεια καταχωρούμε τους κατάλληλους τύπους και συναρτήσεις, στα κελιά που θα εμφανίζουν αυτόματα τα ποσά, ακολουθώντας τα παρακάτω βήματα:

 Στο κελί Α1 γράφουμε «ΕΤΑΙΡΕΙΑ OFFESET", με γραμματοσειρά «Greak Vibes», μέγεθος γραμματοσειράς 20στ., έντονα, χρώμα κελιού «Ανοιχτό λαχανί3», χρώμα γραμμάτων «Σκούρο κόκκινο2» και απόσταση μεταξύ χαρακτήρων 13,4 (Για την απόσταση χαρακτήρων επιλέγεται από το βασικό μενού του Calc Μορφή→Χαρακτήρες στη επιλογή Θέση δίνεται το 13,4).

- Επιλέγουμε τα κελιά Α1 ... Ι2 και από τα βασικά εργαλεία επιλέγουμε το εικονίδιο κελιών. Τέλος επιλέγουμε από τα βασικά εργαλεία επιλέγουμε τα εικονίδια και κάθετη στοίχιση του κειμένου.
- 3. Στο κελί B3, γράφουμε «ΕΦΚΑ=», με γραμματοσειρά «Liberation Sans», μέγεθος γραμματοσειράς 12στ., χρώμα γραμμάτων «Σκούρο γαλάζιο2», έντονα και στοίχιση δεξιά.
- 4. Στο κελί C3, γράφουμε «25%», με γραμματοσειρά «Liberation Sans», μέγεθος γραμματοσειράς 10στ, έντονα και στοίχιση αριστερά.
- 5. Στο κελί G3, γράφουμε «ΕΦΚΑ=», με γραμματοσειρά «Liberation Sans», μέγεθος γραμματοσειράς 12στ., χρώμα γραμμάτων «Σκούρο γαλάζιο2», έντονα και στοίχιση δεξιά.
- 6. Στο κελί C3, γράφουμε «20%», με γραμματοσειρά «Liberation Sans», μέγεθος γραμματοσειράς 10στ, έντονα και στοίχιση αριστερά.
- 7. Στα κελιά Α5, B5, C5, D5, E5, F5, G5, H5, I5, γράφουμε αντίστοιχα στο καθένα «Α/Α», «ΟΝΟΜΑΤΕΠΩΝΥΜΟ», «ΒΑΣΙΚΟΣ ΜΙΣΘΟΣ», «ΟΙΚΟΓΕΝΕΙΑΚΗ ΚΑΤΑΣΤΑΣΗ Ε ή Α», «ΣΧΕΣΗ ΕΡΓΑΣΙΑΣ Δ ή Ε», «ΑΡΙΘΜΟς ΠΑΙΔΙΩΝ», «ΕΦΚΑ», «ΦΟΡΟΣ», «ΕΠΙΔΟΜΑ ΑΝΘΥΓΙΕΙΝΟΥ»,»ΕΠΙΔΟΜΑ ΓΑΜΟΥ», «ΕΠΙΔΟΜΑ ΠΑΙΔΙΩΝ», και «ΜΙΣΘΟΣ», με γραμματοσειρά «Liberation Sans», μέγεθος γραμματοσειράς 10στ., χρώμα φόντου κελιού «Ανοιχτό λαχανί4», έντονα και στοίχιση στο κέντρο οριζόντια και κάθετα.
- 8. Στο κελί Α6 γράφουμε «1», στο κελί Α7 γράφουμε «2». Επιλέγουμε τα κελιά Α6 και Α7 και κάνουμε αυτόματη συμπλήρωση μέχρι το κελί Α25.
- 9. Επιλέγουμε τα κελιά Α5 ... L25, και από τα βασικά εργαλεία επιλέγουμε το εικονίδιο Η και στη συνέχεια επιλέγουμε «Εξωτερικό περίγραμμα και όλες τις εσωτερικές γραμμές».
- 10. Επιλέγουμε τα κελιά G5 ... L25 και δίνουμε χρώμα φόντου κελιών (από το εικονίδιο <sup>1</sup> ) «Ανοιχτό λαχανί 4».
- 11.Συγχωνεύουμε τα κελία G26 ... K16 και γράφουμε «ΣΥΝΟΛΟ ΜΙΣΘΟΔΟΣΙΑΣ», με στοίχιση στο κέντρο οριζόντια., χρώμα φόντου κελιού «Ανοιχτό γκρίζο 4», έντονα και χρώμα γραμματοσειράς «κόκκινο».
- 12. Επιλέγουμε τα κελιά G26 ... L26 και στην συνέχεια επιλέγουμε γραμματοσειρά «Liberation Sans», μέγεθος γραμματοσειράς 10στ., έντονα και χρώμα γραμματοσειράς «κόκκινο».
- 13. Επιλέγουμε τα κελιά C6 ..C25, με πατημένο το Ctrl επιλέγουμε G6 ... L25 και το L26. Από το βασικό μενού επιλέγουμε Μορφή →Κελιού... → Αριθμός και δίνουμε τη μορφή του αριθμού #.###,00€, εφόσον πρόκειται για αριθμούς που αντιστοιχούν σε χρήματα, γραμματοσειρά.
- Επιλέγουμε τα κελιά G6 ... L25 και επιλέγουμε «Liberation Sans», μέγεθος γραμματοσειράς 10στ., χρώμα φόντου κελιού «Ανοιχτό γκρίζο 5» και έντονα (B).
- 15. Επιλέγουμε το κελί G6 και γράφουμε τον τύπο « **=C6\*\$C\$3**» (= ΒΑΣΙΚΟΣ ΜΙΣΘΟΣ\* 25/100) και πατάμε Enter.
- 16.Επιλέγουμε το κελί G6, μεταφέρουμε το ποντίκι στην κάτω δεξιά γωνία του κελιού, όπου γίνεται σταυρός.Κλικ στο ποντίκι και το σύρουμε μέχρι το κελί G25 (Αυτόματη μεταφορά του τύπου στα υπόλοιπα κελιά).
- 17.Επιλέγουμε το κελί G6 και γράφουμε τον τύπο « *=C6\*\$C\$3*» (*= ΒΑΣΙΚΟΣ ΜΙΣΘΟΣ\* 25/100*) και πατάμε Enter.
- 18.Μεταφέρουμε το τύπο του κελιού H6, με αυτόματη συμπλήρωση όπως στο 16° βήμα, στα κελιά H7 ... H25.
- 19.Επιλέγουμε το κελί Ι6 και από την γραμμή των τύπων επιλέγουμε το εικονίδιο συνάρτηση και από το παράθυρο που εμφανίζετε (Εικόνα 3.2.2β) στο παράθυρο **Συνάρτηση** επιλέγουμε την *IF* και κλικ στο κουμπί *Επόμενο* (Εικόνα 3.2.2γ).

LibreOffice-Calc

#### Οδουός συμαοτήσει.....

| Οδηγός συναρτήσεων              |                                                          | ×                |
|---------------------------------|----------------------------------------------------------|------------------|
| Συναρτήσεις Δομή                | Αποτέλεσμα συνάρτησης                                    |                  |
| Αναζήτηση                       |                                                          | -                |
|                                 |                                                          | I                |
| <u>Κ</u> ατηγορία               |                                                          |                  |
| Όλα 🗸                           |                                                          | -                |
| Συνάρτηση                       |                                                          |                  |
| HARMEAN                         |                                                          |                  |
| HEX2DEC                         |                                                          | -                |
| HEX2OCT                         |                                                          | -                |
| HLOOKUP                         |                                                          | 1                |
| HOUR                            |                                                          | I                |
| HYPERLINK                       |                                                          |                  |
| HYPGEOM.DIST                    |                                                          | -                |
| HYPGEOMDIST                     |                                                          | -                |
| IF                              |                                                          | -                |
| IFERROR                         |                                                          |                  |
| IFNA                            | Τύ <u>π</u> ος Απ <u>ο</u> τέλεσμα #NULL!                | 1                |
| IFS                             | =                                                        | ^                |
| IMABS                           |                                                          | -                |
| IMAGINARY                       |                                                          | -                |
|                                 |                                                          | ~                |
|                                 |                                                          |                  |
| Πίνακα <u>ς</u> <u>Β</u> οήθεια | < <u>Π</u> ροηγούμενο <u>Ε</u> πόμενο > Ε <u>ν</u> τάξει | Α <u>κ</u> ύρωση |

Εικόνα 3.2.2β. Επιλογή συνάρτησης

| Οδηγός συναρτήσεων                                                                                                    |        | >                                                               | < |
|----------------------------------------------------------------------------------------------------|--------|-----------------------------------------------------------------|---|
| Συναρτήσεις Δομή                                                                                                    |        | Αποτέλεσμα συνάρτησης                                           |   |
| Αναζήτηση                                                                                                    |        | IF                                                              |   |
| <u>Κ</u> ατηγορία                                                                                                    |        | IF( Έλεγχος; Τότε τιμή; Αλλιώς τιμή )                           |   |
| Όλα                                                                                                    | $\sim$ |                                                                 |   |
| Συνάρτηση                                                                                                    |        | οριζει εναν πογικό επεγχό που σα σιεζαχόει.                     |   |
| HARMEAN<br>HEX2BIN<br>HEX2DEC<br>HEX2OCT<br>HLOOKUP<br>HOUR<br>HYPERLINK<br>HYPGEOM.DIST<br>HYPGEOMDIST<br>IF<br>IFEROR | ^      |                                                                 |   |
| IFNA                                                                                                    |        | Τύ <u>π</u> ος Απ <u>ο</u> τέλεσμα #NULL!                       |   |
| IFS<br>IMABS<br>IMAGINARY<br>IMARGUMENT                                                                                 | ~      | =                                                               |   |
| Πίνακα <u>ς</u> <u>Β</u> οήθεια                                                                                         |        | Προηγούμενο <u>Ε</u> πόμενο > Ε <u>ν</u> τάξει Α <u>κ</u> ύρωση |   |

Εικόνα 3.2.2γ. Η συνάρτηση IF

Στο παράθυρο που εμφανίζεται στο πλαίσιο Έλεγχος δίνουμε τη συνθήκη Ε6= «Ε» (Δηλαδή αν η ΣΧΕΣΗ ΕΡΓΑΣΊΑΣ είναι Ε-εργάτης), στο κελί Τότε τιμή καταχωρούμε το 78 (Γιατί σύμφωνα με την άσκηση οι εργαζόμενοι που δεν είναι διοικητικοί παίρνουν 78€), στο κελί Αλλιώς τιμή καταχωρούμε το 0. (Εικόνα 3.2.2δ) και τέλος επιλέγουμε το κουμπί Εντάξει.

| Οδηγός συναρτήσεων                      |                                                  | ×                                                                    |  |  |  |  |  |
|-----------------------------------------|--------------------------------------------------|----------------------------------------------------------------------|--|--|--|--|--|
| Συναρτήσεις Δομή                        | IF                                               | Αποτέλεσμα συνάρτησης 0                                              |  |  |  |  |  |
| Δομή<br>□ □ IF = 0<br>□ □ =<br>✓ E6 = 0 | Ορίζει έναν λο<br>Έλεγχος (απαι                  | Ορίζει έναν λογικό έλεγχο που θα διεξαχθεί.<br>Έλεγχος (απαιτούμενο) |  |  |  |  |  |
| ✓ "E"<br>✓ 78<br>✓ 0                    | Οποιαδήποτε                                      | τιμή ή παράσταση, η οποία μπορεί να είναι ΑΛΗΘΗΣ ή ΨΕΥΔΗΣ.           |  |  |  |  |  |
|                                         |                                                  | Έλεγχος $f_X$ Ε6="Ε"                                                 |  |  |  |  |  |
|                                         |                                                  | <u>Τ</u> ότε τιμή <b>ƒ</b> <sub>X</sub> 78                           |  |  |  |  |  |
|                                         |                                                  | Αλλιώς τιμή <i>f</i> <sub>X</sub> 0 ς                                |  |  |  |  |  |
|                                         | Τύ <u>π</u> ος<br>= <mark> F(E6="E";78</mark> (0 | Αποτέλε <u>σ</u> μα 0                                                |  |  |  |  |  |
| Πίνακας <u>Β</u> οήθεια                 | < <u>Π</u> ροηγούμενο                            | <u>Ε</u> πόμενο > Ε <u>ν</u> τάξει Α <u>κ</u> ύρωση                  |  |  |  |  |  |

Εικόνα 3.2.2δ. Διαμόρφωση της συνάρτησης ΙF

- 20.Μεταφέρουμε το τύπο του κελιού 16, με αυτόματη συμπλήρωση όπως στο 16° βήμα, στα κελιά 17 ... 125.
- 21.Επιλέγουμε το κελί J6 και από την γραμμή των τύπων επιλέγουμε το εικονίδιο fx για να εισάγουμε συνάρτηση και από το παράθυρο που εμφανίζετε (Εικόνα 3.2.2β) στο παράθυρο Συνάρτηση επιλέγουμε την IF και κλικ στο κουμπί Επόμενο (Εικόνα 3.2.2γ). Στο παράθυρο που εμφανίζεται στο πλαίσιο Έλεγχος δίνουμε τη συνθήκη D6= «Ε» (Δηλαδή αν η ΟΙΚΟΓΕΝΕΙΑΚΗ ΚΑΤΑΣΤΑΣΗ είναι Ε-έγγαμος), στο κελί Τότε τιμή καταχωρούμε το 25 (Γιατί σύμφωνα με την άσκηση οι εργαζόμενοι που είναι έγγαμοι παίρνουν 25€), στο κελί Αλλιώς τιμή καταχωρούμε το 0. (Εικόνα 3.2.2δ) και τέλος επιλέγουμε το κουμπί Εντάξει.
- 22. Μεταφέρουμε το τύπο του κελιού J6, με αυτόματη συμπλήρωση όπως στο 16° βήμα, στα κελιά J7 ... J25.
- 23. Επιλέγουμε το κελί K6, πληκτρολογούμε « =» στη περίπτωση αυτή την συνάρτηση *IF* την γράφουμε, γιατί έχουμε εμφωλευμένες *IF*, οπότε γράφουμε =*IF(F6=1;50(IF(F6=2;120;IF(F6=3;180;IF(F6>3;200;0))))*, (Δηλαδή, αν έχει 1 παιδί παίρνει επίδομα 50€, αλλιώς αν έχει 2 παιδιά παίρνει επίδομα 120€, αλλιώς αν έχει 3 παιδιά παίρνει επίδομα 180€ και αλλιώς αν έχει περισσότερα από 3 παιδιά παίρνει επίδομα 200€).
- 24. Μεταφέρουμε το τύπο του κελιού K6, με αυτόματη συμπλήρωση όπως στο 16° βήμα, στα κελιά K7 ... K25.
- 25. Επιλέγουμε το κελί L6 και γράφουμε τον τύπο « =C6+I6+J6+K6-G6-H6» ( Δηλαδή προσθέτουμε στον ΒΑΣΙΚΟ ΜΙΣΘΟ όλα τα επιδόματα και αφαιρούμε τις ΚΡΑΤΗΣΕΙΣ)
- 26. Μεταφέρουμε το τύπο του κελιού L6, με αυτόματη συμπλήρωση όπως στο 16° βήμα, στα κελιά L7 ... L25.
- 27. Επιλέγουμε το κελί L26, από την γραμμή τύπων επιλέγουμε το εικονίδιο μενού επιλέγουμε **Άθροιση** για τα κελιά από L6 μέχρι και L25 και Enter.
- 28. Επιλέγεται από το βασικό μενού Αρχείο Αποθήκευση ως... και δίνεται όνομα αρχείου «ΜΙΣΘΟΔΟΣΙΑ»

Η άσκηση ολοκληρώθηκε δημιουργώντας ένα προγραμματισμένο φύλλο, όπου ο χρήστης δίνει τα δεδομένα (ΟΝΟΜΑΤΕΠΩΝΥΜΟ, ΒΑΣΙΚΟ ΜΙΣΘΟ, ΟΙΚΟΓΕΝΕΙΑΚΗ ΚΑΤΑΣΤΑΣΗ, ΣΧΕΣΗ ΕΡΓΑΣΙΑΣ και ΑΡΙΘΜΟ ΠΑΙΔΙΩΝ) και όλα τα υπόλοιπα στοιχεία (ΕΦΚΑ, ΦΟΡΟΣ, ΕΠΙΔΟΜΑΤΑ, ΜΙΣΘΟΣ) της μισθοδοσίας υπολογίζονται και τυπώνονται αυτόματα, σύμφωνα με τους τύπους που εισήγαμε.

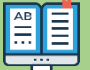

#### Συναρτήσεις

To Calc, όπως είδαμε μέχρι τώρα από τα παραδείγματα μας δίνει την δυνατότητα να χρησιμοποιούμε έτοιμες συναρτήσεις μαθηματικές, λογικές, αλφαριθμητικές κ.ά. Η εισαγωγή μιας συνάρτησης γίνεται με δύο τρόπους:

#### Με πληκτρολόγηση

- 1. Επιλέγουμε το κελί, που θέλουμε να εισάγουμε την συνάρτηση.
- 2. Πληκτρολογούμε το « =».
- 3. Πληκτρολογούμε το όνομά της.
- Πληκτρολογούμε μέσα σε παρενθέσεις τα ορίσματά της. Στην περίπτωση που αναφερόμαστε σε κλί ή κελιά μπορούμε να τα επιλέξουμε.
- 5. Πατάμε το Enter ή κλικ στο κουμπί 🗹 .

#### Με τον οδηγό της συνάρτησης

- 1. Επιλέγουμε το κελί, που θέλουμε να εισάγουμε την συνάρτηση.
- 2. Κλικ στο κουμπί fx από την γραμμή των τύπων.
- 3. Στο παράθυρο που εμφανίζεται (Εικόνα 3.2.2β), στο πλαίσιο Κατηγορία, επιλέγουμε την ομάδα της κατηγορίας που βρίσκεται η συνάρτηση. Σε περίπτωση που δεν γνωρίζουμε την κατηγορία, χρησιμοποιούμε την επιλογή Όλες, και στο πλαίσιο Συνάρτηση επιλέγουμε την συνάρτηση που εμείς θέλουμε και κλικ στο Επόμενο.
- Στη συνέχεια θα εμφανιστεί το παράθυρο διαλόγου της συνάρτησης που επιλέξαμε και θα πρέπει να δώσουμε τα ορίσματα της.
- 5. Όταν ολοκληρώσουμε κλικ στο Εντάξει.

#### Συνηθέστερες συναρτήσεις

Οι συνηθέστερες συναρτήσεις είναι:

| Καταμέτρηση         | COUNT   | Μετράει και δίνει το πλήθος των κελιών: Η COUNT= τα κελιά |
|---------------------|---------|-----------------------------------------------------------|
|                     | COUNTA  | με αριθμούς, η COUNTA= τα κελιά που δεν είναι κενά και η  |
|                     | COUNTIF | COUNTIF= μιας περιοχής που ικανοποιείται μια συνθήκη.     |
| Στρογγυλοποίηση     | ROUND   | Στρογγυλοποιεί έναν αριθμό σε συγκεκριμένο αριθμό         |
|                     |         | δεκαδικών ψηφίων. Π.χ.                                    |
|                     |         | Η συνάρτηση =ROUND(2,348;2) επιστρέφει ως αποτέλεσμα      |
|                     |         | 2,35.                                                     |
|                     |         | Η συνάρτηση =ROUND(2.348;0) επιστρέφει ως αποτέλεσμα      |
|                     |         | 2. Η συνάρτηση =ROUND(2.5) επιστρέφει ως αποτέλεσμα 3.    |
| Διαφορά Ημερομηνιών | DAYS360 | Επιστρέφει των αριθμό ημερών ανάμεσα σε δύο               |
|                     |         | ημερομηνίες. Π.χ. η =DAYS360("2010-01-01"; NOW())         |

|                        |          | επιστρέφει τον αριθμό των ημερών από 1 Ιανουαρίου 2010<br>μέχρι σήμερα.                                                              |
|------------------------|----------|----------------------------------------------------------------------------------------------------|
| Έλεγχος                | IF       | Ελέγχει αν ικανοποιείται μια συνθήκη και αποδίδει μια τιμή<br>αν η η συνθήκη είναι ΑΛΗΘΗΣ και μια άλλη αν η συνθήκη<br>είναι ΨΕΥΔΗΣ. |
| Μεγαλύτερο - Μικρότερο | MAX -MIN | Βρίσκει την μεγαλύτερη (MAX) ή την μικρότερη (MIN) τιμή<br>από μια ομάδα τιμών.                                                      |
| Αναζήτηση              | VLOOKUP  | Αναζητά μια τιμή σε μια περιοχή.                                                                                                    |

## 3.2.3 Κίνηση πωλήσεων – Λίστα επιλογής-Συνάρτηση VLOOKUP

Να δημιουργήσετε ένα υπολογιστικό βιβλίο στο Libreoffice Calc το οποί θα έχει δύο υπολογιστικά φύλλα, το 1° υπολογιστικό φύλλο, με το όνομα «ΑΠΟΘΗΚΗ», θα περιέχει τα προϊόντα της αποθήκης με τις ακόλουθες στήλες: ΚΩΔΙΚΟΣ ΠΡΟΪ́ΟΝΤΟΣ, ΠΕΡΙΓΡΑΦΗ ΕΙΔΟΥΣ και ΤΙΜΗ ΜΟΝΑΔΟΣ (Εικόνα 3.2.3α). Το 2° υπολογιστικό φύλλο, με το όνομα «ΠΩΛΗΣΕΙΣ», θα περιέχει τις πωλήσεις με τις ακόλουθες στήλες: ΚΩΔΙΚΟΣ ΠΡΟΪ́ΟΝΤΟΣ, ΠΕΡΙΓΡΑΦΗ ΕΙΔΟΥΣ και ΤΙΜΗ ΜΟΝΑΔΟΣ (Εικόνα 3.2.3α). Το 2° υπολογιστικό φύλλο, με το όνομα «ΠΩΛΗΣΕΙΣ», θα περιέχει τις πωλήσεις με τις ακόλουθες στήλες: ΚΩΔΙΚΟΣ ΠΡΟΪ́ΟΝΤΟΣ, ΗΜΕΡΟΜΗΝΙΑ ΠΩΛΗΣΗΣ, ΟΝΟΜΑ ΠΕΛΑΤΗ, ΠΕΡΙΓΡΑΦΗ ΕΙΔΟΥΣ, ΤΙΜΗ ΜΟΝΑΔΟΣ, ΠΟΣΟΤΗΤΑ και ΑΞΙΑ (Εικόνα 3.2.3β). Το βιβλίο θα αποθηκευτεί με το όνομα: « ΚΙΝΗΣΗ ΑΠΟΘΗΚΗΣ».

|    | A         | В              | С         | D |
|----|-----------|----------------|-----------|---|
| 1  |           |                |           |   |
| 2  | ΚΩΔΙΚΟΣ   | ΠΕΡΙΓΡΑΦΗ      | TIMH      |   |
| ~  | ΠΡΟΙΟΝΤΟΣ | ΕΙΔΟΥΣ         | ΜΟΝΑΔΟΣ   |   |
| 3  | A11       | КАРЕКЛА1       | 40,00€    | T |
| 4  | A12       | КАРЕКЛА2       | 55,00€    |   |
| 5  | A13       | КАРЕКЛАЗ       | 78,00€    |   |
| 6  | B11       | ΠΟΛΥΘΡΟΝΑ1     | 145,00€   |   |
| 7  | B12       | ΠΟΛΥΘΡΟΝΑ2     | 178,00€   |   |
| 8  | B13       | ΠΟΛΥΘΡΟΝΑ3     | 200,00€   |   |
| 9  | B14       | ΠΟΛΥΘΡΟΝΑ4     | 258,00€   |   |
| 10 | F11       | ΚΑΝΑΠΕΣ1       | 458,00€   |   |
| 11 | F12       | ΚΑΝΑΠΕΣ2       | 785,00€   |   |
| 12 | F13       | ΚΑΝΑΠΕΣ3       | 855,00€   |   |
| 10 |           | ΚΑΝΑΠΕΣ        |           |   |
| 15 | Δ11       | ΣΤΡΟΓΓΥΛΟΣ1    | 1.800,00€ |   |
| 14 |           | ΚΑΝΑΠΕΣ        |           |   |
| 14 | Δ12       | ΣΤΡΟΓΓΥΛΟΣ2    | 2.500,00€ |   |
| 15 | E11       | TPAREZI1       | 780,00€   |   |
| 16 | E12       | TPAREZI2       | 480,00€   |   |
| 17 | E13       | TPAREZI3       | 560,00€   |   |
| 18 | E14       | TPAREZI4       | 128,00€   |   |
| 19 | E15       | TPAREZI5       | 96,00€    |   |
| 20 | Z11       | BOHO TPAR 1    | 40,00€    |   |
| 21 | Z12       | BOHO TPAT, 2   | 75,00€    |   |
| 22 | Z13       | BOHO, TPATI, 3 | 55,00€    |   |
| 23 | Z14       | BOHO, TPATI, 4 | 89,00€    |   |
| 24 | Z15       | BOHO, TPAIL 5  | 120,00€   |   |
| 25 |           |                |           |   |
|    |           |                |           |   |

Εικόνα 3.2.3α. Υπολογιστικό φύλλο ΑΠΟΘΗΚΗΣ

|    | A                  | В          | с                    | D             | E         | F    | G         |  |
|----|--------------------|------------|----------------------|---------------|-----------|------|-----------|--|
| 1  | ΚΩΔΙΚΟΣ<br>ΠΡΟΙΟΝΤ | нмеромн    |                      | ΠΕΡΙΓΡΑΦΗ     | тімн      | ΠΟΣΟ |           |  |
|    | ΟΣ                 | NIA        | ΟΝΟΜΑ ΠΕΛΑΤΗ         | ΕΙΔΟΥΣ        | ΜΟΝΑΔΟΣ   | THTA | AEIA      |  |
| 2  | A11                | 03/02/2022 | ΜΑΡΙΑ ΔΑΡΑ           | ΚΑΡΕΚΛΑ1      | 40,00€    | 2    | 80,00€    |  |
| 3  | B13                | 15/02/2022 | ΝΙΚΟΣ ΠΑΠΑΣ          | ΠΟΛΥΘΡΟΝΑ3    | 200,00€   | 1    | 200,00€   |  |
| 4  | B14                | 28/04/2021 | ΜΑΡΙΑ ΣΟΦΟΥ          | ΠΟΛΥΘΡΟΝΑ4    | 258,00€   | 1    | 258,00€   |  |
| 5  | F11                | 02/06/2023 | ΙΩΑΝΝΗΣ ΔΟΞΑΣ        | ΚΑΝΑΠΕΣ1      | 458,00€   | 1    | 458,00€   |  |
| 6  | Г12                | 05/06/2023 | ΣΟΦΙΑ ΜΑΝΟΥΡΗ        | ΚΑΝΑΠΕΣ2      | 785,00€   | 2    | 1.570,00€ |  |
| 7  | E13                | 15/03/2023 | ΜΑΚΗΣ ΙΩΑΝΝΟΥ        | TPAREZI3      | 560,00€   | 2    | 1.120,00€ |  |
| 8  | A11                | 23/07/2023 | ΑΝΝΑ ΣΟΦΟΥ           | ΚΑΡΕΚΛΑ1      | 40,00€    | 4    | 160,00€   |  |
| 9  | Z15                | 08/02/2023 | ΓΙΩΡΓΟΣ ΔΡΟΥΓΙΟΣ     | BOHO. TPAI. 5 | 120,00€   | 4    | 480,00€   |  |
| 10 | Z11                | 02/05/2023 | MAPIA OIKONOMOY      | ВОНЮ. ТРАП. 1 | 40,00€    | 3    | 120,00€   |  |
| 11 | Z12                | 03/03/2023 | ΑΛΕΚΑ ΟΙΚΟΝΟΜΙΔΟΥ    | ВОНЮ. ТРАП. 2 | 75,00€    | 2    | 150,00€   |  |
| 12 | Δ11                | 05/05/2023 | ΜΑΡΓΑΡΙΤΑ ΦΩΤΙΟΥ     | ΚΑΝΑΠΕΣ ΣΤΡΟ  | 1.800,00€ | 1    | 1.800,00€ |  |
| 13 | Z13                | 08/09/2023 | ΑΦΟΙ ΠΕΡΑΚΗ          | ВОНО. ТРАП. 3 | 55,00€    | 3    | 165,00€   |  |
| 14 | Z14                | 08/10/2023 | ΑΦΟΙ ΠΕΡΑΚΗ          | ВОНЮ. ТРАП. 4 | 89,00€    | 12   | 1.068,00€ |  |
| 15 | E11                | 16/04/2023 | ETAIPEIA XXX         | TPAREZI1      | 780,00€   | 4    | 3.120,00€ |  |
| 16 | A11                | 24/04/2023 | ETAIPEIA XXX         | ΚΑΡΕΚΛΑ1      | 40,00€    | 28   | 1.120,00€ |  |
| 17 | B13                | 23/03/2023 | ETAIPEIA XXX         | ΠΟΛΥΘΡΟΝΑ3    | 200,00€   | 7    | 1.400,00€ |  |
| 18 | E11                | 13/05/2023 | ΕΤΑΙΡΕΙΑ ΔΟΞΑ        | TPAREZI1      | 780,00€   | 5    | 3.900,00€ |  |
| 19 | E12                | 16/02/2022 | ΜΑΡΙΟΣ ΠΑΝΑΓΙΩΤΟΥ    | TPAREZI2      | 480,00€   | 1    | 480,00€   |  |
| 20 | E13                | 13/03/2023 | ΙΩΑΝΝΑ ΔΙΩΓΓΟΥ       | TPAREZI3      | 560,00€   | 1    | 560,00€   |  |
| 21 | B14                | 14/06/2023 | ΜΑΡΙΑ ΔΟΞΙΑΔΟΥ       | ΠΟΛΥΘΡΟΝΑ4    | 258,00€   | 2    | 516,00€   |  |
| 22 |                    |            |                      |               |           |      |           |  |
| 23 |                    |            |                      |               |           |      |           |  |
| 24 |                    |            |                      |               |           |      |           |  |
| <  | 1                  |            |                      |               |           |      |           |  |
|    |                    | + апо      | ΘΗΚΗ <b>ΠΩΛΗΣΕΙΣ</b> |               |           |      |           |  |

Εικόνα 3.2.3β. Υπολογιστικό φύλλο ΠΩΛΗΣΕΙΣ

Πρώτα θα δημιουργηθεί το υπολογιστικό φύλλο « ΑΠΟΘΗΚΗ» με τα δεδομένα του (Εικόνα 3.2.3α) και στη συνέχεια θα δημιουργηθεί το 2° φύλλο «ΠΩΛΗΣΕΙΣ» στο οποίο όταν δίνετε τον κωδικό του προϊόντος, θα τυπώνεται αυτόματα η περιγραφή του και η τιμή του. Η αξία θα υπολογίζεται και θα τυπώνεται όταν δίνετε την ποσότητα.

#### • Βήματα δημιουργίας

Καταρχάς διαμορφώνουμε με δεδομένα το υπολογιστικό φύλλο «ΑΠΟΘΗΚΗ» και το μορφοποιούμε, σύμφωνα με την Εικόνα 3.2.3α, ακολουθώντας τα παρακάτω βήματα:

1.Στο κελί Α1 γράφουμε «ΑΠΟΘΗΚΗ», με γραμματοσειρά *Liberation Sans*, μέγεθος γραμματοσειράς *10στ*. και έντονα *(B)* .

2. Επιλέγουμε τα κελιά Α1 ... C1 και από την βασική γραμμή εργαλείων επιλέγουμε το εικονίδιο 🗍 (Συγχώνευση και κεντράρισμα).

3. Στα κελί Α2 γράφουμε ΚΩΔΙΚΟΣ ΠΡΟΪΟΝΤΟΣ, στο κελί Β2 γράφουμε ΠΕΡΙΓΡΑΦΗ ΕΙΔΟΥΣ και στο κελί C2 γράφουμε ΤΙΜΗ ΜΟΝΑΔΟΣ.

4. Επιλέγουμε τα κελιά A2, B2 και C2 και στη συνέχεια επιλέγουμε γραμματοσειρά *Liberation Sans*, μέγεθος γραμματοσειράς **10στ**, έντονα **(B)** και από το βασικό μενού επιλέγουμε **Μορφή → Κελιά**, από το παράθυρο που εμφανίζεται στις **Ιδιότητες** επιλέγουμε **Αναδίπλωση κειμένου** και **Εντάξει**. (Εικόνα 3.2.3.γ).

#### LibreOffice-Calc

| Μορφοποίηση κελιών                                                                         | ×   |
|--------------------------------------------------------------------------------------------|-----|
| Αριθμοί Γραμματοσειρά Εφέ γραμματοσειράς Στοίχιση Περιγράμματα Παρασκήνιο Προστασία κελιού |     |
| Στοίχιση κειμένου                                                                          |     |
| Οριζόντια Προεπιλογή 🧹 Ε <u>σ</u> οχή: 0 στ 🌻                                              |     |
| Κά <u>θ</u> ετη: Προεπιλογή 🗸                                                              |     |
| Προσανατολισμός κειμένου                                                                   |     |
| 🗌 Κάθετη σ <u>τ</u> οίβαξη                                                                 |     |
| Μοίρες: Ο° 🗭 🥁 ΑΒCD 🍝                                                                      |     |
| Άκρο αναφοράς:                                                                             |     |
| Ιδιότητες                                                                                  |     |
| Αυτόματη αναδίπλωση κειμένου                                                               |     |
| Ενεργός συ <u>λ</u> λαβισμός                                                               |     |
| <u>Σ</u> μίκρυνση στο μέγεθος του κελιού                                                   |     |
| Κατεύθυνση κειμένου: Χρήση ρυθμίσεων ανωτέρου αντικειμένου 🗸                               |     |
|                                                                                            |     |
|                                                                                            |     |
|                                                                                            |     |
|                                                                                            |     |
|                                                                                            |     |
|                                                                                            |     |
| <u>Β</u> οήθεια Ε <u>ν</u> τάξει Α <u>κ</u> ύρω                                            | υση |

Εικόνα 3.2.3γ Αναδίπλωση κειμένου

- 6. Μεταφέρουμε το ποντίκι στην περιοχή ονομάτων στηλών, μεταξύ της στήλης Α και της στήλης Β, και όταν αλλάξει μορφή (διπλό βέλος) τότε πατάμε το αριστερό κλικ στο ποντίκι και το σέρνουμε αριστερά μέχρι η στήλη να φτάσει στο επιθυμητό μέγεθος όπως στην Εικόνα 3.2.3α. Ομοίως ενεργούμε για την στήλη Β και την στήλη C. Με αυτό τον τρόπο αλλάζουμε χειροκίνητα το πλάτος της στήλης.
- Επιλέγουμε τη στήλη C, κάνοντας κλικ στο όνομά της. Επιλέγουμε από το βασικό μενού επιλογών τις εντολές Μορφή →Κελιά.. από το παράθυρο που εμφανίζεται επιλέγουμε Αριθμοί, στο πλαίσιο Κατηγορία →Αριθμός και Κωδικός μορφής: #.##0,00 «€».
- 8. Καταχωρούμε τα δεδομένα όπως φαίνονται στην Εικόνα 3.2.3α.

Συνεχίζουμε με την δημιουργία του υπολογιστικού φύλλου «ΑΠΟΘΗΚΗ», ακολουθώντας τα παρακάτω βήματα:

- Στη 1<sup>η</sup> γραμμή στις στήλες A, B, C, D, E,F και G αντίστοιχα καταχωρούμε τα δεδομένα «ΚΩΔΙΚΟΣ ΠΡΟΪΟΝΤΟΣ», «ΗΜΕΡΟΜΗΝΙΑ», «ΟΝΟΜΑ ΠΕΛΑΤΗ», «ΠΕΡΙΓΡΑΦΗ ΕΙΔΟΥΣ», ΤΙΜΗ ΜΟΝΑΔΟΣ», «ΠΟΣΟΤΗΤΑ» και «ΑΞΙΑ», με γραμματοσειρά *Liberation Sans*, μέγεθος γραμματοσειράς *10στ*, έντονα (*B*), *Στοίχιση στο κέντρο* και από το βασικό μενού επιλέγουμε *Μορφή → Κελιά*, από το παράθυρο που εμφανίζεται επιλέγουμε *Στοίχιση* και στις *Ιδιότητες* επιλέγουμε *Αναδίπλωση κειμένου* και *Εντάξει*.
- Επιλέγουμε τη στήλη Β, από το όνομα της στήλης, και από το βασικό μενού επιλογής επιλέγουμε Μορφή →Κελιά.. από το παράθυρο που εμφανίζεται επιλέγουμε Αριθμοί, στο πλαίσιο Κατηγορία →Ημερομηνία και Κωδικός μορφής: DD/MM/YYYY.
- 3. Επιλέγουμε τις στήλες A, B, C, D, E, F και G, από το όνομα της στήλης, και από τα εργαλεία επιλέγουμε το εικονίδιο (=Περιγράμματα) και επιλέγουμε Εξωτερικό περίγραμμα και όλες οι εσωτερικές γραμμές.

- Επιλέγουμε τις στήλες D, E και G, από το όνομα της στήλης, και από τα εργαλεία επιλέγουμε το εικονίδιο
   (=Χρώμα παρασκηνίου) και επιλέγουμε το κίτρινο χρώμα.
- Επιλέγουμε τις στήλες Ε και G, από το όνομα της στήλης, και από το βασικό μανού επιλέγουμε τις εντολές επιλέγουμε *Μορφή →Κελιά.* από το παράθυρο που εμφανίζεται επιλέγουμε *Αριθμοί*, στο πλαίσιο Κατηγορία →Αριθμός και Κωδικός μορφής: #.##0,00 «€».

#### Επιλογή δεδομένων από λίστα

Για την εισαγωγή λίστας επιλογής στα κελιά που πρέπει να δίνονται οι κωδικοί προϊόντων, εκτελούμε τα παρακάτω βήματα:

- 1. Κλικ στο κελί Α2
- Από βασικό μενού επιλέγουμε Δεδομένα →Εγκυρότητα... και από το παράθυρο που εμφανίζεται επιλέγουμε Κριτήρια και στο πεδίο Να επιτρέπεται: επιλέγουμε Κατάλογος., στο πλαίσιο Καταχωρήσεις πληκτρολογούμε τους κωδικούς των προϊόντων τον ένα κάτω από τον άλλο (Εικόνα 3.2.3δ)

| Κριτήρια Βοήθει          | ια εισαγωγής Προειδοποίηση σφάλματος                                                                                                    |
|--------------------------|----------------------------------------------------------------------------------------------------|
| Να επ <u>ι</u> τρέπεται: | Κατάλογος 🗠                                                                                                    |
|                          | Να επιτρέπονται κενά κελιά                                                                                                    |
|                          | 🗹 Εμφάνιση <u>κ</u> αταλόγου επιλογής                                                                                                    |
|                          | 🗌 Αύξουσα ταξινόμηση καταχωρήσεων                                                                                                    |
| <u>Κ</u> αταχωρίσεις     | A11       Λ         A12       Λ         A13       B11         B12       B13         B13       B14         Γ11       Γ         Γ12       Γ         Γ13       Δ11         Δ12       Ε         Ε       ۲ |
| Βοήθεια                  | Επαναφορά Εντάξει Ακύρωση                                                                                                    |

Εικόνα 3.2.3δ Δημιουργία λίστας επιλογής

- 3. Κλικ στο κουμπί Εντάξει.
- 4. Επιλέγουμε το κελί Α2 και κάνουμε αυτόματη συμπλήρωση στα κελιά Α3 ... Α21

Μετά την παραπάνω διαδικασία όταν επιλέξουμε ένα κελί από την Α στήλη εμφανίζεται δεξιά ένα βελάκι, που όταν κάνουμε κλικ πάνω στο βελάκι εμφανίζεται μια λίστα επιλογής των κωδικών. Επιλέγουμε τον κωδικό που θέλουμε, αντί να τον πληκτρολογούμε (Εικόνα 3.2.3ε).

| A11   |     | ₹   |
|-------|-----|-----|
| A11   | ^   | 23  |
| A12   |     | 08  |
| A13   |     | 0   |
| - B11 |     | 11  |
| - B12 |     | 10  |
| B13   |     | 2   |
| B14   |     | 2:  |
| Г11   |     | 13  |
| Г12   |     | 02  |
| Г13   |     | 1   |
| Δ11   |     | 05  |
| Δ12   | 5   | 0   |
|       | · . | 11. |

#### Εικόνα 3.2.3ε Λίστα επιλογής

#### Προγραμματισμός υπολογιστικού φύλλου

Ακολουθεί ο προγραμματισμός του υπολογιστικού φύλλου έτσι ώστε όταν ο χρήστης δώσει τον κωδικό του προϊόντος, αυτόματα να συμπληρώνεται η αντίστοιχη στήλη D και E, από την αναζήτηση που θα γίνεται στο υπολογιστικό φύλλο «ΑΠΟΘΗΚΗ» και στη στήλη G θα τυπώνεται το αποτέλεσμα της πράξης TIMH ΜΟΝΑΔΟΣ \* ΠΟΣΟΤΗΤΑ.

- Επιλέγουμε το κελί D2 και από την γραμμή των τύπων επιλέγουμε το εικονίδιο συνάρτηση και από το παράθυρο που εμφανίζετε στο παράθυρο Συνάρτηση επιλέγουμε την VLOOKUP και κλικ στο κουμπί Επόμενο.
- Στο παράθυρο που εμφανίζεται (Εικόνα 3.2.7ζ) στο Κριτήριο αναζήτησης γράφουμε ή επιλέγουμε το κελί Α2 =(είναι αυτό που αναζητούμε).
- Στην επιλογή Πίνακας κάνουμε κλικ στο υπολογιστικό φύλλο ΑΠΟΘΗΚΗ και επιλέγουμε τα κελιά από το Α3 μέχρι και το C24 (=είναι η περιοχή αναζήτησης).
- 4. Στην επιλογή Δείκτης γράφουμε την τιμή 2 (=είναι ο αριθμός της στήλης του πίνακα που ορίσαμε, και θα εμφανίσουμε το περιεχόμενο της, αν βρεθεί η τιμή του κελιού Α2 στο πίνακα που ορίσαμε ).
- 5. Η τελική μορφή της συνάρτησης για το κελί D2 θα είναι :
   =VLOOKUP(A2;\$ΑΠΟΘΗΚΗ.\$A\$3:\$ΑΠΟΘΗΚΗ.\$C\$24;2;0)

| Οδηγός συναρτήσεων                                                                                            |                                                                                                    |                                               | >                   |
|----------------------------------------------------------------------------------------------------|----------------------------------------------------------------------------------------------------|-----------------------------------------------|---------------------|
| Συναρτήσεις Δομή                                                                                              | VLOOKUP                                                                                                | <u>Α</u> ποτέλεσμα συνάρτησης                 | "КАРЕКЛА1"          |
| Δομή<br>→ VLOOKUP = "KAPEKΛΑ1"<br>✓ A2 = "A11"<br>✓ SAΠΟΘΗΚΗ.\$A\$3:\$AΠΟΘΗΚΗ.\$C\$24 = #VALUE!<br>✓ 2<br>✓ 0 | Κάθετη αναζήτηση και παραπομπή<br>Κριτήριο αναζήτησης (απαιτούμενο<br>Η τιμή αναζήτησης της πρώτης στι | στα διπλανά κελιά.<br>)<br>jλης.              |                     |
|                                                                                                    | Κριτήριο                                                                                               | αναζήτησης <u>f</u> x Α2                      | 7                   |
|                                                                                                    |                                                                                                    | Πίνακας $f_X$ \$ΑΠΟΘΗ                         | кн.\$а\$3:\$апоөн 🗖 |
|                                                                                                    |                                                                                                    | <u>Δ</u> είκτης <u>f</u> x 2                  | <b>—</b>            |
|                                                                                                    | Ταξινομημένη αναζήτ                                                                                    | τηση περιοχής <u></u> <b>f</b> <sub>X</sub> 0 | <b>7</b>            |
| < >>                                                                                                    | TÙ <u>n</u> oc<br>=VLOOKUP(A2:\$ANOOHKH.\$A\$3:\$A                                                     | Αποτέ <u>λ</u> εσμα<br>ΠΟΘΗΚΗ.\$C\$24;2:0     | "КАРЕКЛА1"          |
| Πίνακας <u>Β</u> οήθεια                                                                                       | < <u>Π</u> ροηγούμενο                                                                                  | <u>Ε</u> πόμενο > Ε <u>ν</u> τάξει            | Α <u>κ</u> ύρωση    |

Εικόνα 3.2.3ζ Συνάρτηση VLOOKUP

- 6. Αυτόματη συμπλήρωση των κελιών D3 ... D48 με τη συνάρτηση VLOOKUP, από το κελί D2 .
- 7. Επιλέγουμε το κελί Ε2 και από την γραμμή των τύπων επιλέγουμε το εικονίδιο fx για να εισάγουμε συνάρτηση και από το παράθυρο που εμφανίζετε στο παράθυρο Συνάρτηση επιλέγουμε την VLOOKUP και κλικ στο κουμπί Επόμενο.
- 8. Ακολουθούμε τα ίδια βήματα 2°, 3° και στο 4° βήμα δίνουμε την τιμή 3, ώστε η τελική μορφή της συνάρτησης είναι: =VLOOKUP(A2;\$ΑΠΟΘΗΚΗ.\$A\$3:\$ΑΠΟΘΗΚΗ.\$C\$24;3;0)
- 9. Αυτόματη συμπλήρωση των κελιών E3 ... E48 με τη συνάρτηση VLOOKUP, από το κελί E2 .
- 10. Επιλέγουμε το κελί G2 και γράφουμε: **=E2\*F2**.
- 11. Αυτόματη συμπλήρωση των κελιών G3 ... G48, από το κελί G2 .
- Από το βασικό μενού επιλέγουμε Αρχείο → Αποθήκευση ως...-> στο Όνομα αρχείου πληκτρολογούμε «ΑΠΟΘΗΚΗ» και κλικ στο κουμπί Αποθήκευση.

## 3.2.4 Διαχείριση αποθήκης Ομαδοποίηση δεδομένων και μερικά αθροίσματα

Στο Calc έχουμε την δυνατότητα της απόκρυψης ή της εμφάνισης γραμμών ή στηλών, που περιέχουν πληροφορίες που άλλες φορές χρειαζόμαστε, ενώ άλλες δεν τις χρειαζόμαστε. Η παραπάνω διαδικασία γίνεται με την διαδικασία της ομαδοποίησης δεδομένων.

Ανοίγουμε το αρχείο «ΑΠΟΘΗΚΗ.ods», το οποίο δημιουργήσαμε στο προηγούμενο κεφάλαιο (3.2.3) και επιλέγουμε το υπολογιστικό φύλλο «ΠΩΛΗΣΕΙΣ».

Επιλέγουμε τις στήλες D, E και F και από το βασικό μενού επιλέγουμε **Δεδομένα <del>-></del>Ομαδοποίηση και περίγραμμα...** ->Ομαδοποίηση... (Εικόνα 3.2.4α)

| • | Δεδο       | ομένα                                                   | Ε <u>ρ</u> γαλεί                                                                             | α <u>Π</u> αράθι                          | υρο        | Βοήθεια |          |             |                                      |                               |                         |            |
|---|------------|---------------------------------------------------------|----------------------------------------------------------------------------------------------|-------------------------------------------|------------|---------|----------|-------------|--------------------------------------|-------------------------------|-------------------------|------------|
| - |            | Ταξιν<br><u>Α</u> ύξο<br>Φθίνα<br>Αυτό<br>Περια         | όμηση<br>υσα ταξιν<br>ουσα <u>τ</u> αξι<br>ματο <u>φ</u> ίλ <sup>.</sup><br>σσότερα <u>ο</u> | ιόμηση<br>νόμηση<br>τρο Ctrl+Sł<br>είλτρα | nift+L     | •       | -   -    |             | 2↓<br>≣                              | ₹↓ \<br>Ш                     | 7   🏊<br>  📭 🗸          | <b>.</b> % |
|   |            | Ορι <u>σ</u><br>Επιλα<br>Αναγ                           | μός περιο<br>γ <mark>ή π<u>ε</u>ριο</mark><br>έωση περ                                       | <b>χής</b><br><b>χής</b><br>νιοχής        |            |         | н        |             |                                      | I                             | J                       |            |
| N | j <b>a</b> | Συγκα                                                   | ντρωτικά                                                                                     | ός πίνακας                                |            | ۲       | L        |             |                                      |                               |                         |            |
|   |            | <u>Υ</u> πολ<br>Εγκ <u>υ</u> ρ<br>Μεριι<br><u>Φ</u> όρμ | ογισμός<br>ρότητα<br>κά α <u>θ</u> ροία<br>ια                                                | τματα                                     |            | •       |          |             |                                      |                               |                         |            |
|   | -          | Πηγή                                                    | <u>X</u> ML                                                                                  |                                           |            |         |          |             |                                      |                               |                         | _          |
| _ |            | Πολ <u>λ</u><br>Κείμε<br>Ενοπ                           | απλές πρ<br>νο σε στή<br>οίηση                                                               | <b>άξεις</b><br>λες                       |            |         |          |             |                                      |                               |                         |            |
| _ | 电          | Ομαδ                                                    | δοποίηση                                                                                     | και περίγρα                               | χμμα       | F       | ŧ8       | Ομ          | α <u>δ</u> οπ                        | οίηση                         | F12                     |            |
|   | 1          | Στατι                                                   | στι <u>κ</u> ά                                                                               | 1 400                                     | 005        | ۲       | €B       | <u>Α</u> π  | ομαδο                                | οποίηση                       | Ctrl+F12                |            |
| _ | 7          | 80,00€<br>80,00€<br>80,00€                              | 5                                                                                            | 1.400,<br>3.900,<br>480,                  | 00€<br>00€ |         | ″₿       | Aυ<br>Aφ    | τόματ<br>αίρεσ                       | ο περίγρα<br>η περιγρά        | αμμα<br>μματος          |            |
|   | 2          | 60,00€<br>58,00€<br>#N/A                                | 1                                                                                            | 560,<br>0,                                | 00€<br>00€ |         | -=<br>+= | Απο<br>Εμια | όκ <u>ρ</u> υν<br><sub>Ρ</sub> άνισι | <b>μη λεπτομ</b><br>η λεπτομε | <b>ιερειών</b><br>ρειών |            |
|   |            | #1N 1/ A                                                |                                                                                              |                                           | NUA        |         | _        |             |                                      |                               |                         | _          |

Εικόνα 3.2.4α Ομαδοποίηση δεδομένων

Παρατηρούμε πάνω από τα ονόματα των στηλών που ομαδοποιήσαμε εμφανίζεται μία γραμμή με το στοιχείο ελέγχου εμφάνισης - (Εικόνα 3.2.4β).

Κλικ στο στοιχείο ελέγχου εμφάνισης '- ', αποκρύπτονται οι στήλες D, E και F ενώ το στοιχείο ελέγχου εμφάνισης γίνεται '+ ' (Εικόνα 3.2.4γ).

| Στοιχείο ελέγχου |   |            |                   | _                   |                 |              |           |   |
|------------------|---|------------|-------------------|---------------------|-----------------|--------------|-----------|---|
| εμφάνιση         | A | В          | С                 | D                   | E               | F            | G         | н |
|                  |   | HMEPOMH    | ОЛОМА ПЕЛАТН      | ΠΕΡΙΓΡΑΦΗ<br>ΕΙΔΟΥΣ | ΤΙΜΗ<br>ΜΟΝΑΔΟΣ | ΠΟΣΟ<br>ΤΗΤΑ | AEIA      |   |
|                  | 1 | 03/02/2022 | ΜΑΡΙΑ ΔΑΡΑ        | ΚΑΡΕΚΛΑ1            | 40,00€          | 2            | 80,00€    |   |
|                  | 3 | 15/02/2022 | ΝΙΚΟΣ ΠΑΠΑΣ       | ΠΟΛΥΘΡΟΝΑ3          | 200,00€         | 1            | 200,00€   |   |
|                  | 4 | 28/04/2021 | ΜΑΡΙΑ ΣΟΦΟΥ       | ΠΟΛΥΘΡΟΝΑ4          | 258,00€         | 1            | 258,00€   |   |
|                  | L | 02/06/2023 | ΙΩΑΝΝΗΣ ΔΟΞΑΣ     | ΚΑΝΑΠΕΣ1            | 458,00€         | 1            | 458,00€   |   |
|                  | 2 | 05/06/2023 | ΣΟΦΙΑ ΜΑΝΟΥΡΗ     | ΚΑΝΑΠΕΣ2            | 785,00€         | 2            | 1.570,00€ |   |
|                  | 3 | 15/03/2023 | ΜΑΚΗΣ ΙΩΑΝΝΟΥ     | TPAREZI3            | 560,00€         | 2            | 1.120,00€ |   |
|                  | 1 | 23/07/2023 | ΑΝΝΑ ΣΟΦΟΥ        | ΚΑΡΕΚΛΑ1            | 40,00€          | 4            | 160,00€   |   |
|                  | 5 | 08/02/2023 | ΓΙΩΡΓΟΣ ΔΡΟΥΓΙΟΣ  | ΒΟΗΘ. ΤΡΑΠ. 5       | 120,00€         | 4            | 480,00€   |   |
|                  | 1 | 02/05/2023 | MAPIA OIKONOMOY   | BOHO. TPATI. 1      | 40,00€          | 3            | 120,00€   |   |
|                  | 2 | 03/03/2023 | ΑΛΕΚΑ ΟΙΚΟΝΟΜΙΔΟΥ | ΒΟΗΘ. ΤΡΑΠ. 2       | 75,00€          | 2            | 150,00€   |   |
|                  | 1 | 05/05/2023 | ΜΑΡΓΑΡΙΤΑ ΦΩΤΙΟΥ  | ΚΑΝΑΠΕΣ ΣΤΡΟ        | 1.800,00€       | 1            | 1.800,00€ |   |
|                  | 3 | 08/09/2023 | ΑΦΟΙ ΠΕΡΑΚΗ       | ΒΟΗΘ. ΤΡΑΠ. 3       | 55,00€          | 3            | 165,00€   |   |
|                  | 4 | 08/10/2023 | ΑΦΟΙ ΠΕΡΑΚΗ       | ΒΟΗΘ. ΤΡΑΠ. 4       | 89,00€          | 12           | 1.068,00€ |   |
|                  | 1 | 16/04/2023 | ETAIPEIA XXX      | TPAREZI1            | 780,00€         | 4            | 3.120,00€ |   |
|                  | 1 | 24/04/2023 | ETAIPEIA XXX      | ΚΑΡΕΚΛΑ1            | 40,00€          | 28           | 1.120,00€ |   |
|                  | 3 | 23/03/2023 | ETAIPEIA XXX      | ΠΟΛΥΘΡΟΝΑ3          | 200,00€         | 7            | 1.400,00€ |   |
|                  | 1 | 13/05/2023 | ΕΤΑΙΡΕΙΑ ΔΟΞΑ     | TPAREZI1            | 780,00€         | 5            | 3.900,00€ |   |
|                  | 2 | 16/02/2022 | ΜΑΡΙΟΣ ΠΑΝΑΓΙΩΤΟΥ | TPAREZI2            | 480,00€         | 1            | 480,00€   |   |
|                  | 3 | 13/03/2023 | ΙΩΑΝΝΑ ΔΙΩΓΓΟΥ    | TPAREZI3            | 560,00€         | 1            | 560,00€   |   |
|                  | 4 |            |                   | ΠΟΛΥΘΡΟΝΑ4          | 258,00€         |              | 0,00€     |   |
|                  |   |            |                   | #N/A                | #N/A            |              | #N/A      |   |
|                  |   |            |                   | #NI/Δ               | <i>#</i> NI/Δ   |              | #N/Δ      |   |

#### Εικόνα 3.2.4β Εμφάνιση δεδομένων

|                  | D1:F | 1048576                  | $\sim   f_X$ | ∑ - Ξ ΠΟΣΟΤΗΤΑ    |          |
|------------------|------|--------------------------|--------------|-------------------|----------|
| 2ιοιχείο ελεγχου |      | 1                        |              |                   | ᅬ        |
| εμφάνιση         | 1    | 1                        |              |                   | 1        |
|                  |      | A                        | В            | С                 | G        |
|                  | 1    | ΚΩΔΙΚΟΣ<br>ΠΡΟΙΟΝΤΟ<br>Σ | HMEPOMH      | ΟΝΟΜΑ ΠΕΛΑΤΗ      | AEIA     |
|                  | 2    | A11                      | 03/02/2022   | ΜΑΡΙΑ ΔΑΡΑ        | 80,00    |
|                  | 3    | B13                      | 15/02/2022   | ΝΙΚΟΣ ΠΑΠΑΣ       | 200,0    |
|                  | 4    | B14                      | 28/04/2021   | ΜΑΡΙΑ ΣΟΦΟΥ       | 258,00   |
|                  | 5    | Г11                      | 02/06/2023   | ΙΩΑΝΝΗΣ ΔΟΞΑΣ     | 458,0    |
|                  | 6    | Г12                      | 05/06/2023   | ΣΟΦΙΑ ΜΑΝΟΥΡΗ     | 1.570,0  |
|                  | 7    | E13                      | 15/03/2023   | ΜΑΚΗΣ ΙΩΑΝΝΟΥ     | 1.120,0  |
|                  | 8    | A11                      | 23/07/2023   | ΑΝΝΑ ΣΟΦΟΥ        | 160,0    |
|                  | 9    | Z15                      | 08/02/2023   | ΓΙΩΡΓΟΣ ΔΡΟΥΓΙΟΣ  | 480,0    |
|                  | 10   | Z11                      | 02/05/2023   | MAPIA OIKONOMOY   | 120,0    |
|                  | 11   | Z12                      | 03/03/2023   | ΑΛΕΚΑ ΟΙΚΟΝΟΜΙΔΟΥ | 150,0    |
|                  | 12   | Δ11                      | 05/05/2023   | ΜΑΡΓΑΡΙΤΑ ΦΩΤΙΟΥ  | 1.800,0  |
|                  | 13   | Z13                      | 08/09/2023   | ΑΦΟΙ ΠΕΡΑΚΗ       | 165,0    |
|                  | 14   | Z14                      | 08/10/2023   | ΑΦΟΙ ΠΕΡΑΚΗ       | 1.068,0  |
|                  | 15   | E11                      | 16/04/2023   | ETAIPEIA XXX      | 3.120,0  |
|                  | 16   | A11                      | 24/04/2023   | ETAIPEIA XXX      | 1.120,0  |
|                  | 17   | B13                      | 23/03/2023   | ETAIPEIA XXX      | 1.400,00 |
|                  | 18   | E11                      | 13/05/2023   | ΕΤΑΙΡΕΙΑ ΔΟΞΑ     | 3.900,0  |
|                  | 19   | E12                      | 16/02/2022   | ΜΑΡΙΟΣ ΠΑΝΑΓΙΩΤΟΥ | 480,0    |
|                  | 20   | E13                      | 13/03/2023   | ΙΩΑΝΝΑ ΔΙΩΓΓΟΥ    | 560,00   |
|                  | 21   | B14                      |              |                   | 0,0      |
|                  | 22   |                          |              |                   | #N       |
|                  | 23   |                          |              |                   | #N/      |

#### Εικόνα 3.2.4γ Απόκρυψη δεδομένων

Άρα, η απόκρυψη ή η εμφάνιση των στηλών που έχουμε ομαδοποίηση γίνεται κάνοντας κλικ στα στοιχεία ελέγχου εμφάνισης ' – ' ή ' +'. Υπάρχει και 2° τρόπος εμφάνισης ή απόκρυψης των στηλών που έχουμε ομαδοποίηση επιλέγοντας το κουμπί ελέγχου εμφάνισης ' **1**' ή '**2**', όπως φαίνεται στην Εικόνα 3.2.4δ.

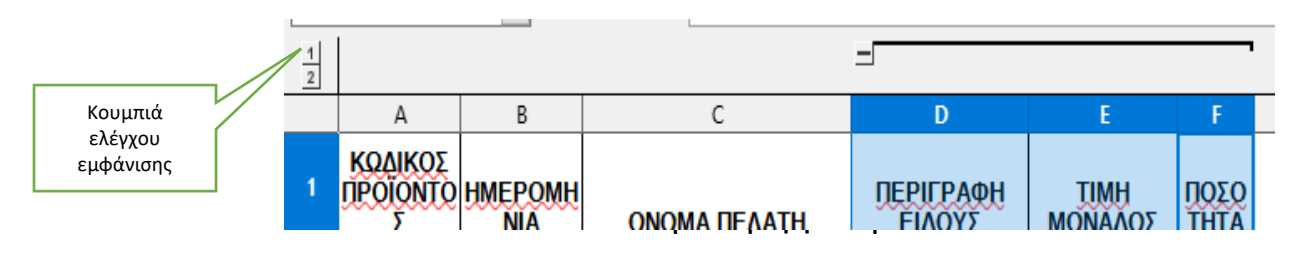

Εικόνα 3.2.4δ Κουμπιά ελέγχου εμφάνισης

Για την καταργήσει της ομαδοποίησης εκτελούμε τα παρακάτω βήματα:

- 1. Είναι ορατές οι ομαδοποιημένες γραμμές ή στήλες.
- 2. Επιλέγουμε τις ομαδοποιημένες γραμμές ή στήλες
- Επιλέγουμε από το βασικό μενού επιλογής Δεδομένα → Ομαδοποίηση και περίγραμμα → Απομαδοποίηση.

#### <u>Μερικά αθροίσματα</u>

Μπορούμε να δημιουργήσουμε αυτόματες ομάδες και να εφαρμόσουμε κοινές συναρτήσεις όπως SUM, AVERAGE και COUNT ώστε να συνοψίσουμε τα δεδομένα μας. Για παράδειγμα, θα χρησιμοποιήσουμε την αρχείο «ΑΠΟΘΗΚΗ.ods» επιλέγοντας το υπολογιστικό φύλλο «ΠΩΛΗΣΕΙΣ» θα βρούμε τον καλύτερο πελάτη, βρίσκοντας τα περισσότερα χρήματα που έχει δώσει στην εταιρεία, εκτελώντας τα παρακάτω βήματα:

- Επιλέγουμε τα κελιά Α1 ... G21( η περιοχή θέλουμε να εφαρμόσουμε τα μερικά αθροίσματα)
- 2. Από το βασικό μενού επιλογής επιλέγουμε Δεδομένα ->Μερικά αθροίσματα... (Εικόνα 3.2.4ε)

| Δεδο           | ο <mark>μένα</mark> Ε <u>ρ</u> γαλεία <u>Π</u> αράθυρο <u>Β</u> α  | or' |                                                             |                                    |
|----------------|--------------------------------------------------------------------|-----|-------------------------------------------------------------|------------------------------------|
| Az<br>A.L.     | Ταξινόμηση<br>Αύξουσα ταξινόμηση                                   |     | Μερικά σύμολα                                               | ×                                  |
| Z.↓<br>Z.↓     | Φθίνουσα <u>τ</u> αξινόμηση                                        |     | 1η Ομάδα 2η Ομάδα 3η Ομάδα Επιλονές                         |                                    |
| \ <del>7</del> | Αυτόματο <u>φ</u> ίλτρο Ctrl+Shift+L<br>Περισσότερα <u>φ</u> ίλτρα | -   | Ομαδοποίηση κατά: ΟΝΟΜΑ ΠΕΛΑΤΗ 🗸 🗌 <u>Ε</u> πιλογή όλων των | στηλών                             |
| ₽₽             | Ορι <u>σ</u> μός περιοχής                                          | ŀ   | Υπολογισμος μερικων αθροισματων για:                        | <u>Χ</u> ρηση συναρτησης:          |
|                | Επιλογή π <u>ε</u> ριοχής                                          |     |                                                             | Πλήθος                             |
| C              | Ανανέωση περιοχής                                                  | L   |                                                             | Μέσος όρος                         |
| چ.             | Συγκεντρωτικός πίνακας                                             | ŀ   |                                                             | Ελάχιστο                           |
|                | Υπολογισμός                                                        | 1   |                                                             | Γινόμενο<br>Πλήθος (μόνο αριθμοί)  |
| ₿¥             | Εγκυρότητα                                                         | F 、 |                                                             | StDev (Δείγμα)                     |
|                | Μερικά α <u>θ</u> ροίσματα                                         |     |                                                             | StDevP (Πληθυσμός)<br>Var (Δείνμα) |
|                | <u>Φ</u> όρμα                                                      |     |                                                             | VarP (Πληθυσμός)                   |
| ۲              | <u>Ρ</u> οές                                                       | ŀ   |                                                             |                                    |
|                | Πηγή <u>X</u> ML                                                   | t i |                                                             |                                    |
|                | Πολ <u>λ</u> απλές πράξεις                                         | ŀ   |                                                             |                                    |
| Ē              | Κείμενο σε στήλες                                                  | ł – | <u>Β</u> οήθεια Ετ                                          | ταναφορά Αφαίρεση Εντάξει Ακύρωση  |
| []□            | Ε <u>ν</u> οποίηση                                                 | [   | I #NI/A1 #NI/A1 I #NI/A1                                    |                                    |
| ŧΒ             | Ομαδοποίηση και περίγραμμα 🔸                                       | ŀ   |                                                             |                                    |
| ili            | Στατιστικά                                                         | -   |                                                             |                                    |

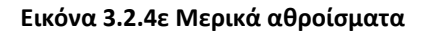

3. Από το παράθυρο που εμφανίζετε στην επιλογή Ομαδοποίηση κατά επιλέγουμε «ΟΝΟΜΑ ΠΕΛΑΤΗ» (τη στήλη με την οποία πρέπει να ομαδοποιηθούν τα μερικά σύνολα). Στην επιλογή Υπολογισμός μερικών αθροισμάτων για επιλέγουμε «ΑΞΙΑ» (είναι η στήλη που θα γίνει η ομαδοποίηση και η εφαρμογή της συνάρτησης που θα επιλέξουμε στο επόμενο βήμα). Στην επιλογή Χρήση συνάρτησης επιλέγουμε την SUM (είναι η συνάρτηση που θα εφαρμοστεί στην στήλη ΑΞΙΑ, δηλαδή, θα υπολογίζει το άθροισμα των χρημάτων για κάθε πελάτη).

| 41:G38   | 3    |                          | ~  <i>f</i> | <sup>ε</sup> χ ∑ - = | ΚΩΔ           | ΙΚΟΣ ΠΡΟΪΟΝ         | τος             |              |           |  |
|----------|------|--------------------------|-------------|----------------------|---------------|---------------------|-----------------|--------------|-----------|--|
| 2 3      |      | Α                        | В           | С                    |               | D                   | E               | F            | G         |  |
|          | 1    | KOAIKOZ<br>TPOIONT<br>OZ | HMEPOMH     |                      | атн           | ΠΕΡΙΓΡΑΦΗ<br>ΕΙΔΟΥΣ | ΤΙΜΗ<br>ΜΟΝΑΔΟΣ | ΠΟΣΟ<br>THTA | AELA      |  |
| -1-1     | 2    | Z12                      | 03/03/2023  | AAEKA QIKONON        | ΙΔΟΥ          | BOHO, TPAIL 2       | 75,00€          | 2            | 150,00€   |  |
| I        | 3    |                          |             | ΑΛΕΚΑ ΟΙΚΟΝΟΛ        | <u>ΝΔΟΥ γ</u> | θροισμα             |                 |              | 150       |  |
|          | - 4  | A11                      | 23/07/2023  | ΑΝΝΑ ΣΟΦΟΥ           |               | KAPEKAA1            | 40,00€          | - 4          | 160,00€   |  |
|          | 5    |                          |             | ΑΝΝΑ ΣΟΦΟΥ Άθ        | ροισμα        |                     |                 |              | 160       |  |
| -        | 6    | Z13                      | 08/09/2023  | ΑΦΟΙ ΠΕΡΑΚΗ          |               | BOHO. TPATI. 3      | 55,00€          | 3            | 165,00€   |  |
| <b>C</b> | 7    | Z14                      | 08/10/2023  | ΑΦΟΙ ΠΕΡΑΚΗ          |               | ВОНЮ. ТРАП. 4       | 89,00€          | 12           | 1.068,00€ |  |
|          | 8    |                          |             | ΑΦΟΙ ΠΕΡΑΚΗ Ά        | θροισμο       |                     |                 |              | 1233      |  |
| _        | 9    | Z15                      | 08/02/2023  | ΓΙΩΡΓΟΣ ΔΡΟΥΓΙ       | ΟΣ            | BOHO. TPAIL 5       | 120,00€         | - 4          | 480,00€   |  |
|          | 10   |                          |             | ΓΙΩΡΓΟΣ ΔΡΟΥΓΙ       | ΟΣ Άθρ        | οισμα               |                 |              | 480       |  |
| -        | 11   | E11                      | 13/05/2023  | ETAIPEIA AQEA        |               | TPAREZI1            | 780,00€         | 5            | 3.900,00€ |  |
| _        | 12   |                          |             | ΕΤΑΙΡΕΙΑ ΔΟΞΑ Ι      | Αθροισι       | ια                  |                 |              | 3900      |  |
| -        | 13   | E11                      | 16/04/2023  | ETAIPEIA XXX         |               | TPAREZI1            | 780,00€         | 4            | 3.120,00€ |  |
|          | 14   | A11                      | 24/04/2023  | ETAIPEIA XXX         |               | КАРЕКЛА1            | 40.00€          | 28           | 1.120.00€ |  |
| L        | 15   | B13                      | 23/03/2023  | ETAIPEIA XXX         |               | ΠΟΛΥΘΡΟΝΑ3          | 200.00€         | 7            | 1.400.00€ |  |
| -        | 16   |                          |             | ETAIPEIA XXX A       | θροισμο       |                     |                 |              | 5640      |  |
| -        | 17   | E13                      | 13/03/2023  | ΙΟΑΝΝΑ ΔΙΟΓΓΟΥ       | (             | TPAREZI3            | 560.00€         | 1            | 560.00€   |  |
| _        | 18   |                          |             | IOANNA AIOFTOY       | Άθροι         | τμα                 |                 |              | 560       |  |
| -        | 10   | F11                      | 02/06/2023  | ΙΟΑΝΝΗΣ ΛΟΞΑΣ        |               | ΚΑΝΑΠΕΣ1            | 458.00£         | 1            | 458.00€   |  |
| _        | 20   |                          |             | ΙΟΑΝΝΗΣ ΛΟΞΑΣ        | Άθοοια        | UN                  |                 |              | 458       |  |
| -        | 51   | F13                      | 15/03/2023  | ΜΑΚΗΣ ΙΟΑΝΝΟΥ        | /             | TPARE713            | 560.00£         | 2            | 1 120 00€ |  |
| _        | 52   |                          | 10/00/2020  | MAKHE IOANNOY        | 28000         | TUNY INCLUS         | 000,000         |              | 1120      |  |
| -        | 52   | A11                      | 05/05/2023  | ΜΑΡΓΑΡΙΤΑ ΦΟΤΙ       | OY            | ΚΑΝΔΠΕΣ ΣΤΡΟ        | 1 800 00£       | 1            | 1 800 00€ |  |
| _        | 54   |                          | 0010012020  | ΜΑΡΓΑΡΙΤΑ ΦΟΤ        | OV 28         |                     | 2.000,000       |              | 1800      |  |
| =1       | 55   | A11                      | 03/02/2022  | ΜΔΡΙΔ ΛΔΡΔ           | 9.1. 7.00     | KADEKAA1            | 40.00£          | 2            | 80 00£    |  |
| 2        | 25   | R1/                      | 13/03/2023  |                      |               |                     | 258,00€         | -            | 0.00€     |  |
| -        | 20   | 014                      | 10/00/2020  | MAPIA AAPA 280       | outum         |                     | 200,000         |              | 80        |  |
| -1       | 56   | 711                      | 02/05/2022  | MADIA OIKONOM        |               |                     | 40.00€          | 2            | 120.00€   |  |
|          | 20   | ~11                      | 02/03/2023  | MARIA OIKONOM        | 07.36         | DOHO, IPAN, I       | 40,006          |              | 120,000   |  |
| -1       | - 29 | P1/                      | 20/07/2021  | MADIA SOMON          | YT AU         |                     | 259,006         | 1            | 250 006   |  |
|          | 30   | D14                      | 20/04/2021  | MARIA SOMOV W        | Poorgur       |                     | 230,006         |              | 230,00€   |  |
|          | 21   | E12                      | 16/02/2022  |                      | DTOV          |                     | 400.006         | - 1          | 400.005   |  |
|          | 32   | E12                      | 10/02/2022  | MAPIOZ TANACIO       | TOY 7         |                     | 400,006         | 1            | 400,00€   |  |
| _        | 22   | 012                      | 15/02/2022  | NIKOS DADAS          |               | πολγορομικά         | 200.006         | 4            | 200,005   |  |
|          | 34   | <b>D13</b>               | 13/02/2022  | NUKOS DADAS NO       |               | HO/(TOPONA3         | 200,00€         | 1            | 200,00€   |  |
|          | 35   | 510                      | 05/06/0000  | TATAL AB             | ροισμα<br>'   | KANADEEO            | 705 000         | -            | 200       |  |
|          | 30   | 112                      | 05/06/2023  | 2 QORA MANOYPH       | 1             | KANALE22            | 785,00€         | 2            | 1.570,00€ |  |
|          | 37   |                          |             | 2001A MANOYPH        | Аврон         | σμα                 |                 |              | 1570      |  |
|          | - 38 |                          |             | νιεγαλο Αθροισμα     | 1             |                     |                 |              | 18209     |  |
|          | 20   |                          |             | 1                    |               | ±N/∆                | ±Ν/Δ            |              | #N/A      |  |

#### 4. Κλικ στο κουμπί **Εντάξει**. (Εικόνα 3.2.4ζ)

Εικόνα 3.2.4ζ Αποτέλεσμα μερικού αθροίσματος

Μπορούμε να δημιουργήσουμε και επιπλέον επίπεδο ομαδοποίησης χρησιμοποιώντας της καρτέλες 2<sup>ης</sup> και 3<sup>ης</sup> ομάδας, επαναλαμβάνοντας το 3° βήμα.

Π.χ. αν θέλουμε στο παράδειγμα μας να βλέπουμε ανά πελάτη το πλήθος των προϊόντων που έχει αγοράσει επιλέγουμε τα παρακάτω:

Από το παράθυρο που εμφανίζετε στην επιλογή **Ομαδοποίηση κατά** επιλέγουμε «ONOMA ΠΕΛΑΤΗ».

Στην επιλογή Υπολογισμός μερικών αθροισμάτων για επιλέγουμε «ΠΟΣΟΤΗΤΑ»

Στην επιλογή **Χρήση συνάρτησης** επιλέγουμε την SUM. (Εικόνα 3.2.4η)

| 1 2 3 4 5 |    | Α                        | В              | С                            | D                          | E                      | F                   | G          |
|-----------|----|--------------------------|----------------|------------------------------|----------------------------|------------------------|---------------------|------------|
|           | 1  | ΚΩΔΙΚΟΣ<br>ΠΡΟΙΟΝΤΟ<br>Σ | HMEPOMH<br>NIA | ΟΝΟΜΑ ΠΕΛΑΤΗ                 | <u>ΠΕΡΙΓΡΑΦΗ</u><br>ΕΙΔΟΥΣ | <u>ΤΙΜΗ</u><br>ΜΟΝΑΔΟΣ | <u>ΠΟΣΟ</u><br>ΤΗΤΑ | AEIA       |
|           | 2  | Z12                      | 03/03/2023     | ΑΛΕΚΑ ΟΙΚΟΝΟΜΙΔΟΥ            | воно. трап. 2              | 75,00€                 | 2                   | 150,00     |
|           | 3  |                          |                | ΑΛΕΚΑ ΟΙΚΟΝΟΜΙΔΟΥ Ά          | θροισμα                    |                        | 2                   |            |
| -         | 4  |                          |                | ΑΛΕΚΑ ΟΙΚΟΝΟΜΙΔΟΥ Ά          | θροισμα                    |                        |                     | <u>15</u>  |
|           | 5  | A11                      | 23/07/2023     | ΑΝΝΑ ΣΟΦΟΥ                   | КАРЕКЛА1                   | 40,00€                 | 4                   | 160,00     |
|           | 6  |                          |                | ΑΝΝΑ ΣΟΦΟΥ Άθροισμα          |                            |                        | 4                   |            |
|           | 7  |                          |                | ΑΝΝΑ ΣΟΦΟΥ Άθροισμα          |                            |                        |                     | <u>16</u>  |
|           | 8  | Z13                      | 08/09/2023     | ΑΦΟΙ ΠΕΡΑΚΗ                  | воно. Трап. 3              | 55,00€                 | 3                   | 165,00     |
|           | 9  | Z14                      | 08/10/2023     | ΑΦΟΙ ΠΕΡΑΚΗ                  | воно. Трап. 4              | 89,00€                 | 12                  | 1.068,00   |
|           | 10 |                          |                | ΑΦΟΙ ΠΕΡΑΚΗ Άθροισμα         |                            |                        | <u>15</u>           |            |
|           | 11 |                          |                | ΑΦΟΙ ΠΕΡΑΚΗ Άθροισμα         |                            |                        |                     | <u>123</u> |
|           | 12 | Z15                      | 08/02/2023     | ΓΙΩΡΓΟΣ ΔΡΟΥΓΙΟΣ             | воно. трап. 5              | 120,00€                | 4                   | 480,00     |
|           | 13 |                          |                | ΓΙΩΡΓΟΣ ΔΡΟΥΓΙΟΣ Άθρα        | οισμα                      |                        | 4                   |            |
|           | 14 |                          |                | ΓΙΩΡΓΟΣ ΔΡΟΥΓΙΟΣ Άθρο        | οισμα                      |                        |                     | <u>48</u>  |
|           | 15 | E11                      | 13/05/2023     | ΕΤΑΙΡΕΙΑ ΔΟΞΑ                | TPAREZI1                   | 780,00€                | 5                   | 3.900,00   |
|           | 16 |                          |                | ΕΤΑΙΡΕΙΑ ΔΟΞΑ Άθροισμ        | a                          |                        | <u>5</u>            |            |
|           | 17 |                          |                | ΕΤΑΙΡΕΙΑ ΔΟΞΑ Άθροισμ        | a                          |                        |                     | <u>390</u> |
|           | 18 | E11                      | 16/04/2023     | ETAIPEIA XXX                 | TPAREZI1                   | 780,00€                | 4                   | 3.120,00   |
|           | 19 | A11                      | 24/04/2023     | ETAIPEIA XXX                 | КАРЕКЛА1                   | 40,00€                 | 28                  | 1.120,00   |
|           | 20 | B13                      | 23/03/2023     | ETAIPEIA XXX                 | ΠΟΛΥΘΡΟΝΑ3                 | 200,00€                | 7                   | 1.400,00   |
|           | 21 |                          |                | <u>ΕΤΑΙΡΕΙΑ ΧΧΧ Άθροισμα</u> |                            |                        | <u>39</u>           |            |
|           | 22 |                          |                | <u>ΕΤΑΙΡΕΙΑ ΧΧΧ Άθροισμα</u> |                            |                        |                     | <u>564</u> |
|           | 23 | E13                      | 13/03/2023     | ΙΩΑΝΝΑ ΔΙΩΓΓΟΥ               | TPAREZI3                   | 560,00€                | 1                   | 560,00     |
|           | 24 |                          |                | ΙΩΑΝΝΑ ΔΙΩΓΓΟΥ Άθροιο        | μα                         |                        | 1                   |            |

#### Εικόνα 3.2.4η 2° επίπεδο μερικού αθροίσματος

#### <u>Κατάργηση μερικών αθροισμάτων</u>:

- Από το βασικό μενού Δεδομένα → Μερικά αθροίσματα...
- 2. Από το παράθυρο που εμφανίζετε στην επιλογή Ομαδοποίηση κατά επιλέγουμε «-κανένα-»
- 3. Κλικ στο κουμπί **Εντάξει**. (Εικόνα 3.2.4θ)

| DΣ | Μερικά σύν      | νολα       |          |          |   |                         |  |
|----|-----------------|------------|----------|----------|---|-------------------------|--|
|    | 1η Ομάδα        | 2η Ομάδα   | 3η Ομάδα | Επιλογές |   |                         |  |
| A  | <u>Ο</u> μαδοπο | ίηση κατά: | - κανένα | -        | ~ | Επιλογή όλων των στηλών |  |

Εικόνα 3.2.4θ Κατάργηση μερικού αθροίσματος

## 3.2.5 Πελατολόγιο - Ταξινόμηση δεδομένων

Η ταξινόμηση σε ένα υπολογιστικό φύλλο του Calc είναι αρκετά χρήσιμη όταν προσθέσουμε πληροφορίες στο τέλος ενός υπολογιστικού φύλλου και στη συνέχεια τις κατατάξουμε στη θέση που θέλουμε κάνοντας χρήση της ταξινόμησης.

Θα χρησιμοποιήσουμε το αρχείο « ΠΕΛΑΤΟΛΟΓΙΟ.ods», ακολουθώντας τα παρακάτω βήματα:

- 1. Ανοίγουμε το αρχείο ΠΕΛΑΤΟΛΟΓΙΟ.ods
- 2. Εμφανίζεται η Εικόνα 3.2.5α, που περιέχει στοιχεία πελατών μιας εταιρείας.

| 🔤 г<br>Дрх | ΕΛΑΤΟΛΟΓΙΟ.ods - Li<br>είο <u>Ε</u> πεξεργασία Γ | ibreOffice Calc<br>Προ <u>β</u> ολή <u>Ε</u> ισαγ | ωγή Μορ <u>φ</u> ή Έ | Γεχνοτροπίες <u>Φ</u> ύλλο <u>Ι</u>    | Δεδομένα Εργαλεία | <u>Π</u> αράθυρο <u>Β</u> οι | ήθεια       |             |                |                 |                              |          |          | -              | ٥             | ×          |
|------------|--------------------------------------------------|---------------------------------------------------|----------------------|----------------------------------------|-------------------|------------------------------|-------------|-------------|----------------|-----------------|------------------------------|----------|----------|----------------|---------------|------------|
|            | • 📄 • 🔚 •                                        | D 🖨 🗋                                             | X 🖻 🕻                | 5 •   🛓 🏘   🖓                          | • 🖓 • 🎾 🖓         | 9   🛄 🗸 📕                    |             | 🕹 🏹 👔       | a 🚺 📝          | Ω•∰             |                              | <b>I</b> | -        |                |               |            |
| Libe       | ation Sans                                       | Υ 10 στ                                           | ✓ <b>B</b> I         | <u>U</u> • <u>A</u> • <u>R</u> •       |                   | <u>⊤</u> <u>+</u> <u>+</u>   | -           |             | <b>•</b> % 0.0 | ) 7   .00       | .0 <u>0</u>   <del>≥</del> ≣ | €∃∣⊞     | • 🔳      | • 🛄 •          | -             | ,          |
| D5         | ~                                                | $  f_X \Sigma \cdot =$                            | AOHNA                |                                        |                   |                              |             |             |                |                 |                              |          |          |                | •             | ≡          |
|            | А                                                | B                                                 | С                    | D                                      | E                 | F                            | G           | н           | - I            | J               | К                            | L        |          | M              | -             | =          |
| 1          | ΕΠΙΘΕΤΟ                                          | ONOMA                                             | ETAIPEIA             | ΠΟΛΗ                                   | ΔΙΕΥΘΥΝΣΗ         | ΤΗΛΕΦΩΝΟ1                    | τηνεφώνος   | ΧΡΕΩΣΗ      | ΠΙΣΤΩΣΗ        |                 |                              |          | 1        |                |               | -          |
| 2          | Αναστασίου                                       | Αγγελική                                          | Sanny                | AOHNA                                  | Αρκαδίου 78       | 2105689745                   | 6978906089  | 12.000,00€  | 1.300,00€      |                 |                              |          | 1        |                |               | A2         |
| 3          | Βλαχάκη                                          | Μαρία                                             | Sonny                | TATPA                                  | Δήλου 20          | 2108569741                   | 6976778907  | 25.000,00€  | 5.000,00€      |                 |                              |          | i.       |                |               | . 8        |
| 4          | Ντόβα                                            | Νίκος                                             | Marinos              | ΘΕΣΣΑΛΟΝΙΚΗ                            | Χειμάρας 34       | 2105689742                   | 6997856453  | 30.000,00€  | 9.000,00€      |                 |                              |          | i        |                |               |            |
| 5          | Χριστοδούλου                                     | Μάριος                                            | Κωτσόβολος           | AQHNA                                  | Β. Ηπείρου 4      | 2108974562                   | 6935678907  | 65.200,00€  | 8.000,00€      |                 |                              |          |          |                |               | -23        |
| 6          | Κωνσταντοπούλου                                  | Σοφία                                             | Media                | AOHNA                                  | Μάνδρας 4         | 2294056892                   | 6946712345  | 98.000,00€  | 5.000,00€      |                 |                              |          | 1        |                | - 1           |            |
| 7          | Ζάβου                                            | Γιώργος                                           | TurboX               | AOHNA                                  | Ύδρας 7           | 2294278956                   | 6975467908  | 1.526,00€   | ,00€           |                 |                              |          | i        |                |               | $\bigcirc$ |
| 8          | Νικολάου                                         | Ευαγγελία                                         | Sanny                | AOHNA                                  | Πατησίων 40       | 2310568974                   | 6929089543  | 2.500,00€   | ,00€           |                 |                              |          | 1        |                |               | fy         |
| 9          | Αυγουστής                                        | Σταύρος                                           | Media                | AOHNA                                  | Γ Σεπτεμβρίου 4   | 2610356987                   | 6957845900  | 3.690,00€   | ,00€           |                 |                              |          |          |                |               | JA         |
| 10         | Χατζή                                            | Nikoc                                             | Sonny                | IQANNINA                               | Αθηνας 10         | 2108956742                   | 6937788675  | 12.860,00€  | ,00€           |                 |                              |          | 1        |                |               |            |
| 11         | Οικονόμου                                        | Ιωάννης                                           | Marinos              | ΘΕΣΣΑΛΟΝΙΚΗ                            | Στρ. Δάμαλη 56    | 2102354897                   | 6972989787  | 16.350,00€  | ,00€           |                 |                              |          |          |                | - 1           |            |
| 12         | Μαστορόπουλος                                    | Μάρκος                                            | Sanny                | TATPA                                  | Xiuns 4           | 2103698754                   | 6978900654  | 25.000,00€  | 6.000,00€      |                 |                              |          | -        |                | - 1           |            |
| 13         | Ιωάννου                                          | Μάνος                                             | TurboX               | AOHNA                                  | Ρόδου 3           | 2104589263                   | 6985645990  | 56.400,00€  | 4.500,00€      |                 |                              |          | 1        |                | _             |            |
| 14         | Χατζής                                           | Δημάτρης                                          | Sonny                | ΚΑΡΔΙΤΣΑ                               | Έντισον 45        | 2294025893                   | 6925689774  | 89.232,00€  | 15.000,00€     |                 |                              |          |          |                | - 1           |            |
| 15         | Βάσσου                                           | Χριστίνα                                          | TurboX               | ΛΑΡΙΣΑ                                 | Θράκης 78         | 2994213584                   | 6954545100  | 8.500,00€   | ,00€           |                 |                              |          |          |                | - 1           | 1          |
| 16         | Αντωνίου                                         | Δημάτρης                                          | κρητικός             | AOHNA                                  | Δωδώνης 89        | 2645874456                   | 6923645897  | 9.632,00€   | ,00€           |                 |                              |          | -        |                |               |            |
| 17         | Μάνιας                                           | Γιώργος                                           | Sonny                | IQANNINA                               | Άρτας 45          | 2632454689                   | 6958246321  | 152.300,00€ | 8.500,00€      |                 |                              |          | <u> </u> |                |               |            |
| 18         | Nivou                                            | Μαρία                                             | Κωτσόβολος           | ΠΑΤΡΑ                                  | Καποδιστρίου 78   | 2107963258                   | 6935869663  | 23.600,00€  | ,00€           |                 |                              |          |          |                |               |            |
| 19         | Ζαγκρής                                          | Αναστάσης                                         | Sanny                | ΘΕΣΣΑΛΟΝΙΚΗ                            | Πελοποννήσου 45   | 2107945123                   | 6935674122  | 8.700,00€   | ,00€           |                 |                              |          | -        |                |               |            |
| 20         | Ευσταθίου                                        | Ηλίας                                             | Sonny                | ΘΕΣΣΑΛΟΝΙΚΗ                            | Λαρίσης 56        | 2107325689                   | 6935544668  | 6.900,00€   | ,00€           |                 |                              |          | i        |                |               |            |
| 21         | Νικολόπυλος                                      | Βασίλης                                           | Sonny                | EANOH                                  | Χειμάρας 78       | 2105856412                   | 6975588224  | 652.300,00€ | ,00€           |                 |                              |          | i.       |                |               |            |
| 22         | Μάνου                                            | Γιώργος                                           | Litl                 | AOHNA                                  | Θεσσαλονίκης 90   | 2104568974                   | 6978833112  | 35.120,00€  | ,00€           |                 |                              |          | -        |                |               |            |
| 23         | Βλάχος                                           | Γιάννης                                           | Media                | ΠΑΤΡΑ                                  | Αρκαδίου 78       | 2310568974                   | 6958866332  | 6.900,00€   | ,00€           |                 |                              |          | 1        |                |               |            |
| 24         | Καλαμάς                                          | Αντώνης                                           | κρητικός             | ΘΕΣΣΑΛΟΝΙΚΗ                            | Δήλου 20          | 2615879643                   | 6952448877  | 5.400,00€   | ,00€           |                 |                              |          |          |                |               |            |
| 25         | Ζέβρας                                           | Μανώλης                                           | Litl                 | AOHNA                                  | Χειμάρας 34       | 2101456897                   | 6978546321  | 6.820,00€   | ,00€           |                 |                              |          |          |                |               |            |
| 26         | Παπαναστασίου                                    | Στέργιος                                          | Κωτσόβολος           | ΑΛΕΞΑΝΔΡΟΥΠΟΛΗ                         | B. Ηπείρου 4      | 2256089798                   | 9986554411  | 6.955,00€   | ,00€           |                 |                              |          | -        |                | v             |            |
| <          | 0                                                | V                                                 | 1.20                 | ADAMA                                  | 142               | 0000140000                   | 0000 400000 | 17 000 006  | 000.006        |                 |                              |          |          |                | >             |            |
| K          | < > > + <u>-</u>                                 | ΙΕΛΑΤΕΣ                                           |                      |                                        |                   |                              |             |             |                |                 |                              |          |          |                |               |            |
| B          | \ → • Ø                                          |                                                   | $\Box \circ \circ$   | $\triangle \land   \diamond \bullet @$ | ) • ⇔ • ⊞ • '     | ☆•♀•                         |             | 16%         |                |                 |                              |          |          |                |               |            |
| Φύλ        | λο 1 από 1                                       |                                                   |                      | Προεπιλογι                             | ή Αγγλικά         | х (НПА)                      | I C         | a           | Má             | σος όρος: ; Άθρ | οισμα: 0                     |          |          | -0             | +             | 100%       |
| -          | Ο Αναζήτη                                        | ιση                                               | -                    | 0 0 🖬                                  | <b>X</b>          | <b>1</b>                     | 8           | 9           | đ              | 🍓 Πολ           | ^ @ 🔷                        | 會 🦟 🕬    | P        | ΕΛ 4:4<br>19/7 | 1 µµ<br>/2023 | 2          |

Εικόνα 3.2.5α Πελατολόγιο

- 3. Επιλέγουμε ένα οποιοδήποτε κελί από το υπολογιστικό φύλλο.
- 4. Από τα εργαλεία επιλέγουμε το κουμπί <sup>2</sup>↓ (= Αύξουσα ταξινόμηση ) και τα δεδομένα στο υπολογιστικό φύλλο αλλάζουν θέση έτσι, ώστε οι πελάτες εμφανίζονται αλφαβητικά από το Α ως το Ω (Εικόνα 3.2.5β).
- 5. Επιλέγουμε πάλι, ένα οποιοδήποτε κελί από το υπολογιστικό φύλλο.
- 6. Επιλέγουμε το κουμπί <sup>Δ</sup>√ (=Φθίνουσα ταξινόμηση) και τα δεδομένα στο υπολογιστικό φύλλο αλλάζουν θέση έτσι ώστε οι πελάτες να εμφανίζονται αλφαβητικά από το Ω ως το Α. (Εικόνα 3.2.5γ)

LibreOffice-Calc

| (ειο Αρχικη Π) Δ Αποκοπή Δ Αποκοπή Δ Αποκοπή Δ Αποκοπή | ή Επιλογή Δ.                  | Τερικοπή<br>Νλαγή μεγέθους<br>Τεριστοροφή τ | / 🚸 Α 🥡           |                     | Δ → []⁄/ Περίγραμ<br>Δ • ΔΔ Γέμισμα * | μμα *                                 | Χρώμα Χρώμ  |            |             |       | <b>Επεξεργασία</b> | <b>Γ</b> πεξεργασία μ | 5        | ^  |
|--------------------------------------------------------|-------------------------------|---------------------------------------------|-------------------|---------------------|---------------------------------------|---------------------------------------|-------------|------------|-------------|-------|--------------------|-----------------------|----------|----|
| •<br>Πρόχειρο                                          | E                             | κόνα                                        | Εργαλεία          | Σχή                 | ματα                                  | , v                                   | 1 2         |            | <br>Χρώματα |       | χρωματων           | τη Ζωγραφικη 3        | D        |    |
| ΠΕΛΑΤΟΛΟΓΙΟ.ods - Ι                                    | .ibreOffice Calc              |                                             |                   |                     | 0-                                    |                                       |             |            |             |       |                    | -                     | ٥        |    |
| γείο Επεξερνασία                                       | Προβολή Εισα                  | νωνή Μορφή                                  | Τεγνοτροπίες Φύλλ | ο Δεδομένα Ερναλεία | Παράθυρο Βοή                          | θεια                                  |             |            |             |       |                    |                       |          |    |
|                                                        |                               |                                             |                   |                     |                                       |                                       | 7. 📿 . 🗖    |            |             |       | kaa                |                       |          |    |
| • 🖻 • 📙 •                                              |                               | 1 🕺 🖽 🛛                                     | .c •   🚊 🗛        |                     | • 🖿 • 🗮 •                             | • <u>2</u> 4 Ž↓                       | L 🗸 🕹       |            | () • 體      | μ 🗋   |                    | • 🖂 🖾                 |          |    |
| eration Sans                                           | × 10 m                        | V B I                                       |                   |                     | <u></u> <u>↓</u> ↓                    | I I I I I I I I I I I I I I I I I I I |             | . % 00     |             |       | <u>←</u> =   □□    | .=.□                  | . 📰      |    |
|                                                        | -                             |                                             |                   |                     | ↑ ┭ ≕                                 |                                       |             | • /0 0.0   | L 1.04      | .0× = | с= Ш               | • = • =               | • • #    |    |
| 1101 \                                                 | ·∣ <b>f<sub>X</sub> Σ - =</b> | AOHNA                                       |                   |                     |                                       |                                       |             |            |             |       |                    |                       | •        |    |
| A                                                      | В                             | С                                           | D                 | E                   | F                                     | G                                     | Н           | 1.1        | J           | К     | Ι ι                | M                     | Ξ.       | -  |
| ΕΠΙΘΕΤΟ                                                | QNOMA                         | ETAIPEIA                                    | ΠΟΛΗ              | ΔΙΕΥΘΥΝΣΗ           | ΤΗΛΕΦΩΝΟ1 Τ                           | ΓΗΛΕΦΩΝΟ2                             | ΧΡΕΩΣΗ      | ΠΙΣΤΩΣΗ    |             |       |                    | -                     | -        | i. |
| Αναστασίου                                             | Αγγελική                      | Sanny                                       | AOHNA             | Αρκαδίου 78         | 2105689745                            | 6978906089                            | 12.000,00€  | 1.300,00€  |             |       |                    | 1                     |          |    |
| Βλαχάκη                                                | Μαρία                         | Sonny                                       | ΠΑΤΡΑ             | Δήλου 20            | 2108569741                            | 6976778907                            | 25.000,00€  | 5.000,00€  |             |       |                    | 1                     |          |    |
| Ντόβα                                                  | Νίκος                         | Marinos                                     | ΘΕΣΣΑΛΟΝΙΚΗ       | Χειμάρας 34         | 2105689742                            | 6997856453                            | 30.000,00€  | 9.000,00€  |             |       |                    | 1                     |          |    |
| Χριστοδούλου                                           | Μάριος                        | Κωτσόβολος                                  | AOHNA             | Β. Ηπείρου 4        | 2108974562                            | 6935678907                            | 65.200,00€  | 8.000,00€  |             |       |                    | 1                     |          |    |
| Κωνσταντοπούλοι                                        | 2 Σοφία                       | Media                                       | AOHNA             | Μάνδρας 4           | 2294056892                            | 6946712345                            | 98.000,00€  | 5.000,00€  |             |       |                    | 1                     |          |    |
| Ζάβου                                                  | Γιώργος                       | TurboX                                      | AOHNA             | Υδρας 7             | 2294278956                            | 6975467908                            | 1.526,00€   | ,00€       |             |       |                    | 1                     |          |    |
| Νικολάου                                               | Ευαγγελία                     | Sanny                                       | AOHNA             | Πατησίων 40         | 2310568974                            | 6929089543                            | 2.500,00€   | ,00€       |             |       |                    | 1                     |          |    |
| Αυγουστής                                              | Σταύρος                       | Media                                       | AOHNA             | Γ Σεπτεμβρίου 4     | 2610356987                            | 6957845900                            | 3.690,00€   | ,00€       |             |       |                    |                       |          |    |
| Χατζή                                                  | Νίκος                         | Sonny                                       | ΙΩΑΝΝΙΝΑ          | Αθηνας 10           | 2108956742                            | 6937788675                            | 12.860,00€  | ,00€       |             |       |                    | 1                     |          |    |
| Οικονόμου                                              | Ιωάννης                       | Marinos                                     | ΘΕΣΣΑΛΟΝΙΚΗ       | Στρ. Δάμαλη 56      | 2102354897                            | 6972989787                            | 16.350,00€  | ,00€       |             |       |                    |                       |          | L  |
| Μαστορόπουλος                                          | Μάρκος                        | Sanny                                       | ΠΑΤΡΑ             | Xiunc 4             | 2103698754                            | 6978900654                            | 25.000,00€  | 6.000,00€  |             |       |                    |                       |          | 1  |
| Ιωάννου                                                | Μάνος                         | TurboX                                      | AOHNA             | Ρόδου 3             | 2104589263                            | 6985645990                            | 56.400,00€  | 4.500,00€  |             |       |                    | i.                    |          |    |
| Χατζής                                                 | Δημήτρης                      | Sonny                                       | ΚΑΡΔΙΤΣΑ          | Έντισον 45          | 2294025893                            | 6925689774                            | 89.232,00€  | 15.000,00€ |             |       |                    | 1                     |          | 1  |
| Βάσσου                                                 | Χριστίνα                      | TurboX                                      | ΛΑΡΙΣΑ            | Θράκης 78           | 2994213584                            | 6954545100                            | 8.500,00€   | ,00€       |             |       |                    |                       |          | 1  |
| Αντωνίου                                               | Δημήτρης                      | ΚΡΗΤΙΚΟΣ                                    | AOHNA             | Δωδώνης 89          | 2645874456                            | 6923645897                            | 9.632,00€   | ,00€       |             |       |                    | 1                     |          |    |
| Μάνιας                                                 | Γιώργος                       | Sonny                                       | ΙΩΑΝΝΙΝΑ          | Άρτας 45            | 2632454689                            | 6958246321                            | 152.300,00€ | 8.500,00€  |             |       |                    | 1                     |          |    |
| Nivou                                                  | Μαρία                         | Κωτσόβολος                                  | ΠΑΤΡΑ             | Καποδιστρίου 78     | 2107963258                            | 6935869663                            | 23.600,00€  | ,00€       |             |       |                    |                       |          |    |
| Ζαγκράς                                                | Αναστάσης                     | Sanny                                       | ΘΕΣΣΑΛΟΝΙΚΗ       | Πελοποννήσου 45     | 2107945123                            | 6935674122                            | 8.700,00€   | ,00€       |             |       |                    | 1                     |          |    |
| Ευσταθίου                                              | Ηλίας                         | Sonny                                       | ΘΕΣΣΑΛΟΝΙΚΗ       | Λαρίσης 56          | 2107325689                            | 6935544668                            | 6.900,00€   | ,00€       |             |       |                    | i                     |          |    |
| Νικολόπυλος                                            | Βασίλης                       | Sonny                                       | EANOH             | Χειμάρας 78         | 2105856412                            | 6975588224                            | 652.300,00€ | ,00€       |             |       |                    |                       | $\vdash$ |    |
|                                                        |                               |                                             |                   |                     |                                       |                                       |             |            |             |       |                    |                       |          |    |
|                                                        | 875                           | 10                                          | 1000              |                     |                                       |                                       |             |            |             |       | 10                 |                       |          | 1  |

#### Εικόνα 3.2.5β Αύξουσα ταξινόμηση

| Г    | IEAATOAOFIO.ods - L   | LibreOffice Calc               |                             |                                      |                   |                     |                            |            |                |                      |                      |           |       | -       | ٥             | ×          |
|------|-----------------------|--------------------------------|-----------------------------|--------------------------------------|-------------------|---------------------|----------------------------|------------|----------------|----------------------|----------------------|-----------|-------|---------|---------------|------------|
| Αρχ  | είο Επεξεργασία       | Προ <u>β</u> ολή <u>Ε</u> ισαγ | ωγή Μορφή                   | Γεχνοτροπίες <u>Φ</u> ύλλο           | Δεδομένα Εργαλεία | Παράθυρο <u>Β</u> ο | ήθεια                      |            |                |                      |                      |           |       |         |               | 倒          |
|      | • 📄 • 🔜 •             | 🗋 🖨 🗋                          | 🗶 🖻 🕻                       | 3 •   🎍 🏘   🖓                        | • 🖓 -  🔊 ap       | ۳ - 📰 ا             | -   <u>A</u> Z <u>\$</u> ↓ | 🖞 🏹 🕻      | a 📭 🔯          | Ω•∰                  | , 🖓 🗋                | 📑 🛅 ·     | - 🗖   |         |               |            |
| Libe | ration Sans           | ~ 10 στ                        | ~ <b>B</b> I                | <u>U</u> • <u>A</u> • <u>R</u> •     |                   | <u> </u>            | 5                          |            | • % 0.0        | ) <u>7</u>   .00     | .0Q   <del>→</del> ≣ | €⊞        | • 🔳 • | • 🛄 •   | -             |            |
| A1:I | 101 ~                 | $f_X \Sigma =$                 | Σταύρου                     |                                      |                   |                     |                            |            |                |                      |                      |           |       |         | •             | =          |
|      | A                     | В                              | C                           | D                                    | E                 | F                   | G                          | Н          | I.             | J                    | К                    | L         |       | M       | ^             | =          |
| 1    | ENIGETO               | ONOMA                          | ETAIPEIA                    | ΠΟΛΗ                                 | ΔΙΕΥΘΥΝΣΗ         | ΤΗΛΕΦΩΝΟ1           | τηνεφώνος                  | ΧΡΕΩΣΗ     | ΠΙΣΤΩΣΗ        |                      |                      |           | 1     |         |               |            |
| 2    | Ψωμάς                 | Δημήτρης                       | ΠΛΑΙΣΙΟ PRO                 | AOHNA                                | Γ Σεπτεμβρίου 4   | 2103235568          | 6985522331                 | 5.674,00€  | ,00€           |                      |                      |           | -     |         |               | A          |
| 3    | Ψαρράς                | Nikoc                          | TurboX                      | ΚΑΣΤΟΡΙΑ                             | Πατησίων 40       | 2510225545          | 6932211774                 | 29.874,00€ | ,00€           |                      |                      |           | -     |         |               | -          |
| 4    | Χριστοδούλου          | Μάριος                         | Κωτσόβολος                  | AOHNA                                | Β. Ηπείρου 4      | 2108974562          | 6935678907                 | 65.200,00€ | 8.000,00€      |                      |                      |           | 1     |         |               |            |
| 5    | Χρηστου               | 2.ταυρος                       | Sanny                       | ΘΕΣΣΑΛΟΝΙΚΗ                          | Β. Ηπειρου 4      | 2108956742          | 6978550010                 | 18.000,00€ | ,00ŧ           |                      |                      |           |       |         | _             | -          |
| 0    | XIQVIC                | Μανωλης                        | Habidat                     | UALPA                                | Apricolou 78      | 2610356987          | 6975467908                 | 4.578,00€  | ,00€           |                      |                      | _         | -     |         |               | ٧          |
| 1    | <u>Λελμας</u>         | Γιωργος                        | LUIDOX                      | KADAITSA                             | Aptac 45          | 2105084792          | 3548597563                 | 12.504,000 | 15 000 006     |                      |                      |           | 1     |         |               |            |
| 0    | Χατζή                 | Nixor                          | Sonny                       |                                      | Appuge 10         | 2294025095          | 6037788675                 | 12 860 00€ | 15.000,000     |                      |                      |           | 1     |         |               | Ĵx         |
| 10   | Χάιου                 | Aung                           | Habidat                     | METAMODODCH                          | A00000 10         | 210/580263          | 6080020202                 | 1,526,00€  | ,000           |                      |                      |           | -     |         |               |            |
| 11   | XoviZn                | Maoia                          | Media                       | WYXIKO                               | Θεολόνου 6        | 2310568974          | 6046712345                 | 36 958 00€ | ,000           |                      |                      |           | -     |         |               |            |
| 12   | Φωτίου                | Elévn                          | Marinos                     | AOHNA                                | Ρόδου 3           | 2107963258          | 6985002021                 | 5 682 00€  | ,000           |                      |                      |           | 1     |         | - 1           |            |
| 13   | Φοίντζας              | Σοφοκλής                       | Marinos                     | ΠΕΙΡΑΙΑΣ                             | Xiune 4           | 2632454689          | 6978500211                 | 17.800.00€ | ,000           |                      |                      |           | -     |         | - 1           |            |
| 14   | Φράγκος               | Βασίλης                        | Shuffledrive                | OHBA                                 | Καποδιατοίου 78   | 2103698754          | 6912233554                 | 29.874.00€ | ,000           |                      |                      |           | 1     |         | - 1           |            |
| 15   | Φραγκόπουλος          | Ηλίας                          | ΚΡΗΤΙΚΟΣ                    | ΧΙΟΣ                                 | Πελοποννήσου 45   | 2104589263          | 6985446622                 | 5 674 00€  | ,000           |                      |                      |           | i.    |         | - 1           |            |
| 16   | Φλάσκα                | Δανάη                          | Litl                        | ΑΣΠΡΟΠΥΡΓΟ                           | Λαρίσης 56        | 2104589263          | 6985740130                 | 5.674.00€  | .00€           |                      |                      |           | 1     |         | - 1           | 1          |
| 17   | Υφαιστος              | Κωνσταντίνος                   | Litl                        | ΚΟΡΙΝΘΟΣ                             | Καποδιστρίου 78   | 2102354897          | 6935210040                 | 8.500.00€  | .00€           |                      |                      |           | 1     |         |               |            |
| 18   | Τράνης                | Ηλίας                          | Habidat                     | ΜΕΓΑΡΑ                               | Γ Σεπτεμβρίου 4   | 2294025893          | 6985522111                 | 25.874.00€ | .00€           |                      |                      |           | 1     |         |               |            |
| 19   | Τζάκρη                | Μαρία                          | Marinos                     | DATPA                                | Άρτας 45          | 2108956742          | 6985040000                 | 89.232,00€ | ,00€           |                      |                      |           | 1     |         |               |            |
| 20   | Τερμή                 | Σοφία                          | Habidat                     | ΘΕΣΣΑΛΟΝΙΚΗ                          | Δωδώνης 89        | 2610356987          | 6930000000                 | 56.400,00€ | ,00€           |                      |                      |           | 1     |         |               |            |
| 21   | Τέζας                 | Κωνσταντίνος                   | TurboX                      | ΕΛΕΥΣΙΝΑ                             | Πατησίων 40       | 2104589263          | 6987552211                 | 5.699,00€  | ,000           |                      |                      |           | 1     |         |               |            |
| 22   | Ταύρος                | Στέργιος                       | Κωτσόβολος                  | ΠΕΙΡΑΙΑΣ                             | Θράκης 78         | 2310568974          | 6995340000                 | 25.000,00€ | <b>€00</b> ,   |                      |                      |           | 1     |         |               |            |
| 23   | Σταύρου               | Μαρία                          | Sonny                       | ΜΕΤΑΜΟΡΦΩΣΗ                          | Ρόδου 3           | 2294278956          | 6912235545                 | 5.400,00€  | ,00€           |                      |                      |           | i.    |         |               |            |
| 24   | Σταματίου             | Παντελής                       | ΠΛΑΙΣΙΟ PRO                 | ΘΕΣΣΑΛΟΝΙΚΗ                          | Χειμάρας 78       | 2108974562          | 6902554456                 | 5.200,00€  | ,00€           |                      |                      |           | 1     |         |               |            |
| 25   | Σταμάτης              | Αντώνης                        | TurboX                      | KEPKYPA                              | Θεσσαλονίκης 90   | 2294056892          | 6952211447                 | 4.800,00€  | ,00€           |                      |                      |           |       |         |               |            |
| 26   | Σοφού                 | Θεοδώρα                        | ΠΛΑΙΣΙΟ                     | ΕΛΕΥΣΙΝΑ                             | Χειμάρας 78       | 2294025893          | 6935004100                 | 7.412,00€  | ,00€           |                      |                      |           | -     |         | ~             |            |
| <    | <b>v</b> <sup>6</sup> | **f                            | A A L DC L                  | VALAADI                              | 000               | 2004212504          | 0050001004                 | 1 200 000  | 006            |                      |                      |           |       |         | >1            |            |
| ×    | < > > + + _           | ΠΕΛΑΤΕΣ                        |                             |                                      |                   |                     |                            |            |                |                      |                      |           |       |         |               |            |
| B    | ∕ → • 🦉               | / □ □                          | $\square \bigcirc \bigcirc$ | $  \triangle     \Diamond \bullet ($ | )•⇔•⊞•            | ☆•♫•                | Ve   🔼 🛛                   | 16%        |                |                      |                      |           |       |         |               |            |
| Φύ   | Wo1από1               | Επιλεγμένα: 101 γ              | γραμμές, 9 στήλες           | Προεπιλογ                            | ή Αγγλικ          | ά (ΗΠΑ)             | <b>=</b> I   (             | B Mé       | σος όρος: 2317 | 424153,9775; A       | θροισμα: 926         | 969661591 |       | -0      | -+            | 100%       |
| 4    | Αναζήτι               | ηση                            | -                           | 0 0 🖬                                | XII 😆             | <b>1</b>            | 6 3                        | <b>Q</b>   | <i>(</i>       | <mark> 9</mark> 38°C | ^ @ 🕯                | - 🎟 🌾 (小) | de l  | EA 5:00 | 0 μμ<br>/2023 | <b>F</b> 2 |

Εικόνα 3.2.5γ Φθίνουσα ταξινόμηση

- 1. Επιλέγουμε πάλι, ένα οποιοδήποτε κελί από το υπολογιστικό φύλλο.
- Επιλέγουμε από την γραμμή εργαλείων το κουμπί (=Ταξινόμηση) και ανοίγει παράθυρο όπου στην επιλογή Κλειδί ταξινόμησης 1 επιλέγουμε το πεδίο ΠΙΣΤΩΣΗ με κλικ στην επιλογή Φθίνουσα, στην επιλογή Κλειδί ταξινόμησης 2 επιλέγουμε το πεδίο ΕΠΙΘΕΤΟ με κλικ στην επιλογή Φθίνουσα και στην επιλογή Κλειδί ταξινόμησης 3 επιλέγουμε το πεδίο ΟΝΟΜΑ με κλικ στην επιλογή Φθίνουσα. (Εικόνα 3.2.5δ)

| Κριτήρια ταξι                               | νόμησης Επιλογές                                                                                                    |                   |   |
|---------------------------------------------|----------------------------------------------------------------------------------------------------|-------------------|---|
| Κλειδί ταξι                                 | νόμησης 1                                                                                                    |                   | ^ |
| Στήλη                                       | ΤΙΣΤΟΣΗ                                                                                                    | ○ <u>Α</u> ύξουσα |   |
| <b>E</b> rikal                              |                                                                                                    | <u>Φ</u> θίνουσα  |   |
| Κλειδί ταξι                                 | <i>ν</i> όμησης 2                                                                                                    |                   |   |
| Σ=ή) a                                      | ETHORETO                                                                                                    | ◯ <u>Α</u> ύξουσα |   |
| 2:t <u>η</u> η                              |                                                                                                    | <u>Φ</u> θίνουσα  |   |
| Κλειδί ταξι                                 | νόμησης 3                                                                                                    |                   |   |
| Στόλο                                       | ONOMA                                                                                                    | ○ <u>Α</u> ύξουσα |   |
| Zupa                                        |                                                                                                    |                   | ~ |
|                                             |                                                                                                    |                   |   |
| Επιλογές τα                                 | ιξινόμησης                                                                                                    |                   |   |
| <b>Επιλογές το</b><br>Κεφαλίδο              | ι <b>ξινόμησης</b><br>κ: ☑ Η περιοχή που περιέχει ε <u>τ</u> ικέτες στηλών                                                                                                    |                   |   |
| <b>Επιλογές το</b><br>Κεφαλίδε<br>Κατεύθυνο | ι <b>ξινόμησης</b><br>ις: ☑ Η περιοχή που περιέχει ε <u>τ</u> ικέτες στηλών<br>η: ◉ Από <u>π</u> άνω προς τα κάτω (ταξινόμηση σειρών)                                                            |                   |   |
| <b>Επιλογές τα</b><br>Κεφαλίδε<br>Κατεύθυνα | <b>ιξινόμησης</b><br>:ς: ☑ Η περιοχή που περιέχει ε <u>τ</u> ικέτες στηλών<br>η: ◉ Από <u>π</u> άνω προς τα κάτω (ταξινόμηση σειρών)<br>○ Από αριστερά προς τα <u>δ</u> εξιά (ταξινόμηση στηλών) |                   |   |
| <b>Επιλογές τα</b><br>Κεφαλίδε<br>Κατεύθυνα | <b>ιξινόμησης</b><br>:ς: ☑ Η περιοχή που περιέχει ε <u>τ</u> ικέτες στηλών<br>η: ◉ Από <u>π</u> άνω προς τα κάτω (ταξινόμηση σειρών)<br>○ Από αριστερά προς τα <u>δ</u> εξιά (ταξινόμηση στηλών) |                   |   |

Εικόνα 3.2.5δ Κριτήρια ταξινόμησης

- 3. Κλικ στο κουμπί **Εντάξει**.
- 4. Μας εμφανίζονται αλφαβητικά οι πελάτες που έχουν πίστωση στην εταιρεία. (Εικόνα 3.2.5ε).

| Apx  | ΤΕΛΑΤΟΛΟΓΙΟ.ods - Li<br>είο <u>Ε</u> πεξεργασία Ι<br>• 🥅 • 🧮 •                                                                                                    | ibreOffice Calc<br>Προ <u>β</u> ολή <u>Ε</u> ισαγ | ωγή Μορ <u>φ</u> ή 1 | Γεχνοτροπίες Φύλλο                       | Δεδομένα Εργαλεία | <u>Π</u> αράθυρο <u>Β</u> ο | ήθεια<br>• Ι ΟΙΣΙ 👌 L | ₹J. \ <b> </b> | <b>.</b>        | 0.0             |                | <b></b>  |       | Ø        | ×    |
|------|----------------------------------------------------------------------------------------------------|---------------------------------------------------|----------------------|------------------------------------------|-------------------|-----------------------------|-----------------------|----------------|-----------------|-----------------|----------------|----------|-------|----------|------|
| Libe | ration Sans                                                                                                    | ν 10 στ                                           | BI                   | U - A - M                                | · E E E I         | ∓ ‡ ≟                       | 5                     |                | a • % 0.0       | 12 QQ           | .0Q   →= ·     |          |       | - 🔣 -    |      |
| A1:I | 101 🗸                                                                                                    | $\int_X \Sigma \cdot =$                           | Ασπρίδης             |                                          |                   |                             |                       |                |                 |                 |                |          |       | •        |      |
|      | А                                                                                                    | в                                                 | с                    | D                                        | E                 | F                           | G                     | н              | 1.00            | ,               | к              | L        | M     |          |      |
| 1    | ΕΠΙΘΕΤΟ                                                                                                    | ONOMA                                             | ETAIPEIA             | ΠΟΔΗ                                     | ΔΙΕΥΘΥΝΣΗ         | ΤΗΛΕΦΩΝΟ1                   | ΤΗΛΕΦΩΝΟ2             | ΧΡΕΩΣΗ         | ΠΙΣΤΩΣΗ         |                 |                |          |       |          | -    |
|      | Ασπρίδης                                                                                                    | Γιώργος                                           | TurboX               | ΗΡΑΚΛΕΙΟ                                 | Αθηνας 10         | 2994213584                  | 3548597563            | 652.300,00€    | 29.000,00€      |                 |                |          |       |          | A2   |
|      | Χατζής                                                                                                    | Δημήτρης                                          | Sonny                | ΚΑΡΔΙΤΣΑ                                 | Έντισον 45        | 2294025893                  | 6925689774            | 89.232,00€     | 15.000,00€      |                 |                |          | 1     |          |      |
|      | Ντόβα                                                                                                    | Νίκος                                             | Marinos              | ΘΕΣΣΑΛΟΝΙΚΗ                              | Χειμάρας 34       | 2105689742                  | 6997856453            | 30.000,00€     | 9.000,00€       |                 |                |          |       |          |      |
|      | Μάνιας                                                                                                    | Γιώργος                                           | Sonny                | IQANNINA                                 | Aprac 45          | 2632454689                  | 6958246321            | 152.300,00€    | 8.500,00€       |                 |                |          |       |          |      |
|      | Χριστοδούλου                                                                                                    | Μάριος                                            | Κωτσόβολος           | AQHNA                                    | B. Ηπείρου 4      | 2108974562                  | 6935678907            | 65.200,00€     | 8.000,00€       |                 |                |          | -     | - T      |      |
|      | Δερμετζόγλου                                                                                                    | Θεόφιλος                                          | Litl                 | OHBA                                     | Πελοποννήσου 45   | 2108569741                  | 6985522111            | 59.875,00€     | 7.000,00€       |                 |                |          | 1     |          | ~    |
| 8    | Οικονομόπουλος                                                                                                    | Νίκος                                             | Litt                 | ΙΩΑΝΝΙΝΑ                                 | Θράκης 78         | 2256089798                  | 6972020430            | 36.958,00€     | 6.900,00€       |                 |                |          |       | _        | fx   |
| 9    | Μαστοροπουλος                                                                                                    | Μαρκος                                            | Sanny                | LIATPA                                   | Xiunc 4           | 2103698754                  | 6978900654            | 25.000,00€     | 6.000,00€       |                 |                |          |       | _        |      |
| 10   | Ζαζου                                                                                                    | Δαναη                                             | Bang & Ofsset        | XANIA                                    | 1 2.επτεμβρίου 4  | 2103698754                  | 6910022003            | 98.000,00€     | 5.200,00€       |                 |                |          | 1     |          |      |
|      | Κωνοταντοπουλου                                                                                                    | 2.0080                                            | Media                | ACCINA                                   | Mayopac 4         | 2294050092                  | 6946712345            | 96.000,00€     | 5.000,00€       |                 |                |          | 1     |          |      |
| 12   | ολαχακή                                                                                                    | Μαρία                                             | Sonny                | AOHNIA                                   | Δηλου 20          | 2100509741                  | 6976778907            | 25.000,00€     | 5.000,00€       |                 |                |          | -     |          |      |
| 13   | ωάννου                                                                                                    | Mavoc                                             | Marinaa              | KASTODIA                                 | P0000 3           | 2104569263                  | 6965645990            | 56.400,00E     | 4.500,00€       |                 |                |          | -     |          |      |
| 15   | Exira                                                                                                    | ElugidBer                                         |                      | ΕΛΕΥΣΙΝΑ                                 | Advance 87        | 2102354697                  | 6976778907            | 23 589 006     | 3,000,00€       |                 |                |          | 1     |          |      |
| 16   | Auggragiou                                                                                                    | Αναγελική                                         | Sanny                | AGHNA                                    | Αρχαδίου 78       | 2105680745                  | 6978006080            | 12,000,00€     | 1 300 00£       |                 |                |          | 1     |          |      |
| 17   | Δόγμας                                                                                                    | Παναγιώτης                                        | Media                | KAAAMATA                                 | Yoong 7           | 2103698754                  | 3548597563            | 23 589 00E     | 1 200 00E       |                 |                |          | -     |          |      |
| 18   | Παπαντωνίου                                                                                                    | Χούστος                                           | Litt                 | APAMA                                    | Μάνδοας 4         | 2568145885                  | 9855462222            | 17 800 00€     | 800.00€         |                 |                |          | -     |          |      |
| 19   | Ψωμάς                                                                                                    | Δημήτοης                                          | ΠΛΑΙΣΙΟ ΡΒΟ          | AGHNA                                    | Γ Σεπτεμβοίου 4   | 2103235568                  | 6985522331            | 5.674.00€      | .00E            |                 |                |          | 1     |          |      |
| 20   | Ψαρρής                                                                                                    | Νίκος                                             | TurboX               | ΚΑΣΤΟΡΙΑ                                 | Πατησίων 40       | 2510225545                  | 6932211774            | 29.874.00€     | .00E            |                 |                |          |       |          |      |
|      | Χρήστου                                                                                                    | Σταύρος                                           | Sanny                | ΘΕΣΣΑΛΟΝΙΚΗ                              | B. Ηπείρου 4      | 2108956742                  | 6978550010            | 18,000,00€     | .00€            |                 |                |          | 1     |          |      |
|      | Xióvnc                                                                                                    | Μανώλης                                           | Habidat              | ΠΑΤΡΑ                                    | Αρκαδίου 78       | 2610356987                  | 6975467908            | 4.578,00€      | .00E            |                 |                |          |       |          |      |
|      | Χέλμας                                                                                                    | Γιώργος                                           | TurboX               | OHBA                                     | Άρτας 45          | 2105684792                  | 3548597563            | 12.504,00€     | ,00€            |                 |                |          |       |          |      |
|      | Χατζή                                                                                                    | Νίκος                                             | Sonny                | ΙΩΑΝΝΙΝΑ                                 | Αθηνας 10         | 2108956742                  | 6937788675            | 12.860,00€     | <b>300</b> ,    |                 |                |          |       |          |      |
|      | Χάνου                                                                                                    | Άννα                                              | Habidat              | ΜΕΤΑΜΟΡΦΩΣΗ                              | Αθηνας 10         | 2104589263                  | 6980020202            | 1.526,00€      | ,00€            |                 |                |          |       |          |      |
|      | Χανίζη                                                                                                    | Μαρία                                             | Media                | ΨΥΧΙΚΟ                                   | Θεολόγου 6        | 2310568974                  | 6946712345            | 36.958,00€     | €00,            |                 |                |          |       | ~        |      |
| <    | All conferred and a second second sec | and a second                                      | A A COLORED          | A COLUMN                                 | 0.11              | 2107002200                  | 0000000000            | E 000 000      | 006             |                 |                |          |       | >        |      |
| H    | + + + +                                                                                                    | ΙΕΛΑΤΕΣ                                           |                      |                                          |                   |                             |                       |                |                 |                 |                |          |       |          |      |
| 3    | $  \setminus \rightarrow \cdot \langle \rangle$                                                                                                    | ; • 🗆 🗆                                           | $\Box \circ \circ$   | $  \triangle     \diamond \cdot \langle$ | 🙂 • ⇔ • 🗄 •       | ☆・□・                        | Ve   A=   F           | 16%            |                 |                 |                |          |       |          |      |
| Φύ   | λλο 1 από 1                                                                                                    | Επιλεγμένα: 101 γ                                 | ραμμές, 9 στήλες     | Προεπιλο                                 | γή Αγγλικό        | х (НПА)                     |                       | 0 M:           | έσος όρος: 2317 | 424153,9775; A0 | ροισμα: 926969 | 661591   |       | +        | 100% |
| -    | Ο Αναζήτη                                                                                                    | Ign                                               | -                    | 0 0 5                                    |                   |                             |                       | •              | est.            | •і Поλ          | ^ ā •          | *** (30) | de EA | 5:43 µµ  |      |
|      |                                                                                                    |                                                   |                      |                                          |                   |                             |                       |                | -               |                 | -              |          |       | 9/7/2023 |      |

Εικόνα 3.2.5ε Εμφάνιση πελατών με πίστωση

## Ταξινόμηση δεδομένων

Σε ένα υπολογιστικό φύλλο πολλές φορές χρειάζεται να οργανώσουμε και να αναδιατάξουμε τα δεδομένα μας για να εξάγουμε πληροφορίες. Αυτό μπορεί εύκολα να γίνει στο Calc με τα εργαλεία της ταξινόμησης, επιλέγοντας τα σχετικά κουμπιά από την βασική εργαλειοθήκη:

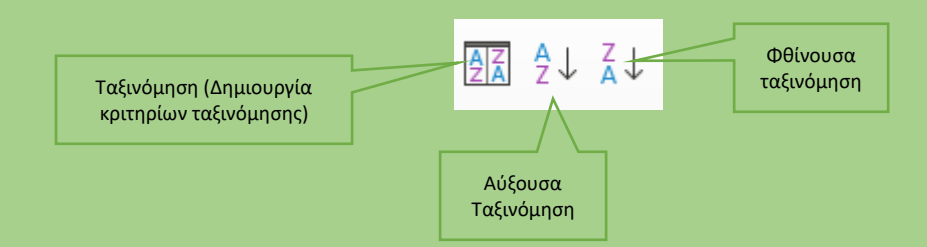

Το Calc θεωρεί ότι η 1<sup>η</sup> γραμμή ως γραμμή κεφαλίδας και δεν την περιλαμβάνει στην ταξινόμηση. Εφαρμόζει την ταξινόμηση στις υπόλοιπες γραμμές.

Άρα για να χρησιμοποιήσουμε την λειτουργία της ταξινόμησης πρέπει τα δεδομένα μας να είναι σε μορφή πίνακα, δηλαδή στην 1<sup>η</sup> γραμμή έχουμε τις ετικέτες και στις υπόλοιπες γραμμές τα δεδομένα χωρίς κενές γραμμές.

Στη περίπτωση που θέλουμε ταξινόμηση με κριτήρια επιλέγουμε το κουμπί της ταξινόησης και εμφανίζεται παράθυρο με τις επιλογές:

1. <u>Κριτήρια ταξινόμησης</u>: όπου μπορούμε να ορίσουμε πολλαπλά επίπεδα ταξινόμησης με διαφορετική ταξινόμηση σε κάθε επίπεδο. (Εικόνα 3.2.5ζ)

| Κλειδί ταξι   | όμησης 3                                                 |                                                             |
|---------------|----------------------------------------------------------|-------------------------------------------------------------|
| Στήλ <u>η</u> | - αόριστο -                                              | ○ <u>Α</u> ύξουσα<br>◉ <u>Φ</u> θίνουσα                     |
| Κλειδί ταξιν  | όμησης 4                                                 |                                                             |
| Στήλη         | - αόριστο -                                              | <ul> <li><u>Α</u>ύξουσα</li> <li><u>Φ</u>θίνουσα</li> </ul> |
| Κλειδί ταξιν  | όμησης 5                                                 |                                                             |
| Στήλη         | - αόριστο -                                              | <u>Α</u> ύξουσα<br><u>Φ</u> θίνουσα                         |
| Επιλονές τα   | ξινόμησης                                                |                                                             |
| Κεφαλίδε      | ς: 🗹 Η περιοχή που περιέχει ε <u>τ</u> ικέτες στηλών     |                                                             |
| Κατεύθυνσ     | η: ◉ Από <u>π</u> άνω προς τα κάτω (ταξινόμηση σειρών)   |                                                             |
|               | Ο Απο αριστερα προς τα <u>ο</u> εςια (ταςινομηση στηλων) |                                                             |

Εικόνα 3.2.5ζ Κριτήρια ταξινόμησης

 <u>Επιλογές:</u> όπου προαιρετικά μπορούμε να ορίσουμε κάποιες επιλογές ταξινόμησης, π.χ. σαν ετικέτες δεδομένων αντί για την 1<sup>η</sup> γραμμή να ορίσουμε την 1<sup>η</sup> στήλη. (Εικόνα 3.2.5η)

| Ταξινόμηση Χ                                                                                                    |
|----------------------------------------------------------------------------------------------------|
| Κριτήρια ταξινόμησης Επιλογές                                                                                                    |
| Επιλογές ταξινόμησης Διάκριση πεζών/κεφαλαίων Συμπερίληψη μορφοποιήσεων Ενεργοποίηση φυσικής ταξινόμησης Να συμπεριλαμβάνονται οι οριακές στήλες που περιέχουν μόνο σχόλια. Να συμπεριλαμβάνονται οι οριακές στήλες που περιέχουν μόνο εικόνες. Δι τιγραφή αποτελεσμάτων ταξινόμησης στο: - αόριστο - |
| Δημοσαρμοσμένη σείρα ταξινομησης                                                                                                    |
| Γλώσσα Επιλογές Προεπιλογή - Ελληνικά                                                                                                    |
| Βοήθεια Εταναφορά Εντάξει Ακύρωση                                                                                                    |
| Εικόνα 3.2.5η Επιλογές ταξινόμησης                                                                                                    |
|                                                                                                    |

## 3.2.6 Πωλήσεις - Φιλτράρισμα δεδομένων

Σε ένα υπολογιστικό φύλλο του Calc που έχει πολλά δεδομένα είναι αρκετά δύσκολο να βρούμε εύκολα τις πληροφορίες που θέλουμε, λόγω του μεγάλου όγκου. Χρησιμοποιώντας τα φίλτρα μπορούμε να περιορίσουμε τα δεδομένα και να πάρουμε τις πληροφορίες που θέλουμε.

Θα χρησιμοποιήσουμε το αρχείο « ΠΩΛΗΣΕΙΣ.ods», και θέλουμε να εμφανίσουμε τις εγγραφές που έχουν σύνολο πωλήσεων >=25.000€ και κάθε μια από τις πωλήσεις των τριμήνων να είναι >=5.000€. Εκτελούμε τα παρακάτω βήματα:

- 1. Ανοίγουμε το αρχείο ΠΩΛΗΣΕΙΣ.ods
- 2. Εμφανίζεται η Εικόνα 3.2.6α, που περιέχει στοιχεία πωλήσεων.

|                 |                   |            |             |                             | 1 1                         | ž 🔁                         |                             | tate ▼ %   | 0.0 7 | Q0. Q0. |   | • | - 🛄 - 🛛 🎼 | ð 👻   |
|-----------------|-------------------|------------|-------------|-----------------------------|-----------------------------|-----------------------------|-----------------------------|------------|-------|---------|---|---|-----------|-------|
| ~               | $\int_X \Sigma =$ | ΕΠΙΘΕΤΟ    |             |                             |                             |                             |                             |            |       |         |   |   |           |       |
| A               | В                 | c          | D           | E                           | F                           | G                           | н                           | 1          | J     | к       | L | м | N         | T 1   |
| ΕΠΙΘΕΤΟ         | ONOMA             | ETAIPEIA   | DRAH        | ΠΟΛΗΣΕΙΣ<br>1ου<br>ΤΡΙΜΗΝΟΥ | ΠΟΛΗΣΕΙΣ<br>2ου<br>ΤΡΙΜΗΝΟΥ | ΠΟΛΗΣΕΙΣ<br>3ου<br>ΤΡΙΜΗΝΟΥ | ΠΟΛΗΣΕΙΣ<br>4ου<br>ΤΡΙΜΗΝΟΥ | ΣΥΝΟΛΟ     |       |         |   |   |           |       |
| Αναστασίου      | Αγγελική          | Sanny      | AQHNA       | 9.884,00€                   | 9.476,00€                   | 2.164,00€                   | 1.172,00€                   | 22.696,00€ |       |         |   |   |           |       |
| Βλαχάκη         | Μαρία             | Sonny      | TATPA       | 5.011,00€                   | 9.210,00€                   | 2.806,00€                   | 9.639,00€                   | 26.666,00€ |       |         |   |   |           |       |
| Ντόβα           | Νίκος             | Marinos    | ΘΕΣΣΑΛΟΝΙΚΗ | 1.854,00€                   | 8.556,00€                   | 1.265,00€                   | 5.201,00€                   | 16.876,00€ |       |         |   |   |           |       |
| Χριστοδούλου    | Μάριος            | Κωτσόβολος | AQHNA       | 1.223,00€                   | 1.057,00€                   | 3.392,00€                   | 7.549,00€                   | 13.221,00€ |       |         |   |   |           |       |
| Κωνσταντοπούλοι | Σοφία             | Media      | AOHNA       | 4.435,00€                   | 3.132,00€                   | 310,00€                     | 8.121,00€                   | 15.998,00€ |       |         |   |   |           |       |
| Ζάβου           | Γιωργος           | TurboX     | AOHNA       | 5.759,00€                   | 129,00€                     | 4.164,00€                   | 4.755,00€                   | 14.807,00€ |       |         |   |   |           |       |
| Νικολάου        | Ευαγγελία         | Sanny      | AQHNA       | 5.996,00€                   | 7.253,00€                   | 9.852,00€                   | 474,00€                     | 23.575,00€ |       |         |   |   | _         |       |
| Αυγουστής       | Σταύρος           | Media      | AOHNA       | 1.290,00€                   | 8.097,00€                   | 3.532,00€                   | 725,00€                     | 13.644,00€ |       |         |   |   |           | 1 k - |
| Χατέη           | Νικος             | Sonny      | IQANNINA    | 7.352,00€                   | 7.433,00E                   | 5.060,00E                   | 4.834,00€                   | 24.679,00€ |       |         |   |   |           |       |
| Οικονομου       | Ιωαννης           | Marinos    | GEZZANONIKH | 190,00€,                    | 5.927,00€                   | 153,00€                     | 185,00€                     | 6.455,00€  |       |         | 1 |   |           | - N.  |
| Μαστοροπουλος   | Μαρκος            | Sanny      | LIATPA      | 832,000                     | 5.464,00€                   | 9.282,00€                   | 5.010,000                   | 20.588,00€ |       |         |   |   |           |       |
| Ιωαννου         | Μανος             | LUIDOX     | AGHNA       | 2.343,00€                   | 7.830,00E                   | 8.827,00E                   | 968,00€                     | 19.968,00€ |       |         |   |   |           |       |
| Χατέης          | Δημητρης          | Sonny      | KAPAITZA    | 5.702,00€                   | 1.243,000                   | 8.285,000                   | 6.145,00€                   | 21.375,000 |       |         |   |   |           |       |
| Baddou          | Apionva           | KDUTIKOS   | ACURA       | 2.807,000                   | 5.505,00E                   | 0.971,00E                   | 7.399,000                   | 22.662,00€ |       |         |   |   |           |       |
| AVIGVIOU        | Adhitrouc         | KPHIIKU2   | ACHINA      | 4.155,00€                   | 2.339,00€                   | 0.005,00€                   | 5.240,00€                   | 20.405,00€ |       |         |   |   |           |       |
| WILVILLC        | Πωργος            | Sonny      | CATOA       | 4.090,006                   | 4.279,006                   | 7,177,000                   | 109,000                     | 21 542 006 |       |         |   |   |           |       |
| 7               | Mapia             | Κωτσορολος | OESSAAONIKH | 8.190,00€                   | 470,00€                     | 2.202.006                   | 5.706,00€                   | 21.543,00€ |       |         |   |   | _         |       |
| Ζαγκρης         | High              | Sariny     | OESSAAONIKH | 1.098,000                   | 9.977,000                   | 2.303,00€                   | 0.194,000                   | 27.572,00€ |       |         |   |   |           |       |
| Nucolónulos     | Ragilac           | Sonny      | EANOH       | 7 420 006                   | 2 000 00€                   | E 920.00€                   | 2,000,006                   | 21 169 006 |       |         |   |   |           |       |
| Ménou           | Evicence          | Liel       | AGHNA       | 9.745.000                   | 7 471 006                   | 6 702 006                   | 9.522.000                   | 22.100,000 |       |         |   |   |           |       |
| Blavor          | Frénning          | Media      | ΠΑΤΡΑ       | 948.006                     | 7.402.00€                   | 562.00£                     | 2 346 000                   | 11 258 000 |       |         |   |   |           |       |
| Καλαυάς         | Autówne           | KPHTIKOS   | ΘΕΣΣΑΛΟΝΙΚΗ | 7 692 006                   | 5 501 00€                   | 1 723 00€                   | 2 795 00€                   | 17 711 00E |       |         |   |   |           |       |
| ZéBonc          | Μανώλης           | Litt       | AOHNA       | 604 00€                     | 763.00€                     | 6 187 00E                   | 8 931 00€                   | 16 485 00€ |       |         |   |   |           | ~     |
|                 |                   |            |             |                             |                             |                             |                             |            |       |         |   |   | > [       |       |
|                 | ΤΩΛΗΣΕΙΣ ΔΕΔΟ     | MENA       |             |                             |                             |                             |                             |            |       |         |   |   |           |       |

Εικόνα 3.2.6α Υπολογιστικό φύλλο ΠΩΛΗΣΕΩΝ

 Κλικ στο κουμπί (=Αυτόματο φίλτρο) και εμφανίζεται στο κελί με το όνομα της στήλης ένα βέλος (Εικόνα 3.2.6β).

|    | A               | В         | с          | D           | E         | F           | G         | н         | I          |
|----|-----------------|-----------|------------|-------------|-----------|-------------|-----------|-----------|------------|
| 1  |                 |           |            | HAQU        |           |             |           |           | ΣΥΝΟΛΟ     |
| 2  | Αναστασίου      | Αγγελική  | Sanny      | AOHNA       | 9.884,00€ | 9.476,00€   | 2.164,00€ | 1.172,00€ | 22.696,00€ |
| 3  | Βλαχάκη         | Μαρία     | Sonny      | ΠΑΤΡΑ       | 5.011,00€ | 9.210,00€   | 2.806,00€ | 9.639,00€ | 26.666,00€ |
| 4  | Ντόβα           | Νίκος     | Marinos    | ΘΕΣΣΑΛΟΝΙΚΗ | 1.854,00€ | 8.556,00€   | 1.265,00€ | 5.201,00€ | 16.876,00€ |
| 5  | Χριστοδούλου    | Μάριος    | Κωτσόβολος | AOHNA       | 1.223,00€ | 1.057,00€   | 3.392,00€ | 7.549,00€ | 13.221,00€ |
| 6  | Κωνσταντοπούλου | Σοφία     | Media      | AOHNA       | 4.435,00€ | 3.132,00€   | 310,00€   | 8.121,00€ | 15.998,00€ |
| 7  | Ζάβου           | Γιώργος   | TurboX     | AOHNA       | 5.759,00€ | 129,00€     | 4.164,00€ | 4.755,00€ | 14.807,00€ |
| 8  | Νικολάου        | Ευαγγελία | Sanny      | AOHNA       | 5.996,00€ | 7.253,00€   | 9.852,00€ | 474,00€   | 23.575,00€ |
| 9  | Αυγουστής       | Σταύρος   | Media      | AOHNA       | 1.290,00€ | 8.097,00€   | 3.532,00€ | 725,00€   | 13.644,00€ |
| 10 | Χατζή           | Νίκος     | Sonny      | IQANNINA    | 7.352,00€ | 7.433,00€   | 5.060,00€ | 4.834,00€ | 24.679,00€ |
| 11 | Οικονόμου       | Ιωάννης   | Marinos    | ΘΕΣΣΑΛΟΝΙΚΗ | 190,00€   | 5.927,00€   | 153,00€   | 185,00€   | 6.455,00€  |
| 12 | Μαστορόπουλος   | Μάρκος    | Sanny      | ΠΑΤΡΑ       | 832,00€   | 5.464,00€   | 9.282,00€ | 5.010,00€ | 20.588,00€ |
| 13 | Ιωάννου         | Μάνος     | TurboX     | AOHNA       | 2.343,00€ | 7.830,00€   | 8.827,00€ | 968,00€   | 19.968,00€ |
| 14 | Varinc          | Δημήτοης  | Sonny      | KVDVIL2V    | E 702 00£ | 1 2/13 0.0€ | 8 28E 00€ | 6 1/F 00£ | 21 375 00£ |

Εικόνα 3.2.6β Αυτόματο φίλτρο

- 4. Κλικ στο βελάκι της στήλης «ΕΠΙΘΕΤΟ».
- 5. Από το πτυσσόμενο μενού επιλέγουμε Αύξουσα ταξινόμηση. (Εικόνα 3.2.6γ)

| Αύξουσα ταξινόμηση         |  |  |  |  |  |  |  |
|----------------------------|--|--|--|--|--|--|--|
| Φθίνουσα ταξινόμηση        |  |  |  |  |  |  |  |
| Φιλτράρισμα ανά χρώμα 🗼    |  |  |  |  |  |  |  |
| Φιλτράρισμα κατά συνθήκη 🕨 |  |  |  |  |  |  |  |
| Αναζήτηση στοιχείων        |  |  |  |  |  |  |  |
|                            |  |  |  |  |  |  |  |
| 🗹 Αλεβίζος                 |  |  |  |  |  |  |  |
| 🗹 Αλευράς                  |  |  |  |  |  |  |  |
| 🗹 "Αναστασίου "            |  |  |  |  |  |  |  |
| Αντωνίου                   |  |  |  |  |  |  |  |
| ✓ Ασπρίδης                 |  |  |  |  |  |  |  |
| Δ Αυγουστής                |  |  |  |  |  |  |  |
| Μασιλειάδης                |  |  |  |  |  |  |  |
| Βάσσου                     |  |  |  |  |  |  |  |
| Μ Βήνου 🗸                  |  |  |  |  |  |  |  |
| Εντάξει Ακύρωση            |  |  |  |  |  |  |  |

Εικόνα 3.2.6γ Παράθυρο φίλτρου

- 6. Κλικ στο κουμπί *Εντάξει*. Ο πίνακας εμφανίζεται ταξινομημένος αλφαβητικά ως προς το επίθετο.
- 7. Κλικ στο βελάκι της στήλης «ΣΥΝΟΛΟ».
- 8. Από το πτυσσόμενο μενού επιλέγουμε **Φιλτράρισμα κατά συνθήκη <del>-></del>Τυπικό φίλτρο**.
- Στο παράθυρο που εμφανίζεται στο Όνομα πεδίου επιλέγουμε ΣΥΝΟΛΟ, στο πεδίο Συνθήκη επιλέγουμε >=, στο πεδίο Τιμή πληκτρολογούμε 25000, στο πεδίο Τελεστής επιλέγουμε AND, στο Όνομα πεδίου επιλέγουμε ΠΩΛΗΣΕΙΣ 1<sup>ου</sup> ΤΡΙΜΗΝΟΥ, στο πεδίο Συνθήκη επιλέγουμε >=, στο πεδίο Τιμή πληκτρολογούμε 5000, επαναλαμβάνουμε τα τελευταία βήματα για τα πεδία ΠΩΛΗΣΕΙΣ 2<sup>ου</sup>, 3<sup>ου</sup> και 4<sup>ου</sup> ΤΡΙΜΗΝΟΥ (Εικόνα 3.2.6δ)
- Κλικ στο κουμπί Εντάξει και εμφανίζονται στο πίνακα τα στοιχεία των υπαλλήλων που είχαν σύνολο πωλήσεων >=25.000€ και οι πωλήσεις που είχαν κάθε τρίμηνο του έτους ήταν >=5.000€(Εικόνα 3.2.60ε)

| ΣΥΝΟΛΟ                            |                          |                         |              |                 |          |
|-----------------------------------|--------------------------|-------------------------|--------------|-----------------|----------|
| Αύξουσα ταξινόμηση                |                          | πικό φίλτρο             |              |                 | $\times$ |
| Φθίνουσα ταξινόμηση               |                          | οιτήρια <u>φ</u> ίλτρου |              |                 |          |
| Φιλτράρισμα ανά χρώμα 🕨           | I                        | Τελεστής Όνομα πεδίου   | Συνθήκη      | <u>Τ</u> ιμή    | ^        |
| Φιλτράρισμα κατά συνθήκη 💦 🕨      | Κενό<br>Μη κενό          | ΣΥΝΟΛΟ 🖌 >=             | ~            | 25000 ~ 🗙       |          |
| Αναζήτηση στοιχείων               | - Τα πρώτα 10<br>Κάτω 10 | ΑΝD Υ ΠΩΛΗΣΕΙΣ 1 Υ >=   | ~            | 5000 🗸 🗙        |          |
| Ο <u>λ</u> α                      |                          | AND Υ ΠΩΛΗΣΕΙΣ 2 Υ >=   | $\checkmark$ | 5000 ~ 🗙        |          |
| .035,00€ ^                        |                          |                         | ~            | 5000 🗸 🗙        |          |
|                                   | I I                      |                         |              |                 | ~        |
| .455,00€                          | I                        | Επιλογές                |              |                 |          |
| 6.869,00€                         |                          |                         |              |                 |          |
| 9.014,00€                         |                          | Βοήθεια                 | Καθαοισμός   | Εντάξει Ακύοωση |          |
| ▼ 9.687,00€                       | 1                        | <u>-</u>                | Torothohod   |                 | - 1      |
|                                   | 1                        |                         |              | 1               |          |
| V 10.233,00€                      | 1                        |                         |              |                 |          |
|                                   |                          |                         |              |                 |          |
| Ε <u>ν</u> τάξει Α <u>κ</u> ύρωση | 1                        |                         |              |                 |          |

#### Εικόνα 3.2.6δ Κριτήρια φίλτρου

|     | Α            | В       | С           | D        | E         | F         | G         | н         | I. I.      |
|-----|--------------|---------|-------------|----------|-----------|-----------|-----------|-----------|------------|
| 1   |              |         | ETAIPEIA    |          |           |           |           |           | ΣΥΝΟΛΟ     |
| 32  | Μάνου        | Γιώργος | Litl        | AOHNA    | 8.745,00€ | 7.471,00€ | 6.792,00€ | 9.522,00€ | 32.530,00€ |
| 48  | Φραγκόπουλος | Ηλίας   | ΚΡΗΤΙΚΟΣ    | χιος     | 8.656,00€ | 5.839,00€ | 5.470,00€ | 8.889,00€ | 28.854,00€ |
| 81  | Πολυμέρης    | Νίκος   | ΠΛΑΙΣΙΟ PRO | ΗΡΑΚΛΕΙΟ | 5.726,00€ | 7.697,00€ | 7.916,00€ | 9.194,00€ | 30.533,00€ |
| 102 |              |         |             |          | 1         |           |           |           |            |
| 103 |              |         |             |          | 1         |           |           |           |            |
| 104 |              |         |             |          | 1         |           |           |           |            |
| 105 |              |         |             |          |           |           |           |           |            |

#### Εικόνα 3.2.6ε Εμφάνιση πίνακα με εφαρμογή φίλτρου

#### Κατάργηση φίλτρου

Κλικ στο κουμπί 🔽 από την βασική εργαλειοθήκη.

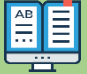

## Φιλτράρισμα δεδομένων

Ο ευκολότερος τρόπος εφαρμογής φίλτρων είναι ή την εντολή Δεδομένα -> Αυτόματο φίλτρο, από το βασικό

μενού ή κλικ στο κουμπί 😼 από την βασική εργαλειοθήκη. Για να μπορέσουμε να εφαρμόσουμε το φίλτρο τα δεδομένα σας πρέπει να είναι οργανωμένα σε μορφή πίνακα που σημαίνει ότι :

- Η πρώτη σειρά περιέχει τις ετικέτες των στηλών (π.χ. όνομα, επίθετο, τιμή ,ΦΠΑ, αξία, κλπ )
- -Κάθε σειρά μετά την πρώτη περιέχει μόνο δεδομένα. Κάθε σειρά δεδομένων αντιπροσωπεύει μια εγγραφή στον πίνακα δεδομένων σας και δεν υπάρχει κενή γραμμή.

#### Εφαρμογή φίλτρου

Για να εφαρμόσουμε το φίλτρο σε μια στήλη, κάντε κλικ στο βέλος της στήλης και να ανοίγουμε το πτυσσόμενο παράθυρο του φίλτρου. Σε αυτό το παράθυρο μπορείτε να ορίσετε τα κριτήρια φίλτρου.

Π.χ. Αν θέλουμε να εμφανίσουμε τις πωλήσεις της εταιρείας Turbo X, τότε κλικ στο βελάκι της στήλης ΕΤΑΙΡΕΙΑ και από το πτυσσόμενο μενού επιλέγουμε την εταιρεία Turbo X (Εικόνα 3.2.6ζ)

| Αύξουσα ταξινόμηση<br>Φθίνουσα ταξινόμηση<br>Φιλτράρισμα ανά χρώμα<br>Φιλτράρισμα κατά συνθήκη<br>Εκκαθάριση φίλτρου<br>Αναζήτηση στοιχείων |
|----------------------------------------------------------------------------------------------------|
| Φθίνουσα ταξινόμηση<br>Φίλτράρισμα ανά χρώμα<br>Φιλτράρισμα κατά συνθήκη<br>Εκκαθάριση φίλτρου<br>Αναζήτηση στοιχείων                       |
| Φιλτράρισμα ανά χρώμα<br>Φιλτράρισμα κατά συνθήκη<br>Εκκαθάριση φίλτρου<br>Αναζήτηση στοιχείων                                              |
| Φιλτράρισμα ανά χρώμα<br>Φιλτράρισμα κατά συνθήκη<br>Εκκαθάριση φίλτρου<br>Αναζήτηση στοιχείων                                              |
| Φιλτράρισμα κατά συνθήκη 🕨<br>Εκκαθάριση φίλτρου<br>Αναζήτηση στοιχείων                                                                     |
| Εκκαθάριση φίλτρου<br>Αναζήτηση στοιχείων                                                                                                   |
| Αναζήτηση στοιχείων                                                                                                    |
|                                                                                                    |
|                                                                                                    |
|                                                                                                    |
| ■ Ό <u>λ</u> α ✓ 🗶                                                                                                    |
| Habidat ^                                                                                                    |
| Litl                                                                                                    |
| Marinos                                                                                                    |
| Media                                                                                                    |
| 🗌 Plajo                                                                                                    |
| Sanny                                                                                                    |
| Shuffledrive                                                                                                    |
| Sonny                                                                                                    |
| ✓ TurboX 🗸                                                                                                    |
| Εντάξει Ακύρωση                                                                                                    |

Εικόνα 3.2.6ζ Επιλογή εταιρείας

#### <u>Τυπικό φίλτρο</u>

Με το τυπικό φίλτρο εμφανίζει τα υπάρχοντα φίλτρα και μας επιτρέπει να ορίσουμε νέα προσαρμοσμένα φίλτρα. Π.χ. αν θέλουμε να εμφανίσουμε τις εγγραφές της εταιρείας ΠΛΑΙΣΙΟ στην ΑΘΗΝΑ επιλέγουμε στο τυπικό φίλτρο όπως φαίνεται στην Εικόνα 3.2.6η.

| Τυπικό φίλτρ        | 0            |                    |             | ×                |
|---------------------|--------------|--------------------|-------------|------------------|
| Κριτήρια <u>φ</u> ί | λτρου        |                    |             | -                |
| Τελεστής            | Όνομα πεδίου | Συνθήκη            | Τιμή        | ^                |
|                     | etaipeia 🗸   | =                  | ~ ΠΛΑΙΣΙΟ ~ | X                |
| AND 🗸               | полн ~       | =                  | ~ AOHNA ~   | X                |
|                     | - κανένα - 🗸 | =                  | ~           | $\times$         |
|                     | - κανένα - 🗸 | =                  | ~           | × .              |
| Ε <u>π</u> ιλογές   |              |                    |             |                  |
| <u>Β</u> οήθειο     | L            | <u>Κ</u> αθαρισμός | Εντάξει     | Α <u>κ</u> ύρωση |

Εικόνα 3.2.6η Φίλτρο με συνθήκη

Ένα τυπικό φίλτρο γενικά έχει τα παρακάτω ορίσματα:

*Τελεστής*. Μπορεί να είναι το λογικό AND ή λογικό OR.

Όνομα πεδίου. Αυτό είναι το όνομα της στήλης που θα εφαρμοστεί το φίλτρο

**Συνθήκη.** Μια λογική συνθήκη (ισότητα, μεγαλύτερη, μικρότερη)

*Τιμή*. Η τιμή του φίλτρου

Η αφαίρεση ενός φίλτρου γίνεται αν επιλέξουμε το κουμπί Όλα, από το πτυσσόμενο μενού(Εικόνα 3.2.6θ) στο κελί που εφαρμόσαμε το φίλτρο.

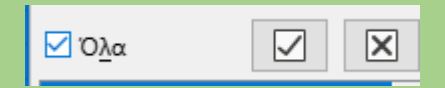

Εικόνα 3.2.6θ Αφαίρεση φίλτρου

Για την αφαίρεση όλων των φίλτρων κλικ στο κουμπί 🏼 😼 από τα βασικά εργαλεία.

## 3.2.6.1 Μορφοποίηση κελιών υπό όρους

#### Θα εμφανίσουμε το υπολογιστικό φύλλο ΠΩΛΗΣΕΙΣ στη μορφή όπως φαίνεται στην Εικόνα 3.2.6.1α.

| <u>А</u> рх | $ \begin{array}{cccccccccccccccccccccccccccccccccccc$                                                                     |                |                |             |                                   |                          |                             |                          |                              |                |       |          |                    |              |
|-------------|----------------------------------------------------------------------------------------------------|----------------|----------------|-------------|-----------------------------------|--------------------------|-----------------------------|--------------------------|------------------------------|----------------|-------|----------|--------------------|--------------|
| Libe        | Liberation Sans 💿 10 στ 💿 18 Ι U + I 🗛 + 🖄 + I 票 Ξ Ξ I 〒 😤 ≟ I 壳 I 📰 📰 I 📾 + % 0.0 [코] I .0.0 .0.2 I 코 Ξ I 田 +  + 💻 + 闘 + |                |                |             |                                   |                          |                             |                          |                              |                |       |          |                    |              |
| D69         | D69 $\bigvee   f_X \Sigma \cdot =                                    $                                                    |                |                |             |                                   |                          |                             |                          |                              |                |       |          |                    |              |
|             | А                                                                                                    | В              | С              | D           | E                                 | F                        | G                           | н                        | 1                            | J              | К     | L        | M                  | <u> </u>     |
| 1           | ΕΠΙΘΕΤΟ                                                                                                    | ONOMA          | ETAIPEIA       | ЛОЛН        | ΠΩΛΗΣΕΙΣ 1ου<br>ΤΡΙΜΗΝΟΥ          | ΠΩΛΗΣΕΙΣ 2ου<br>ΤΡΙΜΗΝΟΥ | ΠΩΛΗΣΕΙΣ<br>3ου<br>ΤΡΙΜΗΝΟΥ | ΠΩΛΗΣΕΙΣ 4ου<br>ΤΡΙΜΗΝΟΥ | ΣΥΝΟΛΟ                       |                |       |          |                    | A            |
| 2           | Αναστασίου                                                                                                    | Αγγελική       | Sanny          | AOHNA       | 9.884,00€                         | 9.476,00€                | 2.164,00€                   | 1.172,00€                | <b>1</b> 22.696,00€          |                |       | -        |                    |              |
| 3           | Nikn                                                                                                    | Αγγελική       | Litt           | APTA        | 8.407,00€                         | 4.788,00€                | 4.062,00€                   | 6.842,00€                | 1 24.099,00€                 |                |       | 1        |                    | - 0          |
| 4           | <u>Ζωγραφος</u>                                                                                                    | Αλεξανδρος     | Bang & Ofecot  | MELAPA      | 2.240,00€<br>6.718.00€            | 612,00€<br>1 801 00€     | 8.574,00€<br>0.414.00€      | 7.699,00€<br>6.877.00€   | ↓ 19.125,00€                 |                |       | 1        |                    | _   🕑        |
| 6           | Μαύρος                                                                                                    | Αλέξανδρος     | TurboX         | ΒΟΛΟΣ       | 949.00€                           | 4.048.00€                | 5.710.00€                   | 2.341.00€                | ■ 24.900,00€ ■ 13.048.00€    |                |       | - L      |                    | - fy         |
| 7           | Ελευθερίου                                                                                                    | Αλίκη          | Bang & Ofsset  | ΘΕΣΣΑΛΟΝΙΚΗ | 2.143,00€                         | 4.925,00€                | 4.772,00€                   | 6.864,00€                | 4 18.704,00€                 |                |       | 1        |                    | JX           |
| 8           | Ζαγκρής                                                                                                    | Αναστάσης      | Sanny          | ΘΕΣΣΑΛΟΝΙΚΗ | 7.098,00€                         | 9.977,00€                | 2.303,00€                   | 8.194,00€                | 1 27.572,00€                 |                |       | 1        |                    |              |
| 9           | Βήνου                                                                                                    | Άννα           | TurboX         | KAAAMATA    | 501,00€                           | 2.247,00€                | 2.366,00€                   | 4.573,00€                | <b>₽</b> 9.687,00€           |                |       | 1        |                    |              |
| 10          | Μάνου                                                                                                    | Άννα           | Litt           | DAAAHNH     | 9.850,00€                         | 9.865,00€                | 1.912,00€                   | 7.883,00€                | 1 29.510,00€                 |                |       | 1        |                    | - 1          |
| 11          | Χανου                                                                                                    | Αννα           | Habidat        | METAMOPPQ2H | 7.816,00€                         | 3.038,00€<br>E E01.00€   | 4.947,00€<br>1.722.00€      | 1.113,00€<br>2.705.00€   | ♣ 16.914,00€                 |                |       | 1        |                    | - 1          |
| 12          | Σταμάτος                                                                                                    | Αντώνης        | TurboX         |             | 2 704 00€                         | 5.501,00€<br>2 101 00€   | 8 711 00€                   | 2.795,00€                | ↓16 177 00€                  |                |       |          |                    | - 1          |
| 14          | Σαμαρά                                                                                                    | Ασπασία        | Κωτσόβολος     | ΝΑΟΥΣΑ      | 9.442.00€                         | 2.829.00€                | 862.00€                     | 5.677.00€                | 418.810.00€                  |                |       | 1        |                    |              |
| 15          | Μαυρουδής                                                                                                    | Βαγγέλης       | Bang & Ofsset  | ΛΑΡΙΣΑ      | 9.754,00€                         | 6.133,00€                | 8.035,00€                   | 969,00€                  | 1 24.891,00€                 |                |       | 1        |                    |              |
| 16          | Λεοντιάδης                                                                                                    | Βασίλης        | Κωτσόβολος     | KEPKYPA     | 6.752,00€                         | 8.514,00€                | 664,00€                     | 3.882,00€                | 49.812,00€                   |                |       | 1        |                    |              |
| 17          | Νικολόπυλος                                                                                                    | Βασίλης        | Sonny          | EANOH       | 7.430,00€                         | 3.999,00€                | 5.839,00€                   | 3.900,00€                |                              |                |       | 1        |                    |              |
| 18          | Οικονόμου                                                                                                    | Βασίλης        | ΠΛΑΙΣΙΟ ΡΡΟ    | ΔΑΡΙΣΑ      | 108,00€                           | 2.349,00€                | 1.848,00€                   | 2.564,00€                | 4 6.869,00€                  |                |       | 1        |                    |              |
| 19          | Φραγκος                                                                                                    | Βασιλης        | Shuffledrive   | OHBA        | 4.953,00€                         | 2.564,00€                | 2.676,00€                   | 3.113,00€                | ↓ 13.306,00€                 |                |       | -        |                    |              |
| 20          | Αλευρας                                                                                                    | Γιάννης        | Media          | ΠΑΤΡΑ       | 1.592,00€<br>0/8 00€ <sup>1</sup> | 5.346,00€                | 2.697,00€<br>562.00€        | 3.550,00€<br>2.346.00€   | ↓ 13.167,00€<br>↓ 11 258 00€ |                |       | 1        |                    |              |
| 22          | Γκάλης                                                                                                    | Γιάννης        | TurboX         | ΛΑΡΙΣΑ      | 5.245.00€                         | 8.756.00€                | 7.023.00€                   | 3.213.00€                | 11.230,00€                   |                |       | 1        |                    |              |
| 23          | Δημητρίου                                                                                                    | Γιάννης        | Habidat        | ΠΕΙΡΑΙΑΣ    | 4.269,00€                         | 669,00€                  | 194,00€                     | 5.103,00€                | 40.235,00€                   |                |       | 1        |                    |              |
| 24          | Μανώλης                                                                                                    | Γιάννης        | ΚΡΗΤΙΚΟΣ       | ΗΡΑΚΛΕΙΟ    | 3.269,00€                         | 9.589,00€                | 347,00€                     | 5.824,00€                | 49.029,00€                   |                |       | 1        |                    | ~            |
| <           | < > > +                                                                                                    | ΙΩΛΗΣΕΙΣ ΔΕΔΟΙ | MENA           |             |                                   |                          |                             |                          |                              |                |       |          | 3                  | -1           |
| B           | $  \rightarrow \cdot \langle \rangle$                                                                                     | ,              |                |             | ⇔•⊞•₹                             | ζ•Ω• \ <u>k</u>          | A                           | 6%                       |                              |                |       |          |                    |              |
| Φύλ         | λο 1 από 1                                                                                                    |                |                | Προεπιλογή  | Αγγλι                             | κά (ΗΠΑ)                 |                             | 3                        | Μέσος ό                      | ρος: ; Άθροισμ | ια: 0 |          | 0                  | - + 100%     |
|             | Αναζήτη                                                                                                    | ιση            | and the second | 0 0 🖬       | ×11 😜 🛙                           | 1 🛯 🍊                    | a (                         | 3 🔊                      | 1 2                          | 30°C ^         | ê 🔷 🖷 | 信 (1)) 。 | EA 11:21<br>19/7/2 | μμ<br>2023 😽 |

Εικόνα 3.2.6.1α Υπολογιστικό φύλλο με μορφοποιημένα κελιά

Εκτελούμε τα παρακάτω βήματα:

- 1. Ανοίγουμε το αρχείο «ΠΩΛΗΣΕΙΣ.ods».
- Επιλέγουμε τα κελιά Ι2 ... Ι101.
- 3. Από το βασικό μενού επιλέγουμε *Μορφή → Υπό όρους… →Σύνολο εικονιδίων….* (Εικόνα 3.2.6.1β)

|     | Мор                                     | φń                                                    | Τεχνοτροπί            | ες            | Φύλλο               | Δεδομ    | ένα   | Εργα |            |                       |                |          |    |  |  |
|-----|-----------------------------------------|-------------------------------------------------------|-----------------------|---------------|---------------------|----------|-------|------|------------|-----------------------|----------------|----------|----|--|--|
| 5   | А                                       | Κεί                                                   | ο <u>ν</u> зι         |               |                     |          |       | •    |            |                       |                |          |    |  |  |
| - 1 |                                         | Στοίχιση κειμέ <u>ν</u> ου<br>2 Μορφή <u>α</u> ριθμών |                       |               |                     |          |       | •    | ,          |                       |                |          |    |  |  |
|     | 12                                      |                                                       |                       |               |                     |          |       | •    | *          |                       |                |          |    |  |  |
| 1   | 4                                       | Κλ <u>ω</u> νοποίηση μορφοποίησης                     |                       |               |                     |          |       |      |            |                       |                |          |    |  |  |
| -   | 🎸 Καθαρισμός άμεσης μορφοποίησης Ctrl+! |                                                       |                       |               |                     | м        |       |      |            |                       |                |          |    |  |  |
|     |                                         | Κελ                                                   | ιά                    |               |                     |          | Ctrl+ | -1   |            |                       |                |          |    |  |  |
| Б   |                                         | Гро                                                   | κμμές                 |               |                     |          |       |      |            |                       |                |          |    |  |  |
| 1   |                                         | Στή                                                   | λες                   |               |                     |          |       |      |            |                       |                |          |    |  |  |
| 3   |                                         | Συγ                                                   | χώνευση και           | απο           | συγχών              | ευση κελ | ιών   | •    |            |                       |                |          |    |  |  |
| A   | As:                                     | Χα                                                    | οακτήρας              |               |                     |          |       |      |            |                       |                |          |    |  |  |
| ň   | T.                                      | Πα                                                    | ρά <u>γ</u> ραφος     |               |                     |          |       |      |            |                       |                |          |    |  |  |
| ţ   |                                         | Τεχ                                                   | νοτροπία <u>σ</u> εί  | λίδαα         |                     |          |       |      |            |                       |                |          |    |  |  |
| 1   |                                         | Περ                                                   | οιοχές εκτύπι         | ωσησ          | 5                   |          |       | •    |            |                       |                |          |    |  |  |
| ť   | -                                       | <u>Y</u> π                                            | ό όρους               |               |                     |          |       | •    | F          | Συν                   | θήκη           |          |    |  |  |
|     | Ŧ2                                      | Τεχ                                                   | νοτροπίες αι          | υτόμ          | όματης μορφοποίησης |          |       |      |            | Κλίμακα γρώματος      | oc             |          |    |  |  |
| Ĕ   | <b>F</b>                                | Θέ                                                    | ια υπολογιστ          | τικού         | φύλλου              | 1        |       |      |            | Territoria Apoptaroq. |                |          |    |  |  |
| ţ   | 20                                      | Ецю                                                   | όνα                   |               |                     |          |       | •    | <u> </u>   | Ιρα                   | μμη ο          | εοομεν   | ων |  |  |
| 3   | 1                                       | ∆ιó                                                   | γραμμα                |               |                     |          |       | •    | • =<br>• = | Σύν                   | ολο <u>ε</u> ι | κονιδίω  | v  |  |  |
| đ   |                                         | Гро                                                   | ιμμές σπίθας          | (S <u>p</u> a | arklines)           |          |       | •    |            | Ниа                   | ooun           | νία      |    |  |  |
| 1   | B                                       | Пλ                                                    | αίσιο <u>κ</u> ειμένο | υκαι          | σχήμα               |          |       | •    |            |                       |                |          |    |  |  |
| 4   |                                         | Όν                                                    | ομα                   |               |                     |          |       |      |            | Διος                  | χείρισι        | <b>1</b> |    |  |  |
| ť   |                                         | <u>Π</u> ε                                            | οιγραφή               |               |                     |          |       |      |            | <b>C</b>              |                | /        |    |  |  |
| q   | £                                       | Άy                                                    | ωρα                   |               |                     |          |       | •    |            |                       |                |          |    |  |  |
| 1   | _                                       | Та                                                    | τοποίηση              |               |                     |          |       | •    |            |                       |                |          |    |  |  |
| Ĕ   | ⊿⊾                                      | Ave                                                   | αστρο <u>φ</u> ή      |               |                     |          |       | •    |            |                       |                |          |    |  |  |
| Ĵ   | Þ                                       | Ομ                                                    | α <u>δ</u> οποίηση    |               |                     |          |       | •    |            |                       |                |          |    |  |  |

Εικόνα 3.2.6.1β Μορφοποίηση υπό όρους-Σύνολο εικονιδίων

 Στο παράθυρο που εμφανίζεται δίνουμε τα δεδομένα που χρειάζονται, όπως φαίνονται στην Εικόνα 3.2.6.1γ.

| <b>Συνθήκες</b>                    | Σύνολο εικονιδίων Υ 3 Βέλη Υ<br>Τιμή Υ<br>Τιμή Υ |
|------------------------------------|--------------------------------------------------|
| Προσθήκη Διαγραφι                  | <b>ή</b> Ε <u>π</u> άνω <u>Κ</u> άτω             |
| Περιοχή κελιών<br>Περιοχή: Ι2:1101 |                                                  |
| Βοήθεια                            | Ε <u>ν</u> τάξει Α <u>κ</u> ύρωση                |

Εικόνα 3.2.6.1γ Συνθήκη μορφοποίησης δεδομένων

- 5. Κλικ στο κουμπί **Εντάξει**.
- 6. Επιλέγουμε τα κελιά Ε2 ... Ε101.
- 7. Από το βασικό μενού επιλέγουμε *Μορφή → Υπό όρους… →Γραμμή δεδομένων…*.(Εικόνα 3.2.6.1δ)

|   | Мор      | φń                    | Τεχνοτροπίες                             | Φύλλο               | <u>Δ</u> εδομένα  | Εργα   |          |                            |   |
|---|----------|-----------------------|------------------------------------------|---------------------|-------------------|--------|----------|----------------------------|---|
| > | A<br>≣   | Κείμε<br>Στοί)        | ε <u>ν</u> ο<br>(ιση κειμέ <u>ν</u> ου   |                     |                   | •<br>• |          |                            |   |
|   | 12       | Мор                   | φή <u>α</u> ριθμών                       |                     |                   | •      |          |                            |   |
| 2 | ≜<br>∕∕  | Κλ <u>ω</u> ν<br>Καθα | νοποίηση μορφ<br>αρισμός ά <u>μ</u> εσης | οποίηση<br>; μορφοπ | ς<br>οίησης Ctrl+ | M      |          |                            |   |
| , |          | Κελιά                 | ż                                        |                     | Ctrl              | +1     |          |                            |   |
| į |          | <u>Γ</u> ραμ          | ιμές                                     |                     |                   | •      |          |                            |   |
| ł | _        | Στήλ                  | ες                                       |                     |                   | •      |          |                            |   |
| ļ |          | Συγχ                  | ώνευση και απ                            | οσυγχών             | ευση κελιών       | •      |          |                            |   |
| 1 | As       | Χαρα                  | ακτήρας                                  |                     |                   |        |          |                            |   |
| 1 | 1        | Παρα                  | άχραφος                                  |                     |                   |        |          |                            |   |
| 1 | 3        | Τεχνα                 | οτροπία <u>σ</u> ελίδα                   | ις                  |                   |        | <b>H</b> | Σιμοθάμα                   |   |
| ķ | 3        | Περι                  | οχές εκ <u>τ</u> ύπωση                   | Iς                  |                   | •      |          | 200011к1                   |   |
| 2 |          | <u>Υ</u> πό           | όρους                                    |                     |                   | •      |          | <u>Κ</u> λίμακα χρώματος   |   |
| 1 | F/       | Τεχνα                 | οτροπίες αυτόμ                           | ιατης μοι           | οφοποίησης.       |        |          | <u>Γ</u> ραμμή δεδομένων   | · |
| - | <b>1</b> | Θέμα                  | α υπολογιστικοι                          | ύ φύλλου            |                   |        |          | Σύνολο <u>ε</u> ικονιδίων. |   |
| - |          | Εικόν                 | να                                       |                     |                   | •      |          | <u>Η</u> μερομηνία         |   |
|   | 1        | Διάγ                  | ραμμα                                    |                     |                   | •      |          | Διαχείοιση                 |   |
|   |          | Γραμ                  | ιμές σπίθας (S <u>p</u>                  | arklines)           |                   | •      |          | Traversion                 |   |
| - | ß        | Πλαί                  | σιο <u>κ</u> ειμένου κα                  | α σχήμα             |                   | •      |          |                            |   |
|   |          | '0v <u>o</u> j        | μα                                       |                     |                   |        |          |                            |   |
|   |          |                       |                                          |                     |                   |        |          |                            |   |

Εικόνα 3.2.6.1δ Μορφοποίηση υπό όρους- Γραμμή δεδομένων

Στο παράθυρο που εμφανίζεται επιλέγουμε το κουμπί Περισσότερες επιλογές... και στο νέο παράθυρο που ανοίγεται επιλέγουμε στην επιλογή Χρώμα γραμμής ->Θετικός ->Γαλάζιο (Εικόνα 3.2.6.1ε).

LibreOffice-Calc

#### Εικόνα 3.2.6.1ε Επιλογές στη μορφοποίηση υπό όρους- Γραμμή δεδομένων

- 9. Κλικ στο κουμπί Εντάξει, δύο φορές για τα δύο παράθυρα που ανοίχθηκαν.
- 10. Επαναλαμβάνουμε τα βήματα 6°, 7°, 8° και 9° για τις στήλες F2...F101, G2...G101 και H2...H101 αντίστοιχα, δίνοντας για την στήλη F χρώμα «Σκούρο πράσινο1», για την στήλη G χρώμα «Ανοιχτό βυσσινί1» και για την στήλη H χρώμα «Ανοιχτό κίτρινο1».

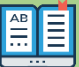

#### <sup>🚽</sup> Μορφοποίηση δεδομένων υπό όρους

Με την μορφοποίηση υπό όρους παρέχεται ένας τρόπος απεικόνισης των δεδομένων με χρώματα, σχήματα, διαβαθμισμένη χρωματική μπάρα. Το Calc παρέχει τους παρακάτω τρόπους μορφοποίησης υπό όρους: Συνθήκη - Κλίμακα χρώματος - Γραμμή δεδομένων και Σύνολο εικονιδίων. Για την μορφοποίηση δεδομένων κάνουμε τα παρακάτω βήματα:

- 1. Επιλέγουμε τα κελιά με τα δεδομένα που θέλουμε να μορφοποιήσουμε.
- Επιλέγουμε από το βασικό μενού τις εντολές Μορφή→Υπό όρους→ Συνθήκη ή Κλίμακα Χρώματος ή Γραμμή δεδομένων ή Σύνολο εικονιδίων, ανάλογα με τη μορφή μορφοποίησης που θέλουμε να

δώσουμε στα δεδομένα. Ένας άλλος τρόπος είναι να κάνουμε κλικ στο κουμπί 🗮 🕻 (Υπό όρους) και στη συνέχεια να επιλέξουμε ένα από τα 4 κουμπιά Εικόνα 3.2.6.1ζ.

| 🛱 🗸               |     |                           |                                         |
|-------------------|-----|---------------------------|-----------------------------------------|
|                   |     | Συνθήκη                   |                                         |
|                   |     | <u>Κ</u> λίμακα χρώματος  |                                         |
|                   |     | Γραμμή δεδομένων          |                                         |
|                   |     | Σύνολο <u>ε</u> ικονιδίων |                                         |
|                   |     | <u>Η</u> μερομηνία        |                                         |
|                   |     | Διαχείριση                |                                         |
| Εικόνα 3 2 6 17 Ε | πιλ | ονές στη μορφ             | οποίηση μπό όρομε, από γραμμή εργαλείων |

#### Επιλογές της Μορφοποίησης υπό όρους

#### Συνθήκη...

Εισάγουμε συνθήκες για τις τιμές των κελιών ή τα αποτελέσματα τύπων και εάν η συνθήκη είναι ΑΛΗΘΗΣ θα εφαρμοστεί η τεχνοτροπία που έχουμε ορίσει.(Εικόνα 3.2.6.1η)

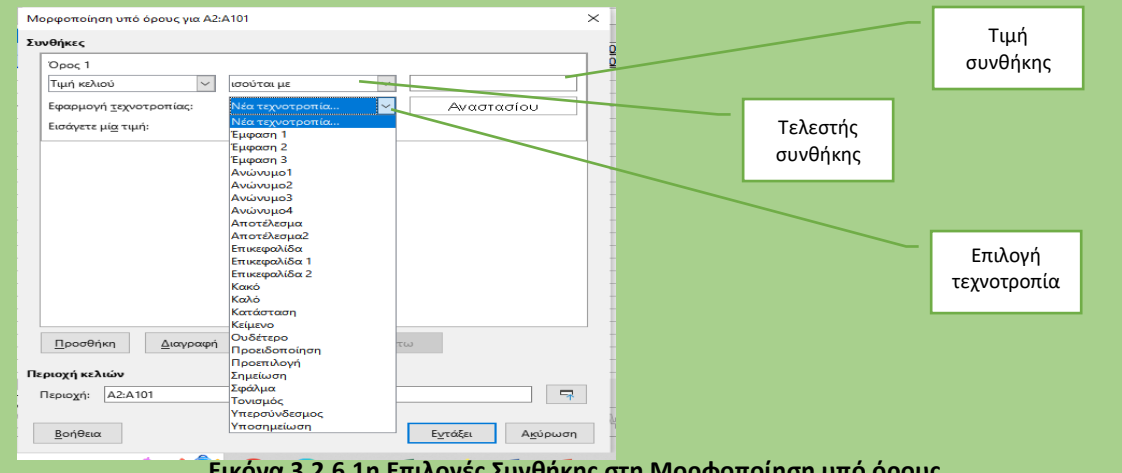

Εικόνα 3.2.6.1η Επιλογές Συνθήκης στη Μορφοποίηση υπό όρους

#### Κλίμακα χρώματος....

Ορίζουμε το χρώμα φόντου των κελιών ανάλογα με την αξία των δεδομένων σε ένα κελί υπολογιστικού φύλλου. Μπορείτε να χρησιμοποιήσετε είτε δύο ή τρία χρώματα για την κλίμακα χρώματος. Για να επιλέξουμε τον τρόπο χρωματισμού των κελιών επιλέγουμε τον τύπο της κλίμακας, δηλαδή ποσοστημόριο ή ποσοστό ή ελάχιστο ή μέγιστο. (Εικόνα 3.2.6.10)

| Λορφοποίηση υπό όρους για Ι2:                          | 2:1101                               |
|--------------------------------------------------------|--------------------------------------|
| υνθήκες                                                |                                      |
| Όρος 1                                                 |                                      |
| Ολα τα κελιά 🗸 🗸 🗸                                     | Χρωματική κλίμακα (3 κα 🗸            |
| Ελάχιστο                                               | <u>Μ</u> έγιστο                      |
| Ελάχιστο 🗸                                             | Ποσοστημόριο 🗸 Μέγιστο 🗸             |
|                                                        | 50                                   |
| Κόκκινο 🔻                                              | Κίτρινο 🔻 🗾 Πράσινο 👻                |
|                                                        |                                      |
|                                                        |                                      |
| <u>Π</u> ροσθήκη <u>Δ</u> ιαγραφή                      | <b>ή</b> Ε <u>π</u> άνω <u>Κ</u> άτω |
| <u>Π</u> ροσθήκη <u>Δ</u> ιαγραφή<br>εριοχή κελιών     | <b>ή</b> Ε <u>π</u> άνω <u>Κ</u> άτω |
| Προσθήκη Διαγραφή<br>εριοχή κελιών<br>Περιοχή: 12:1101 | ή Ε <u>π</u> άνω <u>Κ</u> άτω        |

Εικόνα 3.2.6.1θ Επιλογές Κλίμακα χρώματος στη Μορφοποίηση υπό όρους

| <u>.574,00€</u>  | <u>7.699,00€</u> | 19.125.000        |
|------------------|------------------|-------------------|
| 414,00€          | <u>6.877,00€</u> | <u>24.900,00€</u> |
| 710,00€          | 2.341,00€        | 13.048,00€        |
| .772,00€         | <u>6.864,00€</u> | <u>18.704,00€</u> |
| .303,00€         | <u>8.194,00€</u> | <u>27.572,00€</u> |
| 366,00€          | <u>4.573,00€</u> | <u>9.687.00€</u>  |
| <u>.912,00€</u>  | <u>7.883,00€</u> | <u>29.510,00€</u> |
| .947,00€         | <u>1.113,00€</u> | <u>16.914,00€</u> |
| . <u>723,00€</u> | 2.795,00€        | 17.711.000        |
| 711,00€          | 2.661,00€        | <u>16.177,00€</u> |
| <u>862,00€</u>   | 5.677,00€        | <u>18.810,00€</u> |
| 035,00€          | <u>969,00€</u>   | 24.891,00€        |
| <u>664,00€</u>   | <u>3.882,00€</u> | <u>19.812,00€</u> |
| 839,00€          | <u>3.900,00€</u> | <u>21.168,00€</u> |
| .848,00€         | 2.564,00€        | <u>6.869,00€</u>  |
| . <u>676,00€</u> | <u>3.113,00€</u> | <u>13.306,00€</u> |
| <u>.697,00€</u>  | <u>3.550,00€</u> | <u>13.187,00€</u> |
| <u>562,00€</u>   | <u>2.346,00€</u> | <u>11.258,00€</u> |
| 023,00€          | 3.213,00€        | 24.237,00€        |
| <u>194,00€</u>   | <u>5.103,00€</u> | <u>10.235,000</u> |
| <u>347,00€</u>   | <u>5.824,00€</u> | <u>19.029,00€</u> |
| 573,00€          | <u>4.645,00€</u> | <u>26.416,00€</u> |
| . <u>211,00€</u> | <u>125,00€</u>   | <u>17.478,00€</u> |
| .688,00€         | <u>6.276,00€</u> | <u>24.318,00€</u> |
| .832,00€         | <u>8.273,00€</u> | <u>24.048,00€</u> |
| <u>.164,00€</u>  | <u>4.755,00€</u> | <u>14.807,00€</u> |

#### Εικόνα 3.2.6.1ι Αποτελέσματα επιλογής Κλίμακα χρώματος με ποσοστημόριο

Τα αποτελέσματα της μορφοποίησης χρωματικής κλίμακας όπως ορίσαμε παραπάνω παρατηρούμε στην Εικόνα 3.2.6.1ι ότι, όσο πιο κοντά οι τιμές των κελιών πλησιάζουν στο 50% της κατανομής των ποσών γίνονται κίτρινα, ενώ τα άνω όρια γίνονται πράσινα και τα κάτω όρια γίνονται κόκκινα.

#### Γραμμή δεδομένων....

Γεμίζουμε το κελί με συμπαγές ή διαβαθμισμένο χρώμα που αντιστοιχεί στην αριθμητική τιμή στο κελί. Επιλέγοντας Περισσότερες επιλογές ρυθμίζουμε το χρώμα της μπάρας και τη μορφή (Συμπαγές ή Διαβαθμισμένο). (Εικόνα 3.2.6.1κ)

|                                     | Γραμμή δεδομένων                                 |  |
|-------------------------------------|--------------------------------------------------|--|
| Μορφοποίηση υπό όρους για F2:F101 Χ | Τιμές καταχώρισης                                |  |
| Συνθήκες                            | <u>Ε</u> λάχιστο: Αυτόματα 🗸 Ο                   |  |
| Όρος 1                              | Μέγιστο: Αυτόματα 🗸 0                            |  |
|                                     | Χρώματα γραμμής                                  |  |
| Αυτόματα 🗸                          | Θετικός: Σκούρο πράσινο 1                        |  |
| Περισσότερες επιζιογές              | Αρνητικός: Κόκκινο                               |  |
|                                     | Γέμισμα: Διαβάθμιση                              |  |
|                                     | Άξονας                                           |  |
|                                     | Θέση του κάθετου άξονα: Αυτόματα                 |  |
|                                     | Χρώμα του κάθετου άξονα: Μαύρο 🔻                 |  |
|                                     | Μεγέθη γραμμής                                   |  |
| Προσθήκη Διαγραφή Επάνω Κάτω        | Ελάχιστο μέγεθος γραμμής (%): 0                  |  |
|                                     | Μέγιστο μέγεθος γραμμής (%): 100                 |  |
| Περιοχή: F2:F101                    | 🗌 Να εμφανίζεται μόνο <u>η</u> γραμμή            |  |
| Βοήθεια Εχτάξει Αχύρωση             | <u>Β</u> οήθεια <u>Ευ</u> τάξει Α <u>κ</u> ύρωση |  |

Εικόνα 3.2.6.1κ Επιλογές Γραμμή δεδομένων... στη Μορφοποίηση υπό όρους

Το αποτέλεσμα της παραπάνω μορφοποίησης φαίνεται στην Εικόνα 3.2.6.1λ

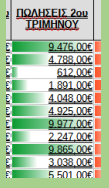

#### Εικόνα 3.2.6.1λ Αποτελέσματα επιλογής Γραμμής δεδομένων...

#### Σύνολο εικονιδίων...

Εμφανίζουμε ένα εικονίδιο δίπλα στα δεδομένα σας σε κάθε επιλεγμένο κελί ανάλογα με την περιοχή τιμών που εμπίπτει ένα κελί. Τα διαθέσιμα σύνολα εικονιδίων είναι έγχρωμα βέλη, γκρίζα βέλη, έγχρωμες σημαίες, σήματα κ.α. (Εικόνα 3.2.6.1μ)

| Μορφοποίηση υπό όρους για Ι2:1101 Χ |                              |
|-------------------------------------|------------------------------|
| Συνθήκες                            |                              |
| Door 1                              | 3 Σημαίες 🗸 🗸                |
|                                     | 3 Βέλη                       |
|                                     | 3 Γκρίζα βέλη                |
| - +                                 | 3 Σημαίες                    |
| 📫 >= 25000 Τμή 🗸                    | 3 Φανάρια κυκλοφορίας 1      |
|                                     | 3 Φανάρια κυκλοφορίας 2      |
| 1 >= 25000 Τμή Υ                    | .3 Σήματα                    |
|                                     | 3 Σύμβολα 1                  |
|                                     | 3 Σύμβολα 2                  |
|                                     | 3 Μειδιάματα                 |
|                                     | 3 αστέρια                    |
|                                     | 3 τρίγωνα                    |
|                                     | 3 Χρωματιστά μειδιάματα      |
|                                     | 4 Βέλη                       |
|                                     | 4 Γκρίζα βέλη                |
|                                     | 4 Κύκλοι κόκκινοι σε μαύρους |
|                                     | 4 Βαθμολογίες                |
| Προσθήκη Διαγραφή Επάνω Κάτω        | 4 Φώτα κυκλοφορίας           |
|                                     | 5 Βέλη                       |
| Περιοχή κελιών                      | 5 Γκρίζα βέλη                |
| Περιοχή: 12:101                     | 5 Βαθμολογίες                |
|                                     | 5 Τέταρτα                    |
| Rodern Aniourn                      | 5 πλαίσια                    |
| Entatin                             |                              |
|                                     |                              |

#### Εικόνα 3.2.6.1μ Επιλογές Σύνολο εικονιδίων... στη Μορφοποίηση υπό όρους

Το αποτέλεσμα της παραπάνω μορφοποίησης φαίνεται στην Εικόνα 3.2.6.1ν

|                       | ΣΥΝΟΛΟ                                                                           |          |          |           |
|-----------------------|----------------------------------------------------------------------------------|----------|----------|-----------|
|                       | 22.696,00€                                                                       |          |          |           |
|                       | 24.099,00€ 19.125,00€ 24.000,00€                                                 |          |          |           |
|                       | 24.900,00€     13.048,00€     18 704.00€                                         |          |          |           |
|                       | 10.704,00€<br>10.704,00€<br>10.704,00€<br>10.704,00€<br>10.704,00€<br>10.704,00€ |          |          |           |
|                       | <u> <u>             29.510.00€</u><br/><u>             16.014.00€</u><br/></u>   |          |          |           |
| Εικόνα 3.2.6.1ν Αποτε | ↓<br>17.711.00€ ►<br>λέσματα                                                     | επιλονής | Σύνολο ε | ικονιδίων |

**Δραστηριότητα 3.2.1** Η εταιρεία ΑΛΜΑ μεταχειρισμένων αυτοκινήτων κρατάει πληροφορίες για τα μεταχειρισμένα αυτοκίνητα της εταιρείας σε ένα υπολογιστικό φύλλο Calc. Τα δεδομένα της εταιρείας βρίσκονται στο αρχείο «<u>AMAΞIA METAXEIPIΣMENA.ods</u>», το οποίο το ανοίγετε και απαντάτε στις παρακάτω ερωτήσεις χρησιμοποιώντας κατάλληλες ενέργειες ή φίλτρα ή συναρτήσεις του Calc.

- 1. Ταξινομήστε τα αυτοκίνητα από το ακριβότερο προς το φθηνότερο.
- 2. Ταξινομήστε τα αυτοκίνητα από το φθηνότερο προς το ακριβότερο.
- 3. Ταξινομήστε τα αυτοκίνητα ως προς την εταιρεία και αυτά που ανήκουν στην ίδια εταιρεία ως προς την τιμή τους κατά αύξουσα σειρά (από το φθηνότερο στο ακριβότερο).
- 4. Ταξινομήστε τα αυτοκίνητα ως προς το έτος κατασκευής τους κατά φθίνουσα σειρά (από το μεγαλύτερο έτος στο μικρότερο έτος ) και τα αυτοκίνητα που είναι την ίδια χρονιά ταξινομημένα ως προς την τιμή τους κατά αύξουσα σειρά.

Να εφαρμόσετε φίλτρα και να βρείτε:

- 5. Να εμφανίσετε μόνο τα αυτοκίνητα της Opel.
- 6. Να εμφανίσετε μόνο τα αυτοκίνητα του 2015.
- 7. Να εμφανίσετε μόνο τα αυτοκίνητα εταιρείας «Jeep» ΚΑΙ έτος κατασκευής >=2015.
- 8. Να εμφανίσετε μόνο τα αυτοκίνητα που ανήκουν στην κατηγορία «Πολυμορφικό» **ΚΑΙ** στην εταιρεία «Opel» **ΚΑΙ** έχουν έτος κατασκευής "2010".
- 9. Να εμφανίσετε μόνο τα αυτοκίνητα εταιρείας «Mercedes» KAI έτος κατασκευής >=2015.
- 10. Να εμφανίσετε μόνο τα αυτοκίνητα με κυβισμό <=1200.

Να χρησιμοποιήσετε την Ομαδοποίηση έτσι ώστε:

- 11. Σε κάθε εταιρεία να εμφανίζεται το φθηνότερο αυτοκίνητο και ο μικρότερος κυβισμός.
- 12. Σε κάθε εταιρεία να εμφανίζεται το ακριβότερο αυτοκίνητο.

Να δημιουργηθούν πίνακες που να εμφανίζουν:

- 13. Το πλήθος των αυτοκινήτων ανά εταιρεία και κατηγορία.
- 14. Την μέση τιμή αυτοκινήτων ανά έτος κατασκευής και εταιρεία.
- Να μορφοποιήσετε το υπολογιστικό φύλλο ώστε:
- 15. Τα αυτοκίνητα με έτος κατασκευής <2000 να εμφανίζονται με κόκκινο χρώμα το έτος.
- 16. Τα αυτοκίνητα με τιμή >15000 να εμφανίζεται στη τιμή βέλος προς τα πάνω και στα υπόλοιπα στη τιμή βέλος προς τα κάτω.

**Δραστηριότητα 3.2.2** Για τον υπολογισμό του φόρου εισοδήματος λαμβάνουμε υπόψη τον παρακάτω πίνακα:

| Εισόδημα                 | Φόρος (%) |
|--------------------------|-----------|
| <6.000€                  | 0         |
| 6.000€<Εισόδημα<10.000€  | 10%       |
| 10.000€<Εισόδημα<15.000€ | 15%       |
| 15.000€<Εισόδημα<30.000€ | 20%       |
| 30.000€<Εισόδημα<45.000€ | 30%       |
| Εισόδημα>45.000€         | 40%       |

Σε ένα υπολογιστικό φύλλο Calc δίνουμε τα στη στήλη Α το επίθετο, στη στήλη Β το όνομα και στη στήλη D το εισόδημα. Στη στήλη D θα εμφανίζεται ο φόρος που πρέπει να πληρώσει ο κάθε φορολογούμενος, λαμβάνοντας υπόψη τον παραπάνω πίνακα.

## Δραστηριότητα 3.2.3

Ανοίγετε το αρχείο «<u>ΜΙΣΘΟΔΟΣΙΑ ΥΠΑΛΛΗΛΩΝ.ods</u>» και συμπληρώνεται τα κενά κελιά, κάνοντας τις κατάλληλες ενέργειες (τύπους ή συνάρτησεις) και + λαμβάνοντας υπόψη ότι:

1. Το ωρομίσθιο όλων των υπαλλήλων είναι 7€ την ώρα. 2. Το σύνολο της αμοιβής είναι ΩΡΕΣ \* ΩΡΟΜΙΣΘΙΟ

 Αν ο μισθός του υπαλλήλου είναι μεγαλύτερος από 300€ την εβδομάδα θεωρείται «ΙΚΑΝΟΠΟΙΗΤΙΚΟΣ», διαφορετικά θεωρείται «ΜΗ ΙΚΑΝΟΠΟΙΗΤΙΚΟΣ».

## 🚰 Δραστηριότητα 3.2.4

Να δημιουργήσετε στο Calc ένα λεξικό ελληνοαγγλικό έτσι ώστε στη Α στήλη θα υπάρχουν οι ελληνικές λέξεις, στην Β στήλη ο χρήστης θα πληκτρολογεί την αντίστοιχη αγγλική λέξη και στο τέλος θα βαθμολογείτε στην βαθμολογική κλίμακα του 20, όπως φαίνεται στην Εικόνα 3.2.4α.

| **** |                             |                                                 |      |   |
|------|-----------------------------|-------------------------------------------------|------|---|
|      | A                           | В                                               | С    | D |
| 1    |                             |                                                 |      |   |
| 2    |                             | Πληκτρολόγησε<br>την αντίστοιχη<br>αγγλική λέξη |      |   |
| 3    |                             |                                                 |      |   |
| 4    | γάτα                        |                                                 |      |   |
|      | σκύλος                      |                                                 |      |   |
| 6    | σπίτι                       |                                                 |      |   |
| 7    | γραφείο                     |                                                 |      |   |
| 8    | καλημέρα                    |                                                 |      |   |
| 9    | καληνύχτα                   |                                                 |      |   |
| 10   | αύριο                       |                                                 |      |   |
| 11   | σήμερα                      |                                                 |      |   |
| 12   | σχολείο                     |                                                 |      |   |
| 13   | τραπέζι                     |                                                 |      |   |
| 14   | καρέκλα                     |                                                 |      |   |
| 15   |                             |                                                 |      |   |
| 16   | Πλήθος ερωτήσεων:           |                                                 | 11   |   |
| 17   | Πλήθος σωστών ερωτήσεων:    |                                                 | 0    |   |
| 18   | Βαθμός με άριστα το είκοσι: |                                                 | 0    |   |
| 19   | Σωστές απαντήσεις:          |                                                 | 0/11 |   |
| 20   |                             |                                                 |      |   |
| ~    | 1                           |                                                 |      |   |

Εικόνα 3.2.4α Δραστηριότητα 3.2.4